# Betriebsanleitung

Differenzdruckmessumformer mit metallischer Messmembran

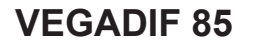

Modbus- und Levelmaster-Protokoll

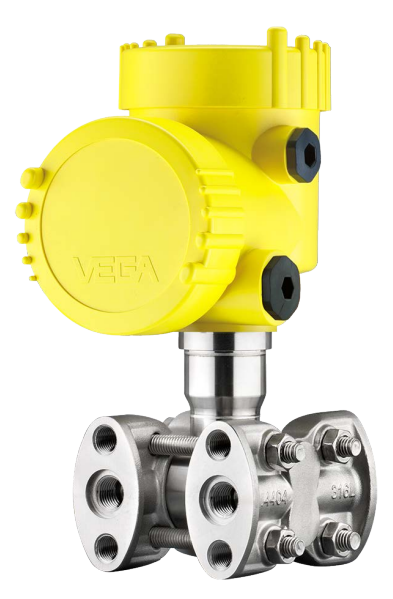

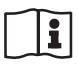

Document ID: 53571

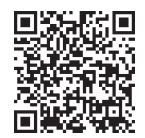

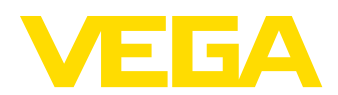

# Inhaltsverzeichnis

| 1 | Zu di | Zu diesem Dokument                                         |     |  |
|---|-------|------------------------------------------------------------|-----|--|
|   | 1.1   | Funktion                                                   | . 4 |  |
|   | 1.2   | Zielgruppe                                                 | . 4 |  |
|   | 1.3   | Verwendete Symbolik                                        | 4   |  |
| 2 | Zu Ih | rer Sicherheit                                             | . 5 |  |
|   | 2.1   | Autorisiertes Personal                                     | 5   |  |
|   | 2.2   | Bestimmungsgemäße Verwendung                               | . 5 |  |
|   | 2.3   | Warnung vor Fehlgebrauch                                   | 5   |  |
|   | 2.4   | Allgemeine Sicherheitshinweise                             | . 5 |  |
|   | 2.5   | Konformität                                                | . 6 |  |
|   | 2.6   | NAMUR-Empfehlungen                                         | 6   |  |
|   | 2.7   | Umwelthinweise                                             | 6   |  |
| 3 | Prod  | uktbeschreibung                                            | . 7 |  |
|   | 3.1   | Aufbau                                                     | . 7 |  |
|   | 3.2   | Arbeitsweise                                               | . 8 |  |
|   | 3.3   | Zusätzliche Reinigungsverfahren                            | 11  |  |
|   | 3.4   | Verpackung, Transport und Lagerung                         | 11  |  |
|   | 3.5   | Zubehör                                                    | 12  |  |
| 4 | Mont  | ieren                                                      | 13  |  |
|   | 4.1   | Allgemeine Hinweise                                        | 13  |  |
|   | 4.2   | Hinweise zu Sauerstoffanwendungen                          | 15  |  |
|   | 4.3   | Anbindung an den Prozess                                   | 15  |  |
|   | 4.4   | Montage- und Anschlusshinweise                             | 16  |  |
|   | 4.5   | Messanordnungen                                            | 18  |  |
| 5 | An di | ie Spannungsversorgung und das Bussystem anschließen       | 28  |  |
|   | 5.1   | Anschluss vorbereiten                                      | 28  |  |
|   | 5.2   | Anschließen                                                | 29  |  |
|   | 5.3   | Anschlussplan                                              | 31  |  |
|   | 5.4   | Externes Gehäuse bei Ausführung IP68 (25 bar)              | 32  |  |
|   | 5.5   | Einschaltphase                                             | 34  |  |
| 6 | Sens  | or mit dem Anzeige- und Bedienmodul in Betrieb nehmen      | 35  |  |
|   | 6.1   | Anzeige- und Bedienmodul einsetzen                         | 35  |  |
|   | 6.2   | Bediensystem                                               | 36  |  |
|   | 6.3   | Messwertanzeige                                            | 37  |  |
|   | 6.4   | Parametrierung - Schnellinbetriebnahme                     | 38  |  |
|   | 6.5   | Parametrierung - Erweiterte Bedienung                      | 38  |  |
| 7 | Sens  | or und Modbus-Schnittstelle mit PACTware in Betrieb nehmen | 55  |  |
|   | 7.1   | Den PC anschließen                                         | 55  |  |
|   | 7.2   | Parametrieren                                              | 56  |  |
|   | 7.3   | Geräteadresse einstellen                                   | 57  |  |
|   | 7.4   | Parametrierdaten sichern                                   | 58  |  |
| 8 | Mess  | seinrichtung in Betrieb nehmen                             | 59  |  |
|   | 8.1   | Füllstandmessung                                           | 59  |  |
|   | 8.2   | Durchflussmessung                                          | 61  |  |
| 9 | Diag  | nose. Asset Management und Service                         | 63  |  |
| 5 | 9.1   | Instandhalten                                              | 63  |  |
|   | 5.1   |                                                            | 50  |  |

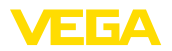

|    | 9.2                                                                   | Diagnosespeicher                                                                                                    | 63                                           |
|----|-----------------------------------------------------------------------|----------------------------------------------------------------------------------------------------|----------------------------------------------|
|    | 9.3                                                                   | Asset-Management-Funktion                                                                                                    | 64                                           |
|    | 9.4                                                                   | Störungen beseitigen                                                                                                    | 67                                           |
|    | 9.5                                                                   | Prozessflansche tauschen                                                                                                    | 67                                           |
|    | 9.6                                                                   | Prozessbaugruppe bei Ausführung IP68 (25 bar) tauschen                                                                                                    | 68                                           |
|    | 9.7                                                                   | Elektronikeinsatz tauschen                                                                                                    | 70                                           |
|    | 9.8                                                                   | Softwareupdate                                                                                                    | 70                                           |
|    | 9.9                                                                   | Vorgehen im Reparaturfall                                                                                                    | 70                                           |
| 10 | Ausb                                                                  | auen                                                                                                    | 71                                           |
|    | 10.1                                                                  | Ausbauschritte                                                                                                    | 71                                           |
|    | 10.2                                                                  | Entsorgen                                                                                                    | 71                                           |
| 44 | Anho                                                                  | na                                                                                                    | 72                                           |
|    | Allia                                                                 | Taskaisska Datez                                                                                                    | 70                                           |
|    | 11.1                                                                  | Iechnische Daten                                                                                                    | . 72                                         |
|    |                                                                       | Constant and the second second s | 01                                           |
|    | 11.2                                                                  | Gerätekommunikation Modbus                                                                                                    | 81                                           |
|    | 11.2                                                                  | Gerätekommunikation Modbus<br>Modbus-Register                                                                                                    | 81<br>82                                     |
|    | 11.2<br>11.3<br>11.4                                                  | Gerätekommunikation Modbus<br>Modbus-Register<br>Modbus RTU-Befehle                                                                                                    | 81<br>82<br>84                               |
|    | 11.2<br>11.3<br>11.4<br>11.5                                          | Gerätekommunikation Modbus<br>Modbus-Register<br>Modbus RTU-Befehle<br>Levelmaster-Befehle                                                                                                    | 81<br>82<br>84<br>87                         |
|    | 11.2<br>11.3<br>11.4<br>11.5<br>11.6                                  | Gerätekommunikation Modbus<br>Modbus-Register<br>Modbus RTU-Befehle<br>Levelmaster-Befehle<br>Konfiguration eines typischen Modbus-Hosts                                                                                                    | 81<br>82<br>84<br>87<br>90                   |
|    | 11.2<br>11.3<br>11.4<br>11.5<br>11.6<br>11.7                          | Gerätekommunikation Modbus<br>Modbus-Register<br>Modbus RTU-Befehle<br>Levelmaster-Befehle<br>Konfiguration eines typischen Modbus-Hosts<br>Berechnung der Gesamtabweichung                                                                                                    | 81<br>82<br>84<br>87<br>90<br>90             |
|    | 11.2<br>11.3<br>11.4<br>11.5<br>11.6<br>11.7<br>11.8                  | Gerätekommunikation Modbus<br>Modbus-Register<br>Modbus RTU-Befehle<br>Levelmaster-Befehle<br>Konfiguration eines typischen Modbus-Hosts<br>Berechnung der Gesamtabweichung<br>Berechnung der Gesamtabweichung - Praxisbeispiel                                                                                                    | 81<br>82<br>84<br>87<br>90<br>90<br>91       |
|    | 11.2<br>11.3<br>11.4<br>11.5<br>11.6<br>11.7<br>11.8<br>11.9          | Gerätekommunikation Modbus<br>Modbus-Register<br>Modbus RTU-Befehle<br>Levelmaster-Befehle<br>Konfiguration eines typischen Modbus-Hosts<br>Berechnung der Gesamtabweichung<br>Berechnung der Gesamtabweichung - Praxisbeispiel<br>Maße, Ausführungen Prozessbaugruppe                                                                                                    | 81<br>82<br>84<br>87<br>90<br>90<br>91<br>92 |
|    | 11.2<br>11.3<br>11.4<br>11.5<br>11.6<br>11.7<br>11.8<br>11.9<br>11.10 | Gerätekommunikation Modbus<br>Modbus-Register<br>Modbus RTU-Befehle<br>Levelmaster-Befehle<br>Konfiguration eines typischen Modbus-Hosts<br>Berechnung der Gesamtabweichung<br>Berechnung der Gesamtabweichung<br>Berechnung der Gesamtabweichung<br>Berechnung der Gesamtabweichung<br>Berechnung der Gesamtabweichung<br>Gewerbliche Schutzrechte                                                                                                    | 81<br>82<br>84<br>90<br>90<br>91<br>92<br>95 |

### Sicherheitshinweise für Ex-Bereiche:

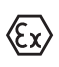

Beachten Sie bei Ex-Anwendungen die Ex-spezifischen Sicherheitshinweise. Diese liegen jedem Gerät mit Ex-Zulassung als Dokument bei und sind Bestandteil der Betriebsanleitung.

Redaktionsstand: 2023-08-04

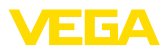

#### 1 Zu diesem Dokument

#### 11 **Funktion**

Die vorliegende Anleitung liefert Ihnen die erforderlichen Informationen für Montage, Anschluss und Inbetriebnahme sowie wichtige Hinweise für Wartung, Störungsbeseitigung, Sicherheit und den Austausch von Teilen. Lesen Sie diese deshalb vor der Inbetriebnahme und bewahren Sie sie als Produktbestandteil in unmittelbarer Nähe des Gerätes jederzeit zugänglich auf.

#### 1.2 Zielgruppe

Diese Betriebsanleitung richtet sich an ausgebildetes Fachpersonal. Der Inhalt dieser Anleitung muss dem Fachpersonal zugänglich gemacht und umgesetzt werden.

#### 1.3 Verwendete Symbolik

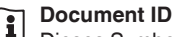

Dieses Symbol auf der Titelseite dieser Anleitung weist auf die Do-

cument ID hin. Durch Eingabe der Document ID auf www.vega.com kommen Sie zum Dokumenten-Download.

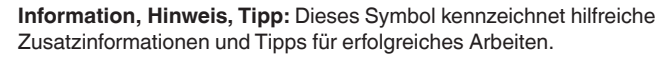

Hinweis: Dieses Symbol kennzeichnet Hinweise zur Vermeidung von Störungen, Fehlfunktionen, Geräte- oder Anlagenschäden.

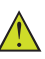

Vorsicht: Nichtbeachten der mit diesem Symbol gekennzeichneten Informationen kann einen Personenschaden zur Folge haben.

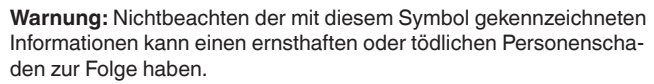

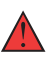

Gefahr: Nichtbeachten der mit diesem Symbol gekennzeichneten Informationen wird einen ernsthaften oder tödlichen Personenschaden zur Folge haben.

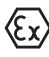

#### **Ex-Anwendungen**

Dieses Symbol kennzeichnet besondere Hinweise für Ex-Anwendungen.

Liste

Der vorangestellte Punkt kennzeichnet eine Liste ohne zwingende Reihenfolge.

#### 1 Handlungsfolge

Vorangestellte Zahlen kennzeichnen aufeinander folgende Handlungsschritte.

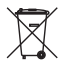

#### Entsorgung

Dieses Symbol kennzeichnet besondere Hinweise zur Entsorgung.

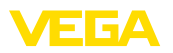

# 2 Zu Ihrer Sicherheit

### 2.1 Autorisiertes Personal

Sämtliche in dieser Dokumentation beschriebenen Handhabungen dürfen nur durch ausgebildetes und autorisiertes Fachpersonal durchgeführt werden.

Bei Arbeiten am und mit dem Gerät ist immer die erforderliche persönliche Schutzausrüstung zu tragen.

### 2.2 Bestimmungsgemäße Verwendung

Der VEGADIF 85 ist ein Gerät zur Messung von Durchfluss, Füllstand, Differenzdruck, Dichte und Trennschicht.

Detaillierte Angaben zum Anwendungsbereich finden Sie in Kapitel "*Produktbeschreibung*".

Die Betriebssicherheit des Gerätes ist nur bei bestimmungsgemäßer Verwendung entsprechend den Angaben in der Betriebsanleitung sowie in den evtl. ergänzenden Anleitungen gegeben.

### 2.3 Warnung vor Fehlgebrauch

Bei nicht sachgerechter oder nicht bestimmungsgemäßer Verwendung können von diesem Produkt anwendungsspezifische Gefahren ausgehen, so z. B. ein Überlauf des Behälters durch falsche Montage oder Einstellung. Dies kann Sach-, Personen- oder Umweltschäden zur Folge haben. Weiterhin können dadurch die Schutzeigenschaften des Gerätes beeinträchtigt werden.

### 2.4 Allgemeine Sicherheitshinweise

Das Gerät entspricht dem Stand der Technik unter Beachtung der üblichen Vorschriften und Richtlinien. Es darf nur in technisch einwandfreiem und betriebssicherem Zustand betrieben werden. Das betreibende Unternehmen ist für den störungsfreien Betrieb des Gerätes verantwortlich. Beim Einsatz in aggressiven oder korrosiven Medien, bei denen eine Fehlfunktion des Gerätes zu einer Gefährdung führen kann, hat sich das betreibende Unternehmen durch geeignete Maßnahmen von der korrekten Funktion des Gerätes zu überzeugen.

Die Sicherheitshinweise in dieser Betriebsanleitung, die landesspezifischen Installationsstandards sowie die geltenden Sicherheitsbestimmungen und Unfallverhütungsvorschriften sind zu beachten.

Eingriffe über die in der Betriebsanleitung beschriebenen Handhabungen hinaus dürfen aus Sicherheits- und Gewährleistungsgründen nur durch von uns autorisiertes Personal vorgenommen werden. Eigenmächtige Umbauten oder Veränderungen sind ausdrücklich untersagt. Aus Sicherheitsgründen darf nur das von uns benannte Zubehör verwendet werden.

Um Gefährdungen zu vermeiden, sind die auf dem Gerät angebrachten Sicherheitskennzeichen und -hinweise zu beachten.

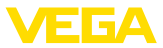

### 2.5 Konformität

Das Gerät erfüllt die gesetzlichen Anforderungen der zutreffenden landesspezifischen Richtlinien bzw. technischen Regelwerke. Mit der entsprechenden Kennzeichnung bestätigen wir die Konformität.

Die zugehörigen Konformitätserklärungen finden Sie auf unserer Homepage.

### 2.6 NAMUR-Empfehlungen

Die NAMUR ist die Interessengemeinschaft Automatisierungstechnik in der Prozessindustrie in Deutschland. Die herausgegebenen NAMUR-Empfehlungen gelten als Standards in der Feldinstrumentierung.

Das Gerät erfüllt die Anforderungen folgender NAMUR-Empfehlungen:

- NE 21 Elektromagnetische Verträglichkeit von Betriebsmitteln
- NE 53 Kompatibilität von Feldgeräten und Anzeige-/Bedienkomponenten
- NE 107 Selbstüberwachung und Diagnose von Feldgeräten

Weitere Informationen siehe www.namur.de.

### 2.7 Umwelthinweise

Der Schutz der natürlichen Lebensgrundlagen ist eine der vordringlichsten Aufgaben. Deshalb haben wir ein Umweltmanagementsystem eingeführt mit dem Ziel, den betrieblichen Umweltschutz kontinuierlich zu verbessern. Das Umweltmanagementsystem ist nach DIN EN ISO 14001 zertifiziert.

Helfen Sie uns, diesen Anforderungen zu entsprechen und beachten Sie die Umwelthinweise in dieser Betriebsanleitung:

- Kapitel "Verpackung, Transport und Lagerung"
- Kapitel "Entsorgen"

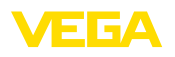

#### Produktbeschreibung 3

#### 31 Aufbau

Lieferumfang

- Der Lieferumfang besteht aus:
- Druckmessumformer VEGADIF 85
- Entlüftungsventile, Verschlussschrauben je nach Ausführung (siehe Kapitel "Maße")

Der weitere Lieferumfang besteht aus:

- Dokumentation
  - Kurz-Betriebsanleitung VEGADIF 85
  - Prüfzertifikat für Druckmessumformer
  - Anleitungen zu optionalen Geräteausstattungen
  - Ex-spezifischen "Sicherheitshinweisen" (bei Ex-Ausführungen)
  - Ggf. weiteren Bescheinigungen

### Information:

In dieser Betriebsanleitung werden auch optionale Gerätemerkmale beschrieben. Der jeweilige Lieferumfang ergibt sich aus der Bestellspezifikation.

#### Geltungsbereich dieser Betriebsanleitung

Die vorliegende Betriebsanleitung gilt für folgende Geräteausführunaen:

- Hardware ab 1.0.0
- Software ab 1.3.4

#### Hinweis:

Sie finden die Hard- und Softwareversion des Gerätes wie folgt:

- Auf dem Typschild des Elektronikeinsatzes
- Im Bedienmenü unter "Info"

#### Typschild

Das Typschild enthält die wichtigsten Daten zur Identifikation und zum Einsatz des Gerätes:

- Gerätetyp
- Informationen über Zulassungen
- Informationen zur Konfiguration
- Technische Daten
- Seriennummer des Gerätes
- Zahlen-Code f
  ür Bluetooth-Zugang (optional)
- Herstellerinformationen

Dokumente und Software Um Auftragsdaten, Dokumente oder Software zu Ihrem Gerät zu finden, gibt es mehrere Möglichkeiten:

- Gehen Sie auf "www.vega.com" und geben Sie im Suchfeld die Seriennummer Ihres Gerätes ein.
- Scannen Sie den QR-Code auf dem Typschild.
- Öffnen Sie die VEGA Tools-App und geben Sie unter Dokumentation die Seriennummer ein.

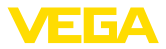

|                   | 3.2 Arbeitsweise                                                                                                    |  |  |
|-------------------|----------------------------------------------------------------------------------------------------|--|--|
| Anwendungsbereich | Der VEGADIF 85 ist universell für Anwendungen in nahezu allen In-<br>dustriebereichen geeignet. Er wird zur Messung folgender Druckarten<br>verwendet:                                                                                                    |  |  |
|                   | <ul><li>Differenzdruck</li><li>Statischer Druck</li></ul>                                                                                                    |  |  |
| Messmedien        | Messmedien sind Gase, Dämpfe und Flüssigkeiten.                                                                                                    |  |  |
| Messgrößen        | Die Differenzdruckmessung ermöglicht die Messung von:<br>• Füllstand<br>• Durchfluss<br>• Differenzdruck<br>• Dichte<br>• Trennschicht                                                                                                    |  |  |
| Füllstandmessung  | Das Gerät ist zur Füllstandmessung in geschlossenen, drucküberla-<br>gerten Behältern geeignet. Der statische Druck wird dabei über die<br>Differenzdruckmessung kompensiert. Er steht bei digitalen Signalaus-<br>gängen als separater Messwert zur Verfügung. |  |  |

Abb. 1: Füllstandmessung mit VEGADIF 85 in einem drucküberlagerten Behälter

Durchflussmessung Die Durchflussmessung erfolgt über einen Wirkdruckgeber, wie Messblende oder Staudrucksonde. Das Gerät erfasst die entstehende Druckdifferenz und rechnet den Messwert in den Durchfluss um. Der statische Druck steht bei digitalen Signalausgängen als separater Messwert zur Verfügung.

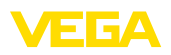

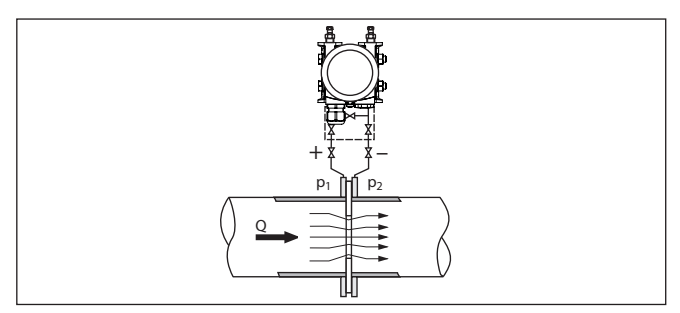

Abb. 2: Durchflussmessung mit VEGADIF 85 und Messblende, Q = Durchfluss, Differenzdruck  $\Delta p = p_1 - p_2$ 

Differenzdruckmessung

Die Drücke in zwei Rohrleitungen werden über Wirkdruckleitungen aufgenommen. Das Gerät ermittelt den Differenzdruck.

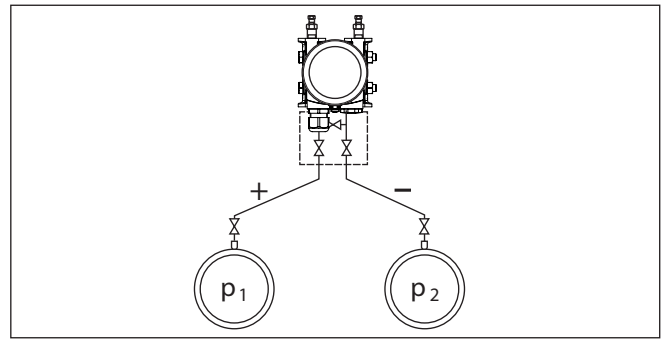

Abb. 3: Messung des Differenzdruckes in Rohrleitungen mit VEGADIF 85, Differenzdruck  $\Delta p = p_1 - p_2$ 

#### Dichtemessung

In einem Behälter mit veränderlichem Füllstand und homogener Dichteverteilung lässt sich eine Dichtemessung mit dem Gerät realisieren. Der Anschluss an den Behälter erfolgt über Druckmittler an zwei Messpunkten.

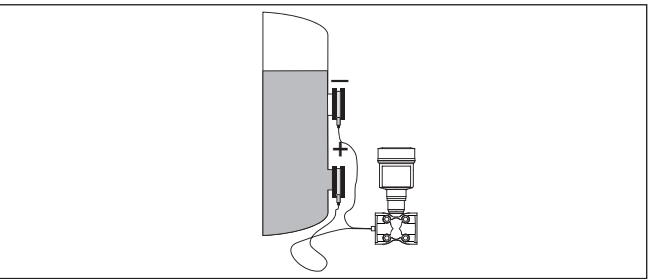

Abb. 4: Dichtemessung mit VEGADIF 85

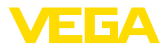

#### Trennschichtmessung

In einem Behälter mit veränderlichem Füllstand lässt sich eine Trennschichtmessung mit dem Gerät realisieren. Der Anschluss an den Behälter erfolgt über Druckmittler an zwei Messpunkten.

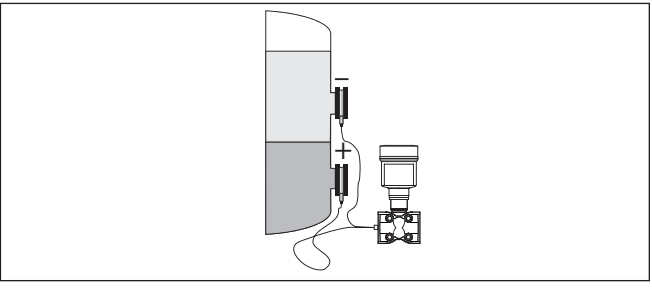

Abb. 5: Trennschichtmessung mit VEGADIF 85

FunktionsprinzipAls Sensorelement kommt eine metallische Messzelle zum Einsatz.<br/>Die Prozessdrücke werden über die Trennmembranen und Füllöle<br/>auf ein piezoresistives Sensorelement (Widerstandsmessbrücke in<br/>Halbleitertechnologie) übertragen.

Die Differenz der anliegenden Drücke ändert die Brückenspannung. Diese wird gemessen, weiterverarbeitet und in ein entsprechendes Ausgangssignal umgewandelt.

Bei Überschreitung der Messgrenzen schützt ein Überlastsystem das Sensorelement vor Beschädigung.

Zusätzlich werden die Messzellentemperatur und der statische Druck auf der Niederdruckseite gemessen. Die Messsignale werden weiterverarbeitet und stehen als zusätzliche Ausgangssignale zur Verfügung.

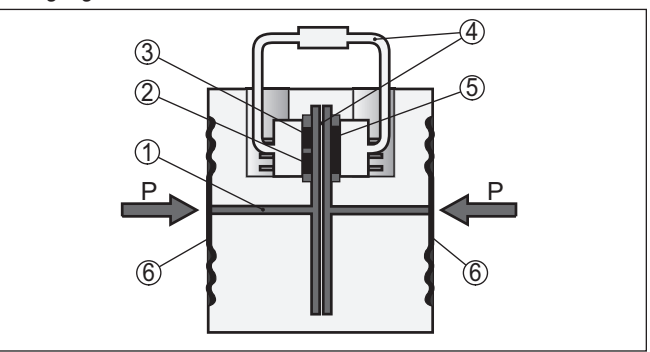

Abb. 6: Aufbau Metallmesszelle

- 1 Füllflüssigkeit
- 2 Temperatursensor
- 3 Absolutdrucksensor statischer Druck
- 4 Überlastsystem
- 5 Differenzdrucksensor
- 6 Trennmembran

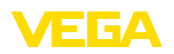

# 3.3 Zusätzliche Reinigungsverfahren

Der VEGADIF 85 steht auch in der Ausführung "Öl-, fett- und silikonölfrei" zur Verfügung. Diese Geräte haben ein spezielles Reinigungsverfahren zum Entfernen von Ölen, Fetten und weitere lackbenetzungsstörenden Substanzen (LABS) durchlaufen.

Die Reinigung erfolgt an allen prozessberührenden Teilen sowie an den von außen zugänglichen Oberflächen. Zur Erhaltung des Reinheitsgrades erfolgt nach dem Reinigungsprozess eine sofortige Verpackung in Kunststofffolie. Der Reinheitsgrad besteht, solange sich das Gerät in der verschlossenen Originalverpackung befindet.

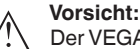

Der VEGADIF 85 in dieser Ausführung darf nicht in Sauerstoffanwendungen eingesetzt werden. Hierfür stehen Geräte in spezieller Ausführung "*Öl-, fett- und silikonfrei für Sauerstoffanwendung*" zur Verfügung.

# 3.4 Verpackung, Transport und Lagerung

Ihr Gerät wurde auf dem Weg zum Einsatzort durch eine Verpackung geschützt. Dabei sind die üblichen Transportbeanspruchungen durch eine Prüfung in Anlehnung an ISO 4180 abgesichert.

Die Geräteverpackung besteht aus Karton, ist umweltverträglich und wieder verwertbar. Bei Sonderausführungen wird zusätzlich PE-Schaum oder PE-Folie verwendet. Entsorgen Sie das anfallende Verpackungsmaterial über spezialisierte Recyclingbetriebe.

#### Vorsicht:

Geräte für Sauerstoffanwendungen sind in PE-Folie eingeschweißt und mit einem Aufkleber "Oxygene! Use no Oil" versehen. Diese Folie darf erst unmittelbar vor der Montage des Gerätes entfernt werden! Siehe Hinweis unter "*Montieren*".

Transport Der Transport muss unter Berücksichtigung der Hinweise auf der Transportverpackung erfolgen. Nichtbeachtung kann Schäden am Gerät zur Folge haben.

TransportinspektionDie Lieferung ist bei Erhalt unverzüglich auf Vollständigkeit und even-<br/>tuelle Transportschäden zu untersuchen. Festgestellte Transportschä-<br/>den oder verdeckte Mängel sind entsprechend zu behandeln.

Lagerung Die Packstücke sind bis zur Montage verschlossen und unter Beachtung der außen angebrachten Aufstell- und Lagermarkierungen aufzubewahren.

Packstücke, sofern nicht anders angegeben, nur unter folgenden Bedingungen lagern:

- Nicht im Freien aufbewahren
- Trocken und staubfrei lagern
- Keinen aggressiven Medien aussetzen
- Vor Sonneneinstrahlung schützen
- Mechanische Erschütterungen vermeiden

Verpackung

53571-DE-230804

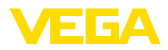

| Lager- und Transporttem-<br>peratur | <ul> <li>Lager- und Transporttemperatur siehe Kapitel "Anhang - Techni-<br/>sche Daten - Umgebungsbedingungen"</li> <li>Relative Luftfeuchte 20 85 %</li> </ul>             |
|-------------------------------------|----------------------------------------------------------------------------------------------------|
| Heben und Tragen                    | Bei Gerätegewichten über 18 kg (39.68 lbs) sind zum Heben und Tragen dafür geeignete und zugelassene Vorrichtungen einzusetzen.                                             |
|                                     | 3.5. Zubehör                                                                                                    |
|                                     | Die Anleitungen zu den aufgeführten Zubehörteilen finden Sie im<br>Downloadbereich auf unserer Homepage.                                                                    |
| Anzeige- und Bedienmo-<br>dul       | Das Anzeige- und Bedienmodul dient zur Messwertanzeige, Bedie-<br>nung und Diagnose.                                                                                        |
|                                     | Das integrierte Bluetooth-Modul (optional) ermöglicht die drahtlose<br>Bedienung über Standard-Bediengeräte.                                                                |
| VEGACONNECT                         | Der Schnittstellenadapter VEGACONNECT ermöglicht die Anbindung kommunikationsfähiger Geräte an die USB-Schnittstelle eines PCs.                                             |
| VEGADIS-Adapter                     | Der VEGADIS-Adapter ist ein Zubehörteil für Sensoren mit Zweikam-<br>mergehäuse. Er ermöglicht den Anschluss des VEGADIS 81 über<br>einen M12 x 1-Stecker am Sensorgehäuse. |
| Schutzhaube                         | Die Schutzhaube schützt das Sensorgehäuse vor Verschmutzung<br>und starker Erwärmung durch Sonneneinstrahlung.                                                              |
| Montagezubehör                      | Das passende Montagezubehör zum VEGADIF 85 umfasst Ovalflan-<br>schadapter, Ventilblöcke sowie Montagewinkel.                                                               |
| Druckmittler                        | Durch den Anbau von Druckmittlern kann der VEGADIF 85 auch bei<br>korrosiven, hochviskosen oder heißen Medien eingesetzt werden.                                            |

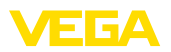

### 4 Montieren

### 4.1 Allgemeine Hinweise

Prozessbedingungen

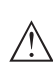

Hinweis:

Das Gerät darf aus Sicherheitsgründen nur innerhalb der zulässigen Prozessbedingungen betrieben werden. Die Angaben dazu finden Sie in Kapitel "*Technische Daten*" der Betriebsanleitung bzw. auf dem Typschild.

Stellen Sie deshalb vor Montage sicher, dass sämtliche im Prozess befindlichen Teile des Gerätes für die auftretenden Prozessbedingungen geeignet sind.

Dazu zählen insbesondere:

- Messaktiver Teil
- Prozessanschluss
- Prozessdichtung

Prozessbedingungen sind insbesondere:

- Prozessdruck
- Prozesstemperatur
- Chemische Eigenschaften der Medien
- Abrasion und mechanische Einwirkungen

Zulässiger ProzessdruckDer zulässige Prozessdruckbereich wird mit "MWP" (Maximum Wor-<br/>king Pressure) auf dem Typschild angegeben, siehe Kapitel "Aufbau".<br/>Die Angabe bezieht sich auf eine Referenztemperatur von +25 °C<br/>(+76 °F). Der MWP darf auch einseitig dauernd anliegen.<br/>Damit kein Schaden am Gerät entsteht, darf ein beidseitig wirkender

Prüfdruck den angegebenen MWP nur kurzzeitig um das 1,5-fache bei Referenztemperatur überschreiten. Dabei sind die Druckstufe des Prozessanschlusses sowie die Überlastbarkeit der Messzelle berücksichtigt (siehe Kapitel "*Technische Daten*").

Darüber hinaus kann ein Temperaturderating der Prozessanbindung, z. B. bei Flanschdruckmittlern, den zulässigen Prozessdruckbereich entsprechend der jeweiligen Norm einschränken.

Schutz vor Feuchtigkeit Schützen Sie Ihr Gerät durch folgende Maßnahmen gegen das Eindringen von Feuchtigkeit:

- Passendes Anschlusskabel verwenden (siehe Kapitel "An die Spannungsversorgung anschließen")
- Kabelverschraubung bzw. Steckverbinder fest anziehen
- Anschlusskabel vor Kabelverschraubung bzw. Steckverbinder nach unten führen

Dies gilt vor allem bei Montage im Freien, in Räumen, in denen mit Feuchtigkeit zu rechnen ist (z. B. durch Reinigungsprozesse) und an gekühlten bzw. beheizten Behältern.

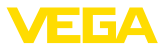

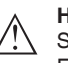

#### Hinweis:

Stellen Sie sicher, dass während der Installation oder Wartung keine Feuchtigkeit oder Verschmutzung in das Innere des Gerätes gelangen kann.

Stellen Sie zur Erhaltung der Geräteschutzart sicher, dass der Gehäusedeckel im Betrieb geschlossen und ggfs. gesichert ist.

#### Belüftung

Die Belüftung für das Elektronikgehäuse wird über ein Filterelement im Bereich der Kabelverschraubungen realisiert.

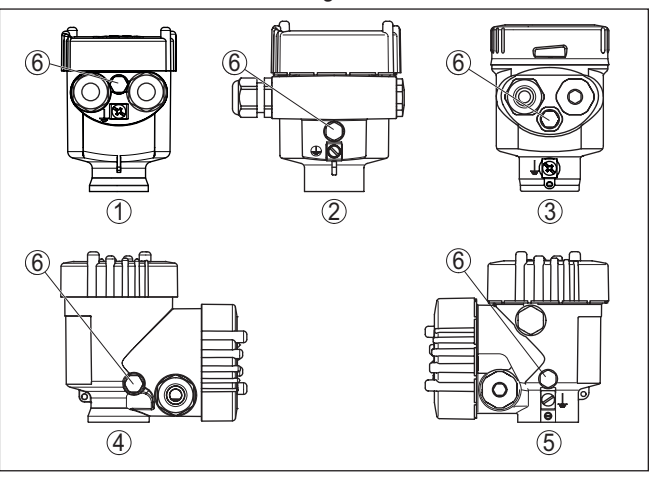

Abb. 7: Position des Filterelementes - Nicht-Ex-, Ex-ia- und Ex-d-ia-Ausführung

- 1 Kunststoff-, Edelstahl-Einkammer (Feinguss)
- 2 Aluminium-Einkammer
- 3 Edelstahl-Einkammer (elektropoliert)
- 4 Kunststoff-Zweikammer
- 5 Aluminium-, Edelstahl-Zweikammer (Feinguss)
- 6 Filterelement

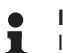

#### Information:

Im Betrieb ist darauf zu achten, dass das Filterelement immer frei von Ablagerungen ist. Zur Reinigung darf kein Hochdruckreiniger verwendet werden.

Drehen des Gehäuses Das Elektronikgehäuse kann zur besseren Lesbarkeit der Anzeige oder zum Zugriff auf die Verdrahtung um 330° gedreht werden. Ein Anschlag verhindert, dass das Gehäuse zu weit gedreht wird.

Je nach Ausführung und Gehäusewerkstoff muss noch die Feststellschraube am Hals des Gehäuses etwas gelöst werden. Das Gehäuse kann nun in die gewünschte Position gedreht werden. Sobald die gewünschte Position erreicht ist, ziehen Sie die Feststellschraube fest.

#### Temperaturgrenzen Höhere Prozesstemperaturen bedeuten oft auch höhere Umgebungstemperaturen. Stellen Sie sicher, dass die in Kapitel "Technische

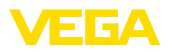

Daten" angegebenen Temperaturobergrenzen für die Umgebung von Elektronikgehäuse und Anschlusskabel nicht überschritten werden.

### 4.2 Hinweise zu Sauerstoffanwendungen

#### Warnung:

Sauerstoff kann als Oxidationsmittel Brände verursachen oder verstärken. Öle, Fette, manche Kunststoffe sowie Schmutz können bei Kontakt mit Sauerstoff explosionsartig verbrennen. Es besteht die Gefahr schwerer Personen- oder Sachschäden.

Treffen Sie deshalb, um das zu vermeiden, unter anderem folgende Vorkehrungen:

- Alle Komponenten der Anlage Messgeräte müssen gemäß den Anforderungen anerkannter Standards bzw. Normen gereinigt sein
- Je nach Dichtungswerkstoff dürfen bei Sauerstoffanwendungen bestimmte maximale Temperaturen und Drücke nicht überschritten werden, siehe Kapitel "Technische Daten"
- Geräte für Sauerstoffanwendungen dürfen erst unmittelbar vor der Montage aus der PE-Folie ausgepackt werden
- Überprüfen, ob nach Entfernen des Schutzes für den Prozessanschluss die Kennzeichnung "O2" auf dem Prozessanschluss sichtbar ist
- Jeden Eintrag von Öl, Fett und Schmutz vermeiden

### 4.3 Anbindung an den Prozess

Wirkdruckgeber Wirkdruckgeber sind Einbauten in Rohrleitungen, die einen strömungsabhängigen Druckabfall erzeugen. Über diesen Differenzdruck wird der Durchfluss gemessen. Typische Wirkdruckgeber sind Venturirohre, Messblenden oder Staudrucksonden.

> Hinweise zur Montage von Wirkdruckgebern können Sie den entsprechenden Normen sowie den Unterlagen des jeweiligen Herstellers entnehmen.

Wirkdruckleitungen Wirkdruckleitungen sind Rohrleitungen mit kleinem Durchmesser. Sie dienen zum Anschluss des Differenzdruckmessumformers an die Druckentnahmestelle bzw. den Wirkdruckgeber.

#### Grundsätze

Wirkdruckleitungen für Gase müssen immer vollständig trocken bleiben, es darf sich kein Kondensat sammeln. Wirkdruckleitungen für Flüssigkeiten müssen immer vollständig gefüllt sein und dürfen keine Gasblasen enthalten. Bei Flüssigkeiten sind deshalb geeignete Entlüftungen, bei Gasen geeignete Entwässerungen vorzusehen.

#### Verlegung

Wirkdruckleitungen müssen immer mit einem ausreichenden, streng monotonen Gefälle/Steigung von mindestens 2 %, besser aber bis zu 10 % verlaufen.

Empfehlungen für die Verlegung von Wirkdruckleitungen können Sie den entsprechenden nationalen oder internationalen Standards entnehmen.

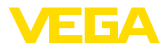

|                                              | 4.4 Mentene and Anachlaschimusics                                                                                                    |
|----------------------------------------------|----------------------------------------------------------------------------------------------------|
| i                                            | Hinweis:<br>Verwenden Sie die mitgelieferten Teile und dichten Sie das Gewinde<br>über vier Lagen PTFE-Band ab.                                                                                      |
| Entlüftungsventile, Ver-<br>schlussschrauben | Freie Öffnungen an der Prozessbaugruppe müssen über Entlüftungs-<br>ventile bzw. Verschlussschrauben geschlossen werden. Erforderli-<br>ches Anzugsmoment siehe Kapitel " <i>Technische Daten</i> ". |
|                                              | Es stehen 3- und 5-fach-Ventilblöcke zur Verfügung (siehe Kapitel<br>" <i>Montage- und Anschlusshinweise</i> ").                                                                                     |
| Ventilblöcke                                 | Ventilblöcke dienen zur Erstabsperrung beim Anschluss des Diffe-<br>renzdruckmessumformers an den Prozess. Weiterhin dienen sie zum<br>Druckausgleich der Messkammern beim Abgleich.                 |
| i                                            | Hinweis:<br>Beachten Sie die Montagehinweise des jeweiligen Herstellers und<br>dichten Sie das Gewinde ab, z. B. mit PTFE-Band.                                                                      |
|                                              | Anschluss<br>Wirkdruckleitungen werden über marktübliche Schneidringverschrau-<br>bungen mit passendem Gewinde an das Gerät angeschlossen.                                                           |

#### Anschluss Hoch-/Niederdruckseite

Beim Anschluss des VEGADIF 85 an die Messstelle ist die Hoch-/ Niederdruckseite der Prozessbaugruppe zu beachten.<sup>1)</sup>.

Die Hochdruckseite erkennen Sie an einem "H", die Niederdruckseite an einem "L" auf der Prozessbaugruppe neben den Ovalflanschen.

#### Hinweis:

Der statische Druck wird auf der Niederdruckseite "L" gemessen.

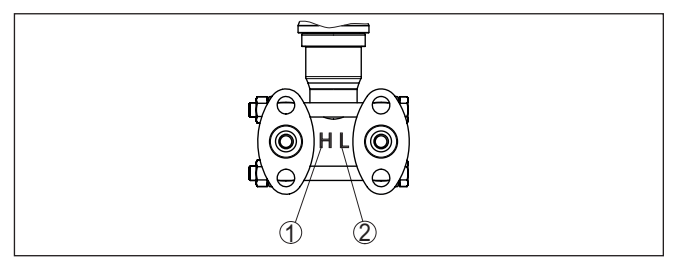

Abb. 8: Kennzeichnung für Hoch-/Niederdruckseite an der Prozessbaugruppe

- 1 H = Hochdruckseite
- 2 L = Niederdruckseite

<sup>1)</sup> Der an "H" wirksame Druck geht positiv, der an "L" wirksame Druck negativ in die Berechnung der Druckdifferenz ein.

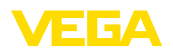

#### 3-fach-Ventilblock

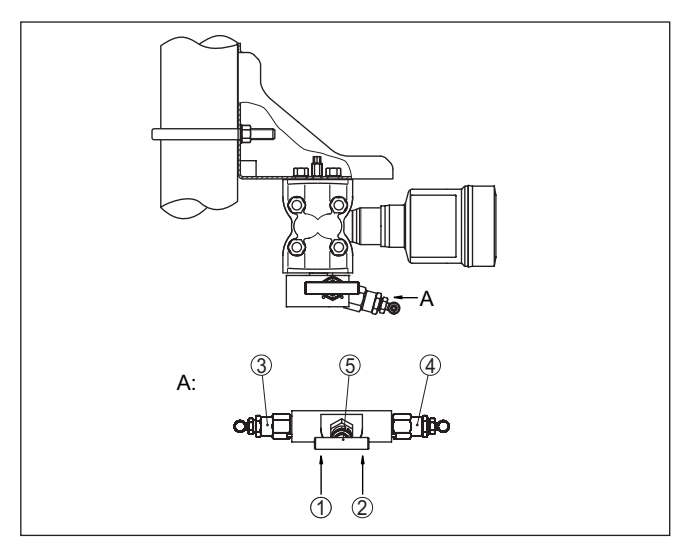

Abb. 9: Anschluss eines 3-fach-Ventilblockes

- 1 Prozessanschluss
- 2 Prozessanschluss
- 3 Einlassventil
- 4 Einlassventil
- 5 Ausgleichsventil

#### 3-fach-Ventilblock, beidseitig anflanschbar

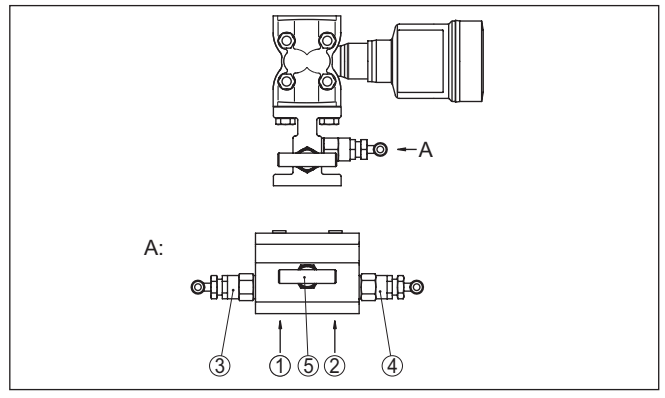

Abb. 10: Anschluss eines 3-fach-Ventilblockes beidseitig anflanschbar

- 1 Prozessanschluss
- 2 Prozessanschluss
- 3 Einlassventil
- 4 Einlassventil
- 5 Ausgleichsventil

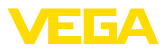

Hinweis:
Bei beidse

Bei beidseitig anflanschbaren Ventilblöcken ist kein Montagewinkel erforderlich. Die Prozesseite des Ventilblockes wird direkt an einem Wirkdruckgeber, z. B. einer Messblende, montiert.

#### 5-fach-Ventilblock

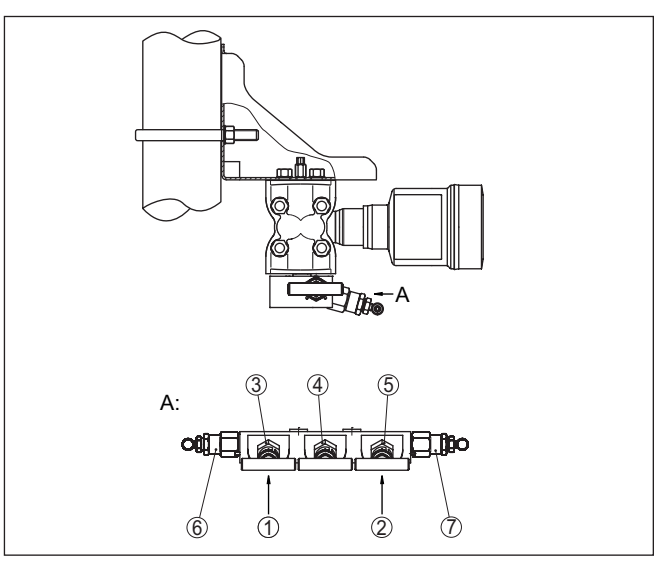

Abb. 11: Anschluss eines 5-fach-Ventilblockes

- 1 Prozessanschluss
- 2 Prozessanschluss
- 3 Einlassventil
- 4 Ausgleichsventil
- 5 Einlassventil
- 6 Ventil für Prüfen/Entlüften
- 7 Ventil für Prüfen/Entlüften

### 4.5 Messanordnungen

### 4.5.1 Übersicht

Die folgenden Abschnitte zeigen übliche Messanordnungen:

- Füllstand
- Durchfluss
- Differenzdruck
- Trennschicht
- Dichte

Je nach Anwendungsfall können sich auch davon abweichende Anordungen ergeben.

### Hinweis:

Die Wirkdruckleitungen werden zur Vereinfachung teilweise mit waagerechtem Verlauf und scharfen Winkeln dargestellt. Beachten Sie zur Verlegung die Hinweise in Kapitel "*Montieren, Anbindung an den*  53571-DE-230804

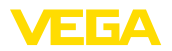

Im geschlossenen

tungen

Behälter mit Wirkdrucklei-

*Prozess* " sowie die Hook Ups in der Zusatzanleitung "*Montagezube-hör Druckmesstechnik*".

#### 4.5.2 Füllstand

- Gerät unterhalb des unteren Messanschlusses montieren, damit die Wirkdruckleitungen immer mit Flüssigkeit gefüllt sind
- Niederdruckseite immer oberhalb des maximalen Füllstandes anschließen
- Bei Messungen in Medien mit Feststoffanteilen, wie z. B. schmutzigen Flüssigkeiten, ist die Montage von Abscheidern und Ablassventilen sinnvoll. Ablagerungen können so abgefangen und entfernt werden.

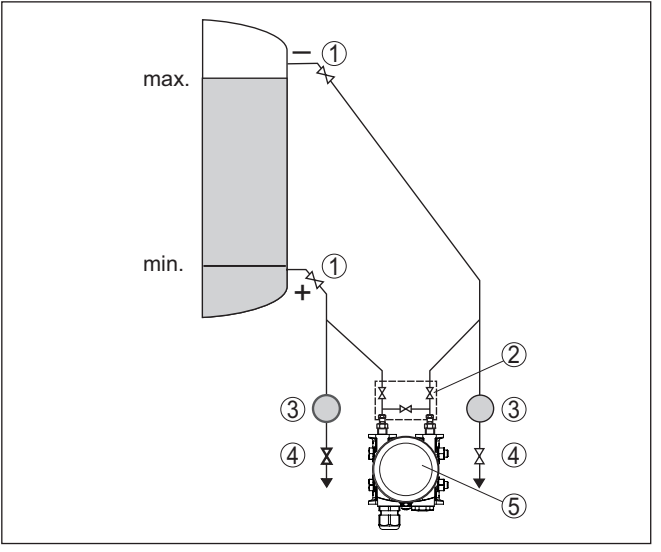

Abb. 12: Messanordnung bei Füllstandmessung im geschlossenen Behälter

- 1 Absperrventile
- 2 3-fach-Ventilblock
- 3 Abscheider
- 4 Ablassventile
- 5 VEGADIF 85

Im geschlossenen Behälter mit einseitigem Druckmittler

- Gerät direkt am Behälter montieren
- Niederdruckseite immer oberhalb des maximalen Füllstandes anschließen
- Bei Messungen in Medien mit Feststoffanteilen, wie z. B. schmutzigen Flüssigkeiten, ist die Montage von Abscheidern und Ablassventilen sinnvoll. Ablagerungen können so abgefangen und entfernt werden.

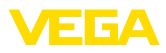

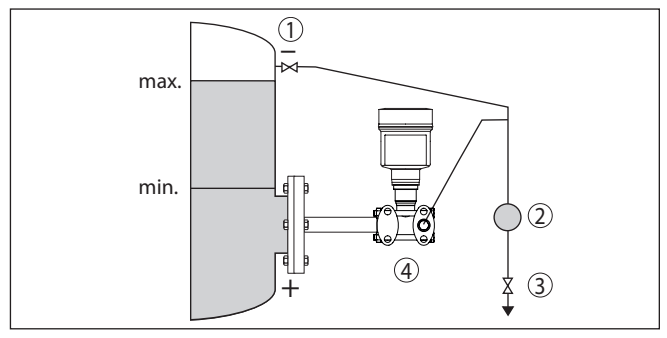

Abb. 13: Messanordnung bei Füllstandmessung im geschlossenen Behälter

- 1 Absperrventil
- 2 Abscheider
- 3 Ablassventil
- 4 VEGADIF 85

• Gerät unterhalb des unteren Druckmittlers montieren

• Für beide Kapillaren sollte die Umgebungstemperatur gleich sein

#### Im geschlossenen Behälter mit beidseitigem Druckmittler

#### Information:

Die Füllstandmessung erfolgt nur zwischen der Oberkante des unteren und der Unterkante des oberen Druckmittlers.

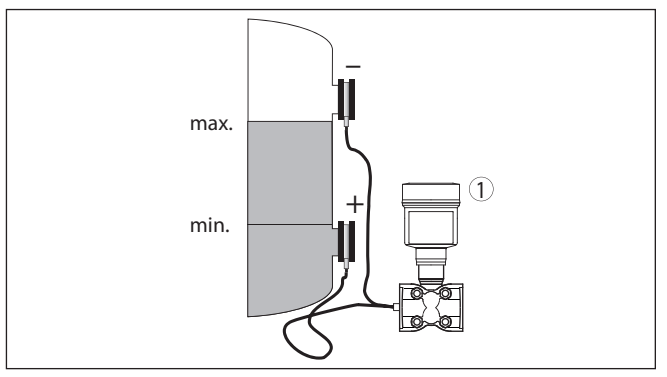

Abb. 14: Messanordnung bei Füllstandmessung im geschlossenen Behälter

1 VEGADIF 85

- Gerät unterhalb des unteren Messanschlusses montieren, damit die Wirkdruckleitungen immer mit Flüssigkeit gefüllt sind
- Niederdruckseite immer oberhalb des maximalen Füllstandes anschließen
- Das Kondensatgefäß gewährleistet einen konstant bleibenden Druck auf der Niederdruckseite
- Bei Messungen in Medien mit Feststoffanteilen, wie z. B. schmutzigen Flüssigkeiten, ist die Montage von Abscheidern und Ablassventilen sinnvoll. Ablagerungen können so abgefangen und entfernt werden.

53571-DE-230804

Im geschlossenen Behälter mit Dampfüberlagerung mit Wirkdruckleitung

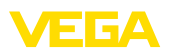

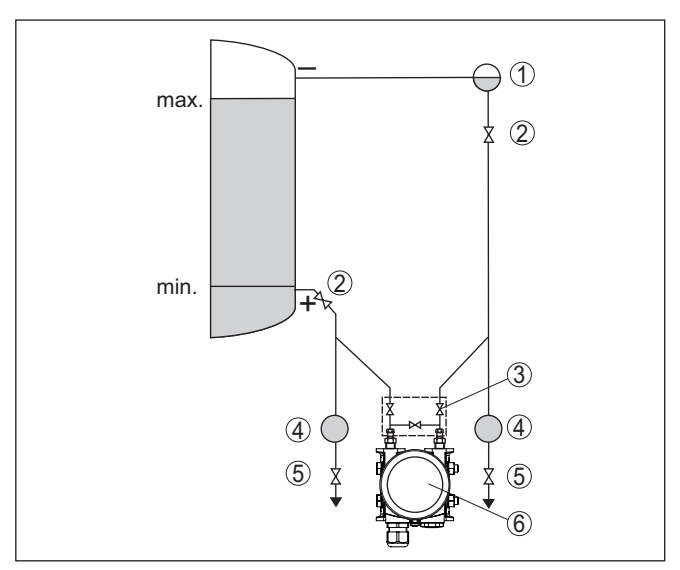

Abb. 15: Messanordnung bei Füllstandmessung im geschlossenen Behälter mit Dampfüberlagerung

- 1 Kondensatgefäß
- 2 Absperrventile
- 3 3-fach-Ventilblock
- 4 Abscheider
- 5 Ablassventile
- 6 VEGADIF 85

#### 4.5.3 Durchfluss

In Gasen

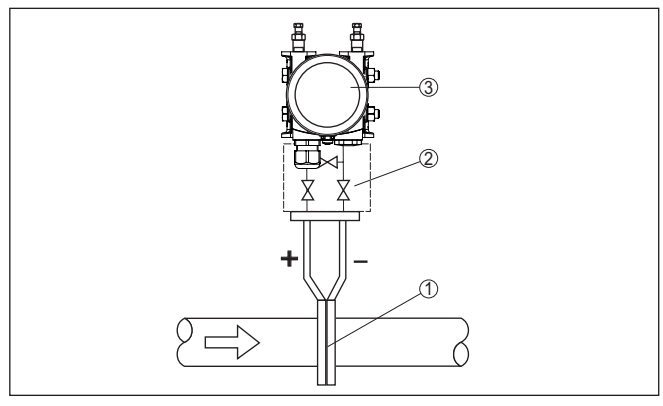

Abb. 16: Messanordnung bei Durchflussmessung in Gasen, Anschluss über 3-fach-Ventilblock, beidseitig anflanschbar

- 1 Blende oder Staudrucksonde
- 2 3-fach-Ventilblock, beidseitig anflanschbar
- 3 VEGADIF 85

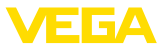

#### In Dämpfen

- Gerät unterhalb der Messstelle montieren
- Kondensatgefäße auf gleicher Höhe der Entnahmestutzen und mit der gleichen Distanz zum Gerät montieren
- Vor der Inbetriebnahme Wirkdruckleitungen auf Höhe der Kondensatgefäße befüllen

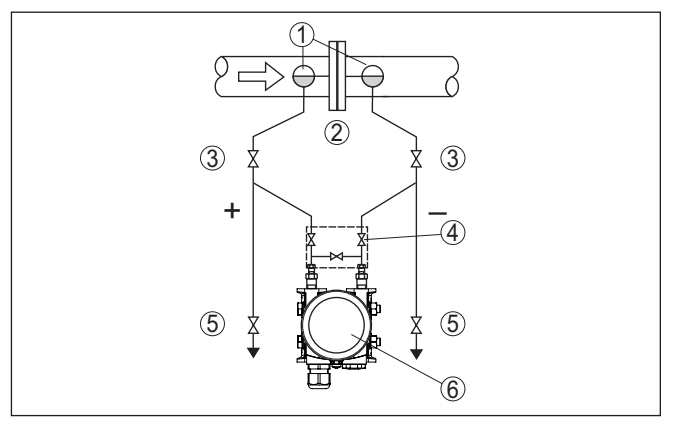

Abb. 17: Messanordnung bei Durchflussmessung in Dämpfen

- 1 Kondensatgefäße
- 2 Blende oder Staudrucksonde
- 3 Absperrventile
- 4 3-fach-Ventilblock
- 5 Ablass- bzw. Ausblasventile
- 6 VEGADIF 85

#### In Flüssigkeiten

- Gerät unterhalb der Messstelle montieren, damit die Wirkdruckleitungen immer mit Flüssigkeit gefüllt sind und Gasblasen zurück zur Prozessleitung steigen können
- Bei Messungen in Medien mit Feststoffanteilen, wie z. B. schmutzigen Flüssigkeiten, ist die Montage von Abscheidern und Ablassventilen sinnvoll, um Ablagerungen abfangen und entfernen zu können
- Vor der Inbetriebnahme Wirkdruckleitungen auf Höhe der Kondensatgefäße befüllen

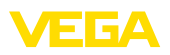

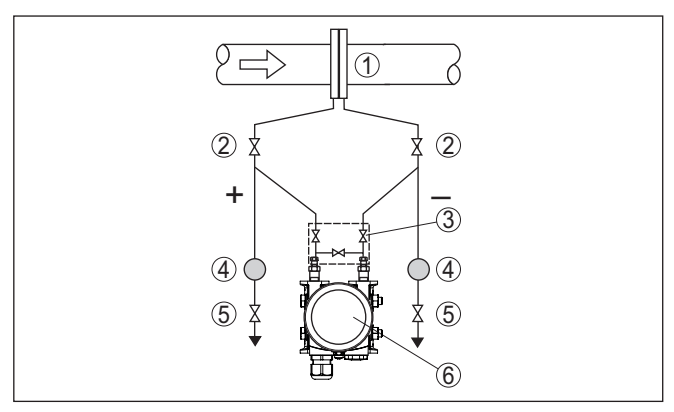

Abb. 18: Messanordnung bei Durchflussmessung in Flüssigkeiten

- 1 Blende oder Staudrucksonde
- 2 Absperrventile
- 3 3-fach-Ventilblock
- 4 Abscheider
- 5 Ablassventile
- 6 VEGADIF 85

#### 4.5.4 Differenzdruck

### In Gasen und Dämpfen

 Gerät oberhalb der Messstelle montieren, damit das Kondensat in die Prozessleitung abfließen kann.

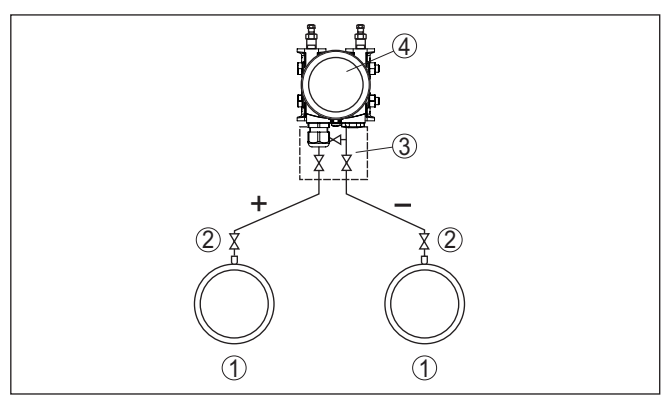

Abb. 19: Messanordnung bei Differenzdruckmessung zwischen zwei Rohrleitungen in Gasen und Dämpfen

- 1 Rohrleitungen
- 2 Absperrventile
- 3 3-fach-Ventilblock
- 4 VEGADIF 85

#### In Dampf- und Kondensatanlagen

 Gerät unterhalb der Messstelle montieren, damit sich in den Wirkdruckleitungen Kondensatvorlagen bilden können.

53571-DE-230804

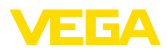

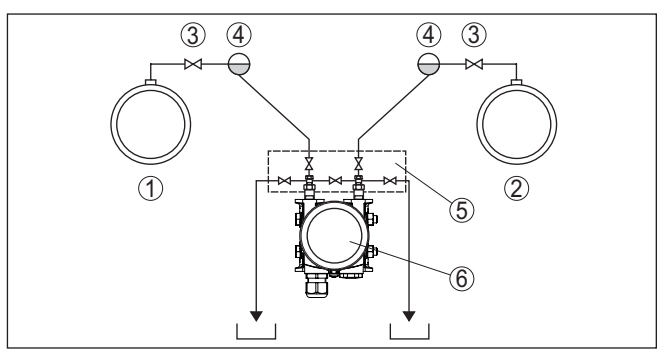

Abb. 20: Messanordnung bei Differenzdruckmessung zwischen einer Dampfund einer Kondensatleitung

- 1 Dampfleitung
- 2 Kondensatleitung
- 3 Absperrventile
- 4 Kondensatgefäße
- 5 5-fach-Ventilblock
- 6 VEGADIF 85

#### In Flüssigkeiten

- Gerät unterhalb der Messstelle montieren, damit die Wirkdruckleitungen immer mit Flüssigkeit gefüllt sind und Gasblasen zurück zur Prozessleitung steigen können
- Bei Messungen in Medien mit Feststoffanteilen, wie z. B. schmutzigen Flüssigkeiten, ist die Montage von Abscheidern und Ablassventilen sinnvoll. Ablagerungen können so abgefangen und entfernt werden.

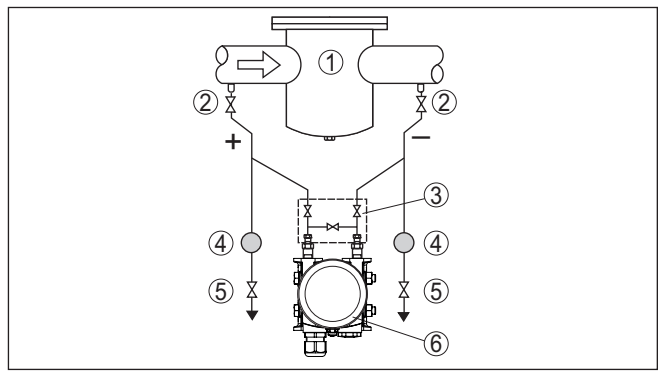

Abb. 21: Messanordnung bei Differenzdruckmessung in Flüssigkeiten

- 1 z. B. Filter
- 2 Absperrventile
- 3 3-fach-Ventilblock
- 4 Abscheider
- 5 Ablassventile
- 6 VEGADIF 85

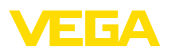

Beim Einsatz von Druckmittlersystemen in allen Medien

- Druckmittler mit Kapillaren oben oder seitlich auf Rohrleitung montieren
- Bei Vakuumanwendungen: VEGADIF 85 unterhalb der Messstelle montieren
- Für beide Kapillaren sollte die Umgebungstemperatur gleich sein

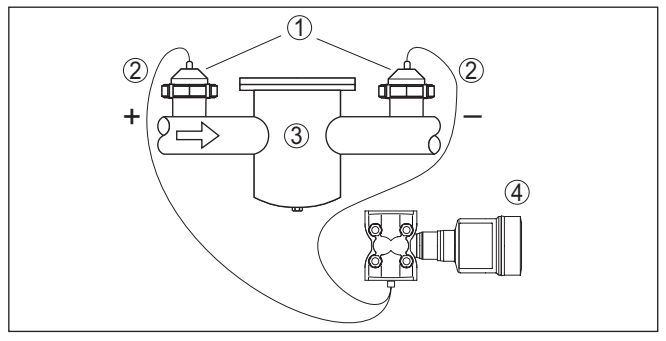

Abb. 22: Messanordnung bei Differenzdruckmessung in Gasen, Dämpfen und Flüssigkeiten

- 1 Druckmittler mit Rohrverschraubung
- 2 Kapillare
- 3 Z. B. Filter
- 4 VEGADIF 85

#### 4.5.5 Dichte

- Gerät unterhalb des unteren Druckmittlers montieren
- Für eine hohe Messgenauigkeit müssen die beiden Messpunkte möglichst weit auseinander liegen
- Für beide Kapillaren sollte die Umgebungstemperatur gleich sein

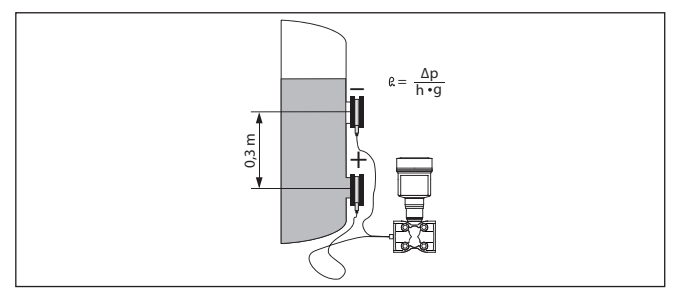

Abb. 23: Messanordnung bei Dichtemessung

Die Dichtemessung ist nur bei einem Füllstand oberhalb des oberen Messpunktes möglich. Sinkt der Füllstand unter den oberen Messpunkt, arbeitet die Messung mit dem letzten Dichtewert weiter.

Diese Dichtemessung funktioniert sowohl bei offenen, als auch bei geschlossenen Behältern. Dabei ist zu beachten, dass kleine Änderungen in der Dichte auch nur kleine Änderungen am gemessenen Differenzdruck bewirken.

#### Dichtemessung

#### Beispiel

Abstand zwischen den beiden Messpunkten 0,3 m, min. Dichte 1000 kg/m³, max. Dichte 1200 kg/m³

Min.-Abgleich für den bei Dichte 1,0 gemessenen Differenzdruck durchführen:

 $\Delta p = \rho \bullet g \bullet h$ 

= 1000 kg/m<sup>3</sup> • 9,81 m/s<sup>2</sup> • 0,3 m

= 2943 Pa = 29,43 mbar

Max.-Abgleich für den bei Dichte 1,2 gemessenen Differenzdruck durchführen:

### 4.5.6 Trennschicht

Trennschichtmessung

- Gerät unterhalb des unteren Druckmittlers montieren
- Für beide Kapillaren sollte die Umgebungstemperatur gleich sein

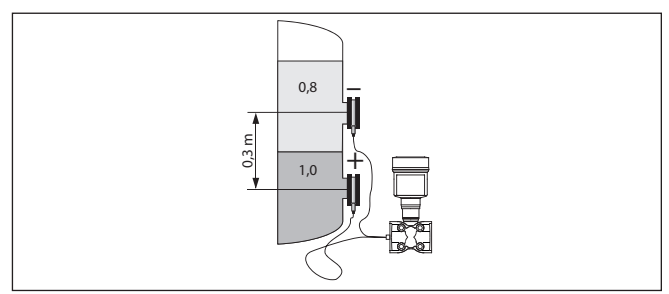

Abb. 24: Messanordnung bei Trennschichtmessung

Eine Trennschichtmessung ist nur möglich, wenn die Dichten der beiden Medien gleich bleiben und die Trennschicht immer zwischen den beiden Messpunkten liegt. Der Gesamtfüllstand muss oberhalb des oberen Messpunktes liegen.

Diese Dichtemessung funktioniert sowohl bei offenen, als auch bei geschlossenen Behältern.

Beispiel

Abstand zwischen den beiden Messpunkten 0,3 m, min. Dichte 800 kg/m<sup>3</sup>, max. Dichte 1000 kg/m<sup>3</sup>

Min.-Abgleich für den Differenzdruck durchführen, der bei Höhe der Trennschicht auf dem unteren Messpunkt gemessen wird:

 $\Delta p = \rho \cdot g \cdot h$ = 800 kg/m<sup>3</sup> • 9,81 m/s • 0,3 m

= 2354 Pa = 23,54 mbar

Max.-Abgleich für den Differenzdruck durchführen, der bei Höhe der Trennschicht auf dem oberen Messpunkt gemessen wird:

$$\begin{aligned} \Delta p &= \rho \bullet g \bullet h \\ &= 1000 \text{ kg/m}^3 \bullet 9,81 \text{ m/s} \bullet 0,3 \text{ m} \end{aligned}$$

53571-DE-230804

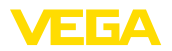

= 2943 Pa = 29,43 mbar

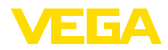

# 5 An die Spannungsversorgung und das Bussystem anschließen

### 5.1 Anschluss vorbereiten

Sicherheitshinweise

Beachten Sie grundsätzlich folgende Sicherheitshinweise:

- Elektrischen Anschluss nur durch ausgebildetes und vom Anlagenbetreiber autorisiertes Fachpersonal durchführen
- Falls Überspannungen zu erwarten sind, Überspannungsschutzgeräte installieren

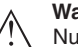

#### Warnung:

Nur in spannungslosem Zustand anschließen bzw. abklemmen.

Spannungsversorgung

Die Betriebsspannung und das digitale Bussignal werden über getrennte zweiadrige Anschlusskabel geführt.

Die Daten für die Spannungsversorgung finden Sie in Kapitel "*Technische Daten*".

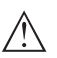

### Hinweis:

Versorgen Sie das Gerät über einen energiebegrenzten Stromkreis (Leistung max. 100 W) nach IEC 61010-1, z. B.:

- Class 2-Netzteil (nach UL1310)
- SELV-Netzteil (Sicherheitskleinspannung) mit passender interner oder externer Begrenzung des Ausgangsstromes

AnschlusskabelDas Gerät wird mit handelsüblichem zweiadrigem, verdrillten Kabel<br/>mit Eignung für RS 485 angeschlossen. Falls elektromagnetische Ein-<br/>streuungen zu erwarten sind, die über den Prüfwerten der EN 61326<br/>für industrielle Bereiche liegen, sollte abgeschirmtes Kabel verwendet<br/>werden.

Verwenden Sie bei Geräten mit Gehäuse und Kabelverschraubung Kabel mit rundem Querschnitt. Verwenden Sie eine zum Kabeldurchmesser passende Kabelverschraubung, um die Dichtwirkung der Kabelverschraubung (IP-Schutzart) sicher zu stellen.

Beachten Sie, dass die gesamte Installation gemäß Feldbusspezifikation ausgeführt wird. Insbesondere ist auf die Terminierung des Busses über entsprechende Abschlusswiderstände zu achten.

Kabelverschraubungen Metrische Gewinde: Bei Gerätegehäusen mit metrischen Gewinden sind die Kabelverschraubungen werkseitig eingeschraubt. Sie sind durch Kunststoffstopfen als Transportschutz verschlossen.

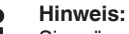

Sie müssen diese Stopfen vor dem elektrischen Anschluss entfernen.

#### NPT-Gewinde:

Bei Gerätegehäusen mit selbstdichtenden NPT-Gewinden können die Kabelverschraubungen nicht werkseitig eingeschraubt werden. Die

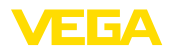

freien Öffnungen der Kabeleinführungen sind deshalb als Transportschutz mit roten Staubschutzkappen verschlossen.

| 1                            | Hinweis:<br>Sie müssen diese Schutzkappen vor der Inbetriebnahme durch<br>zugelassene Kabelverschraubungen ersetzen oder mit geeigneten<br>Blindstopfen verschließen.                                                                                                    |
|------------------------------|----------------------------------------------------------------------------------------------------|
|                              | Beim Kunststoffgehäuse muss die NPT-Kabelverschraubung bzw.<br>das Conduit-Stahlrohr ohne Fett in den Gewindeeinsatz geschraubt<br>werden.                                                                                                    |
|                              | Maximales Anzugsmoment für alle Gehäuse siehe Kapitel "Techni-<br>sche Daten".                                                                                                    |
| Kabelschirmung und<br>Erdung | Beachten Sie, dass Kabelschirmung und Erdung gemäß Feldbus-<br>spezifikation ausgeführt werden. Wir empfehlen, die Kabelschirmung<br>beidseitig auf Erdpotenzial zu legen.                                                                                                    |
|                              | Bei Anlagen mit Potenzialausgleich legen Sie die Kabelschirmung am<br>Speisegerät und am Sensor direkt auf Erdpotenzial. Dazu muss die<br>Kabelschirmung im Sensor direkt an die innere Erdungsklemme an-<br>geschlossen werden. Die äußere Erdungsklemme am Gehäuse muss<br>niederimpedant mit dem Potenzialausgleich verbunden sein. |
|                              | 5.2 Anschließen                                                                                                    |
| Anschlusstechnik             | Der Anschluss der Spannungsversorgung und des Signalausganges<br>erfolgt über Federkraftklemmen im Gehäuse.                                                                                                    |
|                              | Die Verbindung zum Anzeige- und Bedienmodul bzw. zum Schnittstel-<br>lenadapter erfolgt über Kontaktstifte im Gehäuse.                                                                                                    |
| 3                            | Information:<br>Der Klemmenblock ist steckbar und kann von der Elektronik abge-<br>zogen werden. Hierzu Klemmenblock mit einem kleinen Schrauben-<br>dreher anheben und herausziehen. Beim Wiederaufstecken muss er<br>hörbar einrasten.                                                                                               |
| Anschlussschritte            | Gehen Sie wie folgt vor:                                                                                                    |
|                              | 1. Gehäusedeckel abschrauben                                                                                                    |
|                              | <ol> <li>Überwurfmutter der Kabelverschraubung lösen und Verschluss-<br/>stopfen herausnehmen</li> </ol>                                                                                                    |
|                              | <ol> <li>Anschlusskabel des Signalausganges ca. 10 cm (4 in) abman-<br/>teln, Aderenden ca. 1 cm (0.4 in) abisolieren</li> </ol>                                                                                                    |
|                              | 4. Kabel durch die Kabelverschraubung in den Sensor schieben                                                                                                    |
|                              |                                                                                                    |

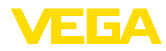

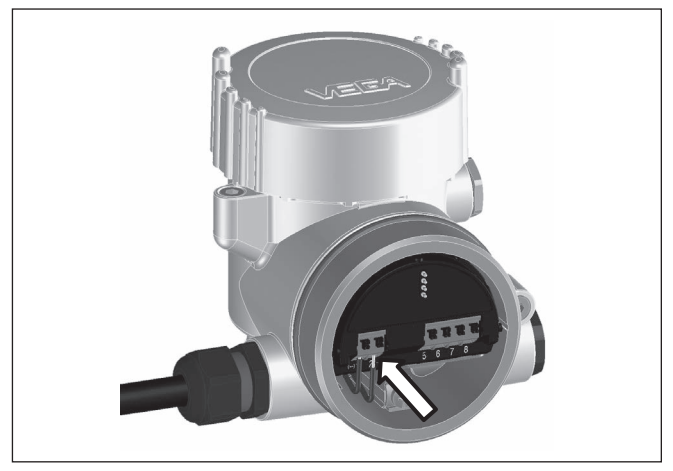

Abb. 25: Anschlussschritte 5 und 6

5. Aderenden nach Anschlussplan in die Klemmen stecken

### Information:

Feste Adern sowie flexible Adern mit Aderendhülsen werden direkt in die Klemmenöffnungen gesteckt. Bei flexiblen Adern ohne Endhülse mit einem kleinen Schraubendreher oben auf die Klemme drücken, die Klemmenöffnung wird freigegeben. Durch Lösen des Schraubendrehers werden die Klemmen wieder geschlossen.

- 6. Korrekten Sitz der Leitungen in den Klemmen durch leichtes Ziehen prüfen
- Kabelschirmung an die innere Erdungsklemme anschließen, die bei Versorgung über Kleinspannung äußere Erdungsklemme mit dem Potenzialausgleich verbinden
- Anschlusskabel f
  ür die Spannungsversorgung in gleicher Weise nach Anschlussplan auflegen, bei Versorgung mit Netzspanung zus
  ätzlich den Schutzleiter an die innere Erdungsklemme anschlie
  ßen.
- 9. Überwurfmutter der Kabelverschraubung fest anziehen. Der Dichtring muss das Kabel komplett umschließen
- 10. Gehäusedeckel verschrauben

Der elektrische Anschluss ist somit fertig gestellt.

### Information:

Die Klemmenblöcke sind steckbar und können vom Gehäuseeinsatz abgezogen werden. Hierzu Klemmenblock mit einem kleinen Schraubendreher anheben und herausziehen. Beim Wiederaufstecken muss er hörbar einrasten.

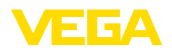

# 5.3 Anschlussplan

### Übersicht

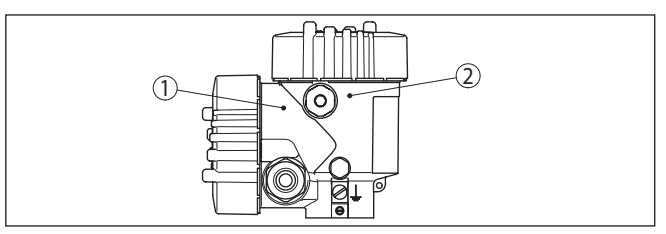

Abb. 26: Position von Anschlussraum (Modbuselektronik) und Elektronikraum (Sensorelektronik)

- 1 Anschlussraum
- 2 Elektronikraum

#### Elektronikraum

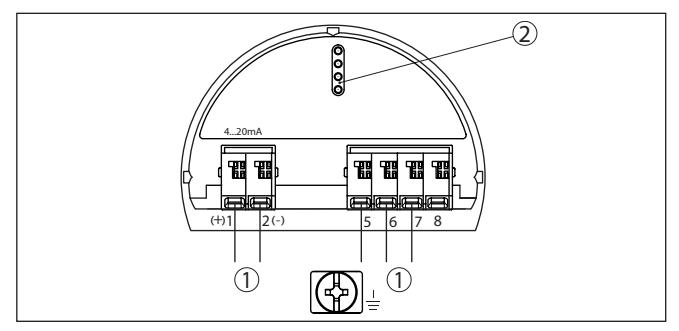

Abb. 27: Elektronikraum - Zweikammergehäuse

- 1 Interne Verbindung zum Anschlussraum
- 2 Für Anzeige- und Bedienmodul bzw. Schnittstellenadapter

#### Anschlussraum

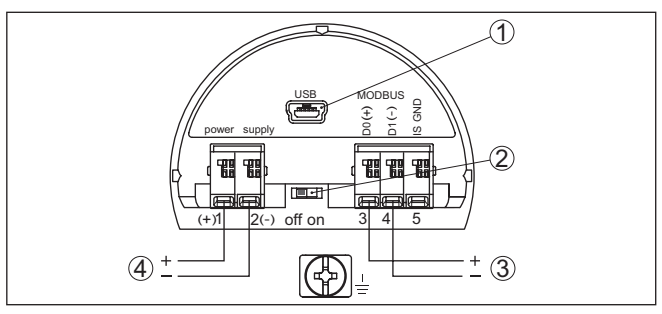

Abb. 28: Anschlussraum

- 1 USB-Schnittstelle
- 2 Schiebeschalter für integrierten Terminierungswiderstand (120  $\Omega$ )
- 3 Modbus-Signal
- 4 Spannungsversorgung

| Klemme | Funktion            | Polarität |
|--------|---------------------|-----------|
| 1      | Spannungsversorgung | +         |

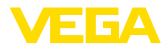

| Klemme | Funktion                                                                         | Polarität |
|--------|----------------------------------------------------------------------------------|-----------|
| 2      | Spannungsversorgung                                                              | -         |
| 3      | Modbus-Signal D0                                                                 | +         |
| 4      | Modbus-Signal D1                                                                 | -         |
| 5      | Funktionserde bei Installation nach<br>CSA (Canadian Standards Associ-<br>ation) |           |

# 5.4 Externes Gehäuse bei Ausführung IP68 (25 bar)

Elektronik- und Anschlussraum für Versorgung

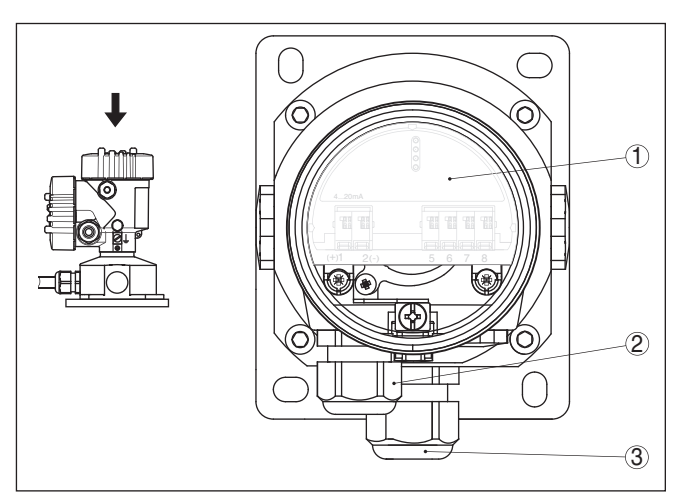

Abb. 29: Elektronik- und Anschlussraum

- 1 Elektronikeinsatz
- 2 Kabelverschraubung für die Spannungsversorgung
- 3 Kabelverschraubung für Anschlusskabel Messwertaufnehmer

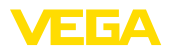

#### Klemmraum Gehäusesockel

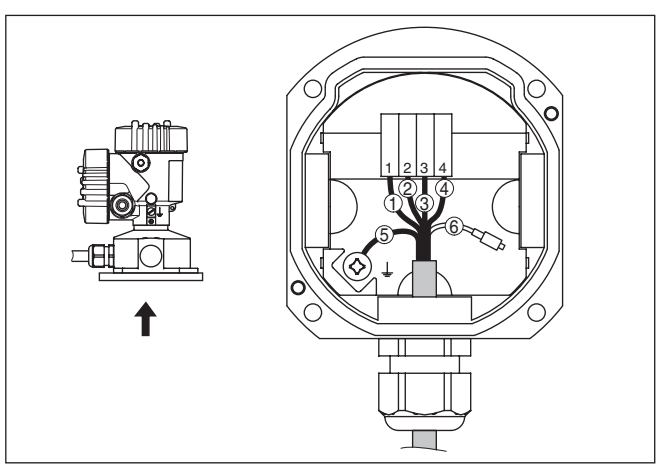

Abb. 30: Anschluss des Sensors im Gehäusesockel

- 1 Gelb
- 2 Weiß
- 3 Rot
- 4 Schwarz
- 5 Abschirmung
- 6 Druckausgleichskapillare

#### Anschlussraum

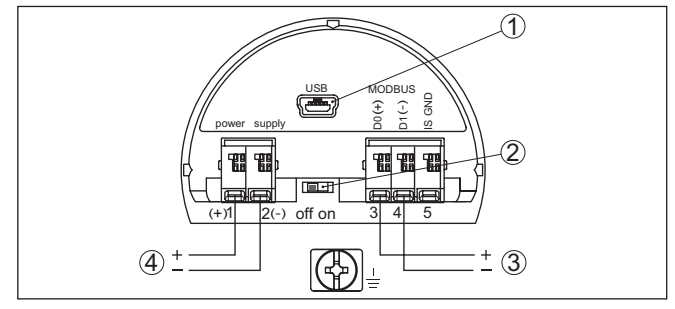

Abb. 31: Anschlussraum

- 1 USB-Schnittstelle
- 2 Schiebeschalter für integrierten Terminierungswiderstand (120 Ω)
- 3 Modbus-Signal
- 4 Spannungsversorgung

| Klemme | Funktion            | Polarität |
|--------|---------------------|-----------|
| 1      | Spannungsversorgung | +         |
| 2      | Spannungsversorgung | -         |
| 3      | Modbus-Signal D0    | +         |
| 4      | Modbus-Signal D1    | -         |

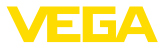

| Klemme | Funktion                                                                         | Polarität |
|--------|----------------------------------------------------------------------------------|-----------|
| 5      | Funktionserde bei Installation nach<br>CSA (Canadian Standards Associ-<br>ation) |           |

### 5.5 Einschaltphase

Nach dem Anschluss des Gerätes an die Spannungsversorgung bzw. nach Spannungswiederkehr führt das Gerät einen Selbsttest durch:

- Interne Prüfung der Elektronik
- Anzeige einer Statusmeldung auf Display bzw. PC

Danach wird der aktuelle Messwert auf der Signalleitung ausgegeben. Der Wert berücksichtigt bereits durchgeführte Einstellungen, z. B. den Werksabgleich.

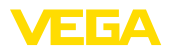

# 6 Sensor mit dem Anzeige- und Bedienmodul in Betrieb nehmen

### 6.1 Anzeige- und Bedienmodul einsetzen

Das Anzeige- und Bedienmodul kann jederzeit in den Sensor eingesetzt und wieder entfernt werden. Dabei sind vier Positionen im 90°-Versatz wählbar. Eine Unterbrechung der Spannungsversorgung ist hierzu nicht erforderlich.

Gehen Sie wie folgt vor:

- 1. Gehäusedeckel abschrauben
- 2. Anzeige- und Bedienmodul in die gewünschte Position auf die Elektronik setzen und nach rechts bis zum Einrasten drehen
- 3. Gehäusedeckel mit Sichtfenster fest verschrauben

Der Ausbau erfolgt sinngemäß umgekehrt.

Das Anzeige- und Bedienmodul wird vom Sensor versorgt, ein weiterer Anschluss ist nicht erforderlich.

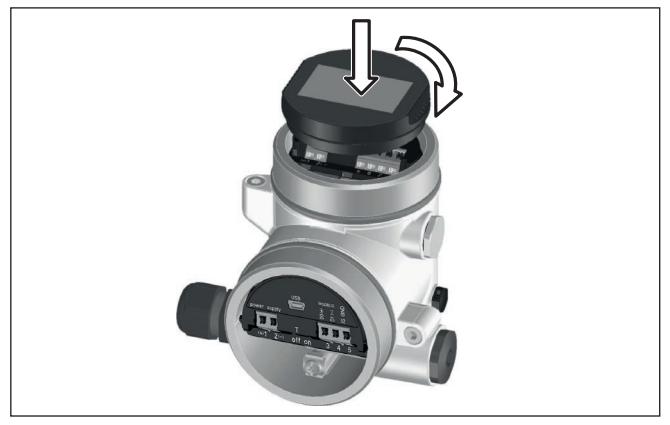

Abb. 32: Einsetzen des Anzeige- und Bedienmoduls

Hinweis:

Falls Sie das Gerät mit einem Anzeige- und Bedienmodul zur ständigen Messwertanzeige nachrüsten wollen, ist ein erhöhter Deckel mit Sichtfenster erforderlich.

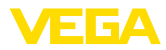

durch.

### 6.2 Bediensystem

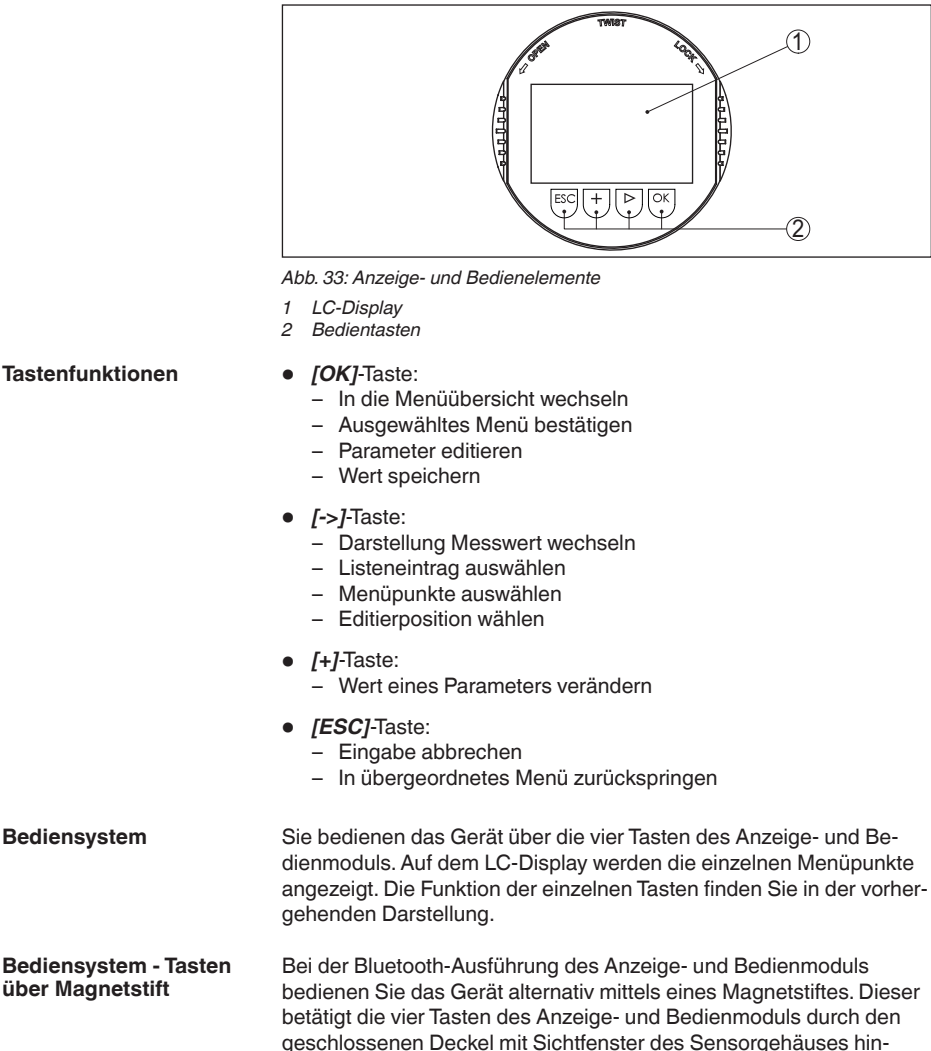
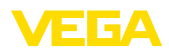

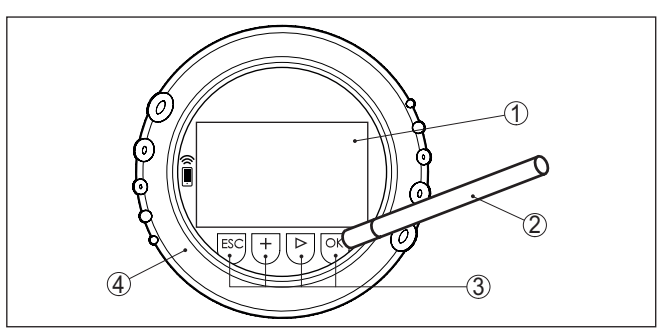

Abb. 34: Anzeige- und Bedienelemente - mit Bedienung über Magnetstift

- 1 LC-Display
- 2 Magnetstift
- 3 Bedientasten
- 4 Deckel mit Sichtfenster

Zeitfunktionen

Messwertanzeige

Bei einmaligem Betätigen der *[+]*- und *[->]*-Tasten ändert sich der editierte Wert bzw. der Cursor um eine Stelle. Bei Betätigen länger als 1 s erfolgt die Änderung fortlaufend.

Gleichzeitiges Betätigen der **[OK]**- und **[ESC]**-Tasten für mehr als 5 s bewirkt einen Rücksprung ins Grundmenü. Dabei wird die Menüsprache auf "*Englisch*" umgeschaltet.

Ca. 60 Minuten nach der letzten Tastenbetätigung wird ein automatischer Rücksprung in die Messwertanzeige ausgelöst. Dabei gehen die noch nicht mit **[OK]** bestätigten Werte verloren.

# 6.3 Messwertanzeige

Mit der Taste [->] können Sie zwischen drei verschiedenen Anzeigemodi wechseln.

In der ersten Ansicht wird der ausgewählte Messwert in großer Schrift angezeigt.

In der zweiten Ansicht werden der ausgewählte Messwert und eine entsprechende Bargraph-Darstellung angezeigt.

In der dritten Ansicht werden der ausgewählte Messwert sowie ein zweiter auswählbarer Wert, z. B. der Temperaturwert, angezeigt.

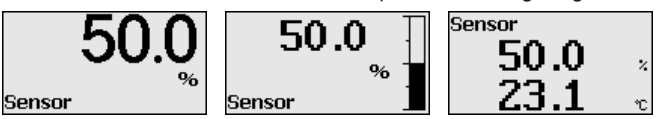

Mit der Taste "**OK**" wechseln Sie bei der ersten Inbetriebnahme des Gerätes in das Auswahlmenü "*Sprache*".

Auswahl Sprache

Dieser Menüpunkt dient zur Auswahl der Landessprache für die weitere Parametrierung.

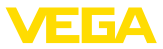

| Sprache  |                                       |
|----------|---------------------------------------|
| Deutsch  |                                       |
| Englisch | i i i i i i i i i i i i i i i i i i i |
| Francais | ;                                     |
| Espanol  |                                       |
| Pycckuu  |                                       |
| <b>•</b> |                                       |

Mit der Taste Taste "[->]" wählen Sie die gewünschte Sprache aus, "OK" bestätigen Sie die Auswahl und wechseln ins Hauptmenü.

Eine spätere Änderung der getroffenen Auswahl ist über den Menüpunkt "Inbetriebnahme - Display, Sprache des Menüs" jederzeit möglich.

# 6.4 Parametrierung - Schnellinbetriebnahme

Um den Sensor schnell und vereinfacht an die Messaufgabe anzupassen, wählen Sie im Startbild des Anzeige- und Bedienmoduls den Menüpunkt "*Schnellinbetriebnahme*".

| Schnell-Inbetriebnahme |
|------------------------|
| Erweiterte Bedienung   |
|                        |
|                        |

Wählen Sie die einzelnen Schritte mit der [->]-Taste an.

Nach Abschluss des letzten Schrittes wird kurzzeitig "Schnellinbetriebnahme erfolgreich abgeschlossen" angezeigt.

Der Rücksprung in die Messwertanzeige erfolgt über die [->]- oder [ESC]-Tasten oder automatisch nach 3 s

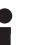

Hinweis:

Eine Beschreibung der einzelnen Schritte finden Sie in der Kurz-Betriebsanleitung zum Sensor.

Die "Erweiterte Bedienung" finden Sie im nächsten Unterkapitel.

# 6.5 Parametrierung - Erweiterte Bedienung

Bei anwendungstechnisch anspruchsvollen Messstellen können Sie in der "*Erweiterten Bedienung*" weitergehende Einstellungen vornehmen.

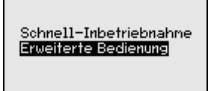

# Hauptmenü

Das Hauptmenü ist in fünf Bereiche mit folgender Funktionalität aufgeteilt:

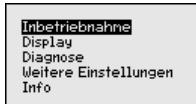

**Inbetriebnahme:** Einstellungen z. B. zu Messstellenname, Anwendung, Einheiten, Lagekorrektur, Abgleich, Signalausgang, Bedienung sperren/freigeben

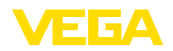

Display: Einstellungen z. B. zur Sprache, Messwertanzeige, Beleuchtung

**Diagnose:** Informationen z. B. zu Gerätestatus, Schleppzeiger, Simulation

Weitere Einstellungen: Datum/Uhrzeit, Reset, Kopierfunktion

Info: Gerätename, Hard- und Softwareversion, Werkskalibrierdatum, Sensormerkmale

# Hinweis:Zur optim

Zur optimalen Einstellung der Messung sollten die einzelnen Untermenüpunkte im Hauptmenüpunkt "*Inbetriebnahme*" nacheinander ausgewählt und mit den richtigen Parametern versehen werden. Halten Sie die Reihenfolge möglichst ein.

Die Untermenüpunkte sind nachfolgend beschrieben.

# 6.5.1 Inbetriebnahme

Messstellenname

Im Menüpunkt "Sensor-TAG" editieren Sie ein zwölfstelliges Messstellenkennzeichen.

Dem Sensor kann damit eine eindeutige Bezeichnung gegeben werden, beispielsweise der Messstellenname oder die Tank- bzw. Produktbezeichnung. In digitalen Systemen und der Dokumentation von größeren Anlagen muss zur genaueren Identifizierung der einzelnen Messstellen eine einmalige Bezeichnung eingegeben werden.

Der Zeichenvorrat umfasst:

- Buchstaben von A ... Z
- Zahlen von 0 ... 9
- Sonderzeichen +, -, /, -

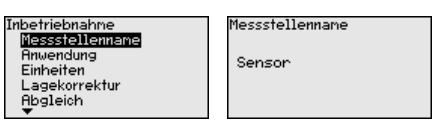

# Anwendung

Der VEGADIF 85 ist zur Durchfluss-, Differenzdruck-, Dichte- und Trennschichtmessung einsetzbar. Die Werkseinstellung ist Differenzdruckmessung. Die Umschaltung erfolgt in diesem Bedienmenü.

Je nach Ihrer gewählten Anwendung sind deshalb in den folgenden Bedienschritten unterschiedliche Unterkapitel von Bedeutung. Dort finden Sie die einzelnen Bedienschritte.

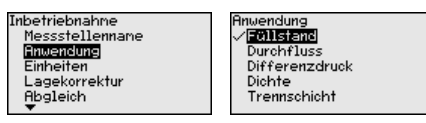

Geben Sie die gewünschten Parameter über die entsprechenden Tasten ein, speichern Ihre Eingaben mit **[OK]** und gehen Sie mit **[ESC]** und **[->]** zum nächsten Menüpunkt.

Einheiten

### Abgleicheinheit:

In diesem Menüpunkt werden die Abgleicheinheiten des Gerätes festgelegt. Die getroffene Auswahl bestimmt die angezeigte Einheit

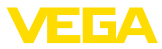

in den Menüpunkten "*Min.-Abgleich (Zero)*" und "*Max.-Abgleich (Span)*".

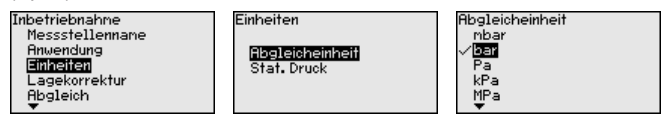

Soll der Füllstand in einer Höheneinheit abgeglichen werden, so ist später beim Abgleich zusätzlich die Eingabe der Dichte des Mediums erforderlich.

### Temperatureinheit:

Zusätzlich wird die Temperatureinheit des Gerätes festgelegt. Die getroffene Auswahl bestimmt die angezeigte Einheit in den Menüpunkten "*Schleppzeiger Temperatur*" und "in den Variablen des digitalen Ausgangssignals".

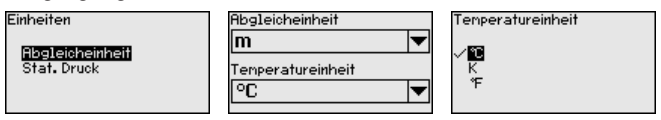

# Einheit statischer Druck:

Zusätzlich wird die Einheit statischer Druck festgelegt.

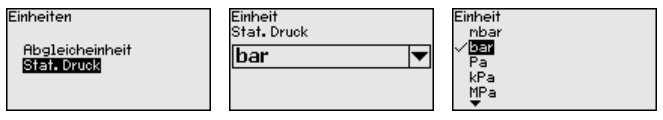

Geben Sie die gewünschten Parameter über die entsprechenden Tasten ein, speichern Ihre Eingaben mit **[OK]** und gehen Sie mit **[ESC]** und **[->]** zum nächsten Menüpunkt.

# Lagekorrektur

Die Einbaulage des Gerätes kann den Messwert verschieben (Offset). Die Lagekorrektur kompensiert diesen Offset. Dabei kann der aktuelle Messwert automatisch übernommen werden.

Der VEGADIF 85 verfügt über zwei getrennte Sensorsysteme: Sensor für den Differenzdruck und Sensor für den statischen Druck. Für die Lagekorrektur bestehen deshalb folgende Möglichkeiten:

- Automatische Korrektur für beide Sensoren
- Manuelle Korrektur für Differenzdruck
- Manuelle Korrektur für statischen Duck

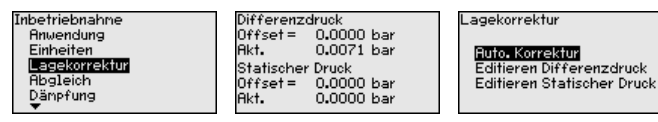

Bei der automatischen Lagekorrektur wird der aktuelle Messwert als Korrekturwert übernommen. Er darf dabei nicht durch Füllgutbedeckung oder einen statischen Druck verfälscht sein.

Bei der manuellen Lagekorrektur wird der Offsetwert durch den Anwender festgelegt. Wählen Sie hierzu die Funktion "*Editieren*" und geben Sie den gewünschten Wert ein.

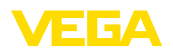

Nach durchgeführter Lagekorrektur ist der aktuelle Messwert zu 0 korrigiert. Der Korrekturwert steht mit umgekehrten Vorzeichen als Offsetwert im Display.

Der Korrekturwert muss innerhalb des Nennmessbereichs liegen, unabhängig davon, ob der Korrekturwert automatisch ermittelt oder manuell eingegeben wird. Je nach Korrekturwert verringert beziehungsweise vergrößert sich scheinbar der Nennmessbereich. Dies ist jedoch lediglich eine Folge des eingerechneten Offsets. Der tatsächliche Nennmessbereich ändert sich nicht. Die nachfolgende Grafik verdeutlicht dies:

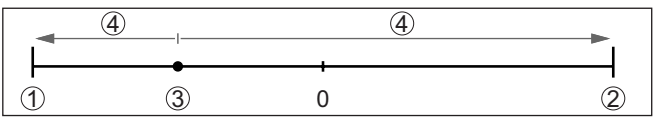

Abb. 35: Beispiel Korrekturwert

- 1 Untere Grenze des Nennmessbereichs
- 2 Obere Grenze des Nennmessbereichs
- 3 Korrekturwert (Beispiel); wird auf Display als "0" angezeigt
- 4 Scheinbar verringerter/vergrößerter Nennmessbereich

Die Lagekorrektur lässt sich beliebig oft wiederholen.

AbgleichDer VEGADIF 85 misst unabhängig von der im Menüpunkt "Anwen-<br/>dung" gewählten Prozessgröße immer einen Druck. Um die gewählte<br/>Prozessgröße richtig ausgeben zu können, muss eine Zuweisung zu<br/>0 % und 100 % des Ausgangssignals erfolgen (Abgleich).

Bei der Anwendung "*Füllstand*" wird zum Abgleich der hydrostatische Druck, z. B. bei vollem und leerem Behälter eingegeben. Ein überlagerter Druck wird durch die Niederdruckseite erfasst und automatisch kompensiert. Siehe folgendes Beispiel:

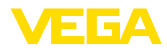

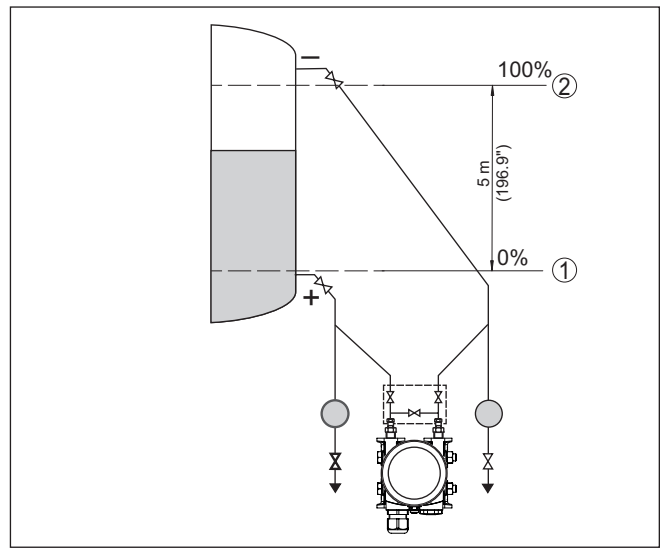

Abb. 36: Parametrierbeispiel Min.-/Max.-Abgleich Füllstandmessung

- 1 Min. Füllstand = 0 % entspricht 0,0 mbar
- 2 Max. Füllstand = 100 % entspricht 490,5 mbar

Sind diese Werte nicht bekannt, kann auch mit Füllständen von beispielsweise 10 % und 90 % abgeglichen werden. Anhand dieser Eingaben wird dann die eigentliche Füllhöhe errechnet.

Der aktuelle Füllstand spielt bei diesem Abgleich keine Rolle, der Min.-/Max.-Abgleich wird immer ohne Veränderung des Mediums durchgeführt. Somit können diese Einstellungen bereits im Vorfeld durchgeführt werden, ohne dass das Gerät eingebaut sein muss.

• Hinweis: Werden d

Werden die Einstellbereiche überschritten, so wird der eingegebene Wert nicht übernommen. Das Editieren kann mit *[ESC]* abgebrochen oder auf einen Wert innerhalb der Einstellbereiche korrigiert werden.

Für die übrigen Prozessgrößen wie z. B. Prozessdruck, Differenzdruck oder Durchfluss wird der Abgleich entsprechend durchgeführt.

# Information:

Je nach Behälterform und Abgleich werden Füllstände von -10 % ... +110 % angezeigt. Damit können - in gewissen Grenzen auch "Unterfüllung" und "Überfüllung" angezeigt werden.

Min.-Abgleich - Füllstand

Gehen Sie wie folgt vor:

 Den Menüpunkt "Inbetriebnahme" mit [->] auswählen und mit [OK] bestätigen. Nun mit [->] den Menüpunkt "Abgleich", dann "Min.-Abgleich" auswählen und mit [OK] bestätigen. 53571-DE-230804

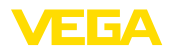

|                         | Abgleich                                                                         | MinAbgleich                                                               | MinAbgleich                                               |
|-------------------------|----------------------------------------------------------------------------------|---------------------------------------------------------------------------|-----------------------------------------------------------|
|                         | MinAbgleich                                                                      | 0.00×                                                                     | <b>000.00</b>                                             |
|                         | MaxHbgleich                                                                      | 0.0500 bar<br>0.0000 bar                                                  | -10.00 100.00                                             |
|                         | 2. Mit <b>[OK]</b> den Proz<br>die gewünschte S                                  | entwert editieren und de<br>telle setzen.                                 | en Cursor mit <b>[-&gt;]</b> auf                          |
|                         | <ol> <li>Den gewünschten<br/>mit [OK] speichen</li> </ol>                        | Prozentwert mit <b>[+]</b> ein<br>n. Der Cursor springt nu                | stellen (z. B. 10 %) und<br>In auf den Druckwert.         |
|                         | 4. Den zugehörigen<br>(z. B. 0 mbar).                                            | Druckwert für den Min                                                     | Füllstand eingeben                                        |
|                         | 5. Einstellungen mit<br>MaxAbgleich we                                           | [ <b>OK]</b> speichern und mit<br>chseln.                                 | <b>[ESC]</b> und <b>[-&gt;]</b> zum                       |
|                         | Der MinAbgleich ist o                                                            | damit abgeschlossen.                                                      |                                                           |
|                         | Für einen Abgleich mit<br>dem Display angezeig                                   | t Befüllung geben Sie ei<br>Iten aktuellen Messwert                       | infach den unten auf<br>ein.                              |
| MaxAbgleich - Füllstand | Gehen Sie wie folgt vo                                                           | or:                                                                       |                                                           |
| -                       | <ol> <li>Mit [-&gt;] den Menü<br/>bestätigen.</li> </ol>                         | punkt MaxAbgleich au                                                      | uswählen und mit <b>[OK]</b>                              |
|                         | Abgleich                                                                         | MaxAbgleich                                                               | MaxAbgleich                                               |
|                         | MinAbgleich<br>Max-Abgleich                                                      | 100.00×<br>≜                                                              | <b>100.00 ⊡</b> 100.00                                    |
|                         |                                                                                  | <b>1.0000 bar</b><br>0.0001 bar                                           | -10.00 100.00                                             |
|                         | 2. Mit <b>[OK]</b> den Proz<br>die gewünschte S                                  | entwert editieren und de<br>telle setzen.                                 | en Cursor mit <b>[-&gt;]</b> auf                          |
|                         | <ol> <li>Den gewünschten<br/>mit [OK] speichen</li> </ol>                        | Prozentwert mit <b>[+]</b> ein<br>n. Der Cursor springt nu                | stellen (z. B. 90 %) und<br>In auf den Druckwert.         |
|                         | 4. Passend zum Proz<br>eingeben (z. B. 90                                        | zentwert den Druckwert<br>0 mbar).                                        | t für den vollen Behälter                                 |
|                         | 5. Einstellungen mit                                                             | [OK] speichern                                                            |                                                           |
|                         | Der MaxAbgleich ist                                                              | damit abgeschlossen.                                                      |                                                           |
|                         | Für einen Abgleich mit<br>dem Display angezeig                                   | t Befüllung geben Sie ei<br>Iten aktuellen Messwert                       | infach den unten auf<br>ein.                              |
| MinAbgleich Durchfluss  | Gehen Sie wie folgt vo                                                           | or:                                                                       |                                                           |
|                         | <ol> <li>Den Menüpunkt "/<br/>[OK] bestätigen. N<br/>auswählen und mi</li> </ol> | Inbetriebnahme" mit [->]<br>Nun mit [->] den Menüp<br>it [OK] bestätigen. | <b>]</b> auswählen und mit<br>unkt " <i>MinAbgleich</i> " |
|                         | Abgleich                                                                         | MinAbgleich                                                               | MinAbgleich                                               |
|                         | Min-Abgleich<br>MaxAbgleich                                                      | 0.000 bar<br>0.0000 bar                                                   | -2.039 12.237                                             |
|                         | 2. Mit [OK] den mba<br>gewünschte Stelle                                         | r-Wert editieren und der<br>e setzen.                                     | n Cursor mit <b>[-&gt;]</b> auf die                       |
|                         | 3 Den gewünschten                                                                | mbar-Wert mit [+] eine                                                    | tellen und mit <b>[OK]</b>                                |

- 3. Den gewünschten mbar-Wert mit [+] einstellen und mit [OK] speichern.
- 4. Mit [ESC] und [->] zum Span-Abgleich wechseln

53571-DE-230804

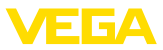

Bei Durchfluss in zwei Richtungen (bidirektional) ist auch ein negativer Differenzdruck möglich. Beim Min.-Abgleich ist dann der maximale negative Druck einzugeben. Bei der Linearisierung ist entsprechend "bidirektional" bzw. "bidirektional-radiziert" auszuwählen, siehe Menüpunkt "Linerarisierung".

Der Min.-Abgleich ist damit abgeschlossen.

Für einen Abgleich mit Druck geben Sie einfach den unten auf dem Display angezeigten aktuellen Messwert ein.

# Max.-Abgleich Durchfluss Gehen Sie wie folgt vor:

1. Mit [->] den Menüpunkt Max.-Abgleich auswählen und mit [OK] bestätigen.

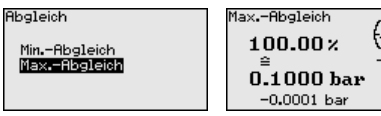

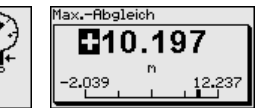

- Mit [OK] den mbar-Wert editieren und den Cursor mit [->] auf die gewünschte Stelle setzen.
- 3. Den gewünschten mbar-Wert mit [+] einstellen und mit [OK] speichern.

Der Max.-Abgleich ist damit abgeschlossen.

Für einen Abgleich mit Druck geben Sie einfach den unten auf dem Display angezeigten aktuellen Messwert ein.

#### Zero-Abgleich Differenzdruck

Gehen Sie wie folgt vor:

1. Den Menüpunkt "Inbetriebnahme" mit [->] auswählen und mit [OK] bestätigen. Nun mit [->] den Menüpunkt "Zero-Abgleich" auswählen und mit [OK] bestätigen.

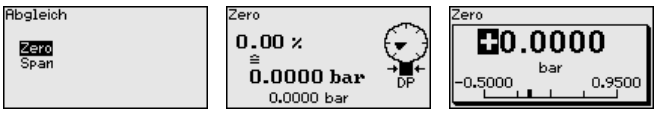

- 2. Mit [OK] den mbar-Wert editieren und den Cursor mit [->] auf die gewünschte Stelle setzen.
- 3. Den gewünschten mbar-Wert mit [+] einstellen und mit [OK] speichern.
- 4. Mit [ESC] und [->] zum Span-Abgleich wechseln

Der Zero-Abgleich ist damit abgeschlossen.

# Information:

Der Zero-Abgleich verschiebt den Wert des Span-Abgleichs. Die Messspanne, d. h. der Unterschiedsbetrag zwischen diesen Werten, bleibt dabei erhalten.

Für einen Abgleich mit Druck geben Sie einfach den unten auf dem Display angezeigten aktuellen Messwert ein.

Span-Abgleich Differenzdruck

Gehen Sie wie folgt vor:

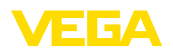

1. Mit [->] den Menüpunkt Span-Abgleich auswählen und mit [OK] bestätigen.

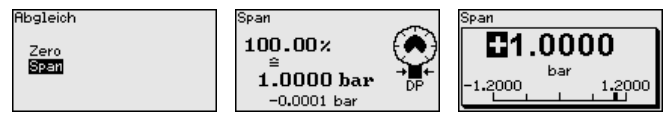

- Mit [OK] den mbar-Wert editieren und den Cursor mit [->] auf die gewünschte Stelle setzen.
- 3. Den gewünschten mbar-Wert mit [+] einstellen und mit [OK] speichern.

Der Span-Abgleich ist damit abgeschlossen.

Für einen Abgleich mit Druck geben Sie einfach den unten auf dem Display angezeigten aktuellen Messwert ein.

Abstand Dichte

Gehen Sie wie folgt vor:

Im Menüpunkt "Inbetriebnahme" mit [->] "Abgleich" auswählen und mit [OK] bestätigen. Nun den Menüpunkt "Abstand" mit [OK] bestätigen.

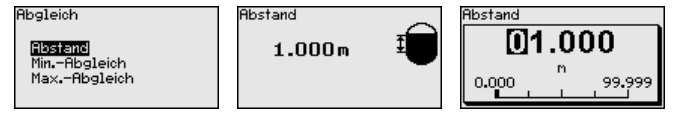

- Mit [OK] den Sensorabstand editieren und den Cursor mit [->] auf die gewünschte Stelle setzen.
- Den Abstand mit [+] einstellen und mit [OK] speichern.

Die Eingabe des Abstandes ist damit abgeschlossen.

# Min.-Abgleich Dichte

Gehen Sie wie folgt vor:

 Den Menüpunkt "Inbetriebnahme" mit [->] auswählen und mit [OK] bestätigen. Nun mit [->] den Menüpunkt "Min.-Abgleich" auswählen und mit [OK] bestätigen.

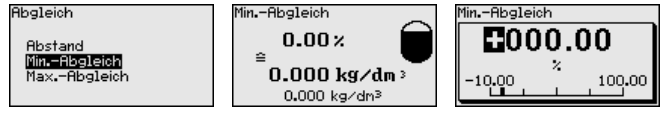

- Mit [OK] den Prozentwert editieren und den Cursor mit [->] auf die gewünschte Stelle setzen.
- 3. Den gewünschten Prozentwert mit [+] einstellen und mit [OK] speichern. Der Cursor springt nun auf den Dichtewert.
- 4. Passend zum Prozentwert die minimale Dichte eingeben.
- 5. Einstellungen mit *[OK]* speichern und mit *[ESC]* und *[->]* zum Max.-Abgleich wechseln.

Der Min.-Abgleich Dichte ist damit abgeschlossen.

Max.-Abgleich Dichte

Gehen Sie wie folgt vor:

53571-DE-230804

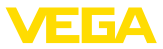

 Den Menüpunkt "Inbetriebnahme" mit [->] auswählen und mit [OK] bestätigen. Nun mit [->] den Menüpunkt "Max.-Abgleich" auswählen und mit [OK] bestätigen.

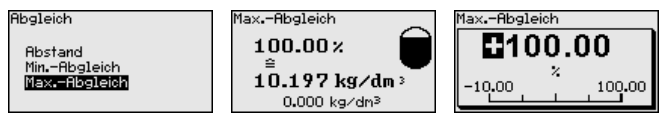

- Mit [OK] den Prozentwert editieren und den Cursor mit [->] auf die gewünschte Stelle setzen.
- 3. Den gewünschten Prozentwert mit [+] einstellen und mit [OK] speichern. Der Cursor springt nun auf den Dichtewert.
- 4. Passend zum Prozentwert die maximale Dichte eingeben.

Der Max.-Abgleich Dichte ist damit abgeschlossen.

### Abstand Trennschicht

- Gehen Sie wie folgt vor:
  - Im Menüpunkt "Inbetriebnahme" mit [->] "Abgleich" auswählen und mit [OK] bestätigen. Nun den Menüpunkt "Abstand" mit [OK] bestätigen.

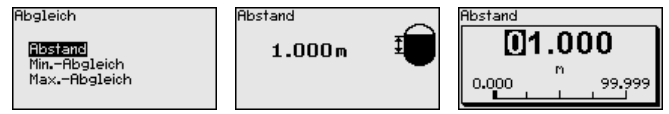

- Mit [OK] den Sensorabstand editieren und den Cursor mit [->] auf die gewünschte Stelle setzen.
- 3. Den Abstand mit [+] einstellen und mit [OK] speichern.

Die Eingabe des Abstandes ist damit abgeschlossen.

### Min.-Abgleich Trennschicht

Gehen Sie wie folgt vor:

 Den Menüpunkt "Inbetriebnahme" mit [->] auswählen und mit [OK] bestätigen. Nun mit [->] den Menüpunkt "Min.-Abgleich" auswählen und mit [OK] bestätigen.

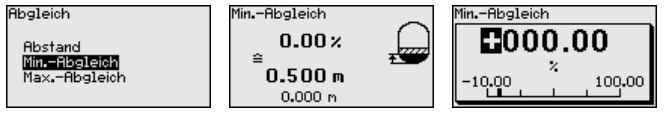

- Mit [OK] den Prozentwert editieren und den Cursor mit [->] auf die gewünschte Stelle setzen.
- 3. Den gewünschten Prozentwert mit [+] einstellen und mit [OK] speichern. Der Cursor springt nun auf den Höhenwert.
- 4. Passend zum Prozentwert die minimale Höhe der Trennschicht eingeben.
- 5. Einstellungen mit *[OK]* speichern und mit *[ESC]* und *[->]* zum Max.-Abgleich wechseln.

Der Min.-Abgleich Trennschicht ist damit abgeschlossen.

Max.-Abgleich Trennschicht Gehen Sie wie folgt vor:

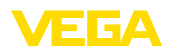

 Den Menüpunkt "Inbetriebnahme" mit [->] auswählen und mit [OK] bestätigen. Nun mit [->] den Menüpunkt "Max.-Abgleich" auswählen und mit [OK] bestätigen.

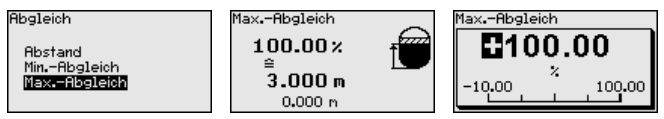

- Mit [OK] den Prozentwert editieren und den Cursor mit [->] auf die gewünschte Stelle setzen.
- 3. Den gewünschten Prozentwert mit [+] einstellen und mit [OK] speichern. Der Cursor springt nun auf den Höhenwert.
- 4. Passend zum Prozentwert die maximale Höhe der Trennschicht eingeben.

Der Max.-Abgleich Trennschicht ist damit abgeschlossen.

DämpfungZur Dämpfung von prozessbedingten Messwertschwankungen stel-<br/>len Sie in diesem Menüpunkt eine Integrationszeit von 0 ... 999 s ein.<br/>Die Schrittweite beträgt 0,1 s.

Die eingestellte Integrationszeit ist für Füllstand- und Prozessdruckmessung sowie für alle Anwendungen der elektronischen Differenzdruckmessung wirksam.

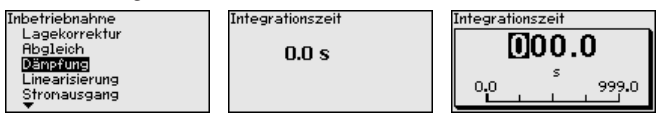

Die Werkseinstellung ist eine Dämpfung von 0 s.

Linearisierung

Eine Linearisierung ist bei allen Messaufgaben erforderlich, bei denen die gemessene Prozessgröße nicht linear mit dem Messwert ansteigt. Das gilt z. B. für Durchfluss gemessen über Differenzdruck oder Behältervolumen gemessen über Füllstand. Für diese Fälle sind entsprechende Linearisierungskurven hinterlegt. Sie geben das Verhältnis zwischen prozentualem Messwert und der Prozessgröße an. Die Linearisierung gilt für die Messwertanzeige und den Stromausgang.

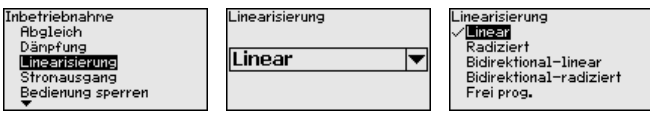

Bei Durchflussmessung und Auswahl "*Linear*" sind Anzeige und Ausgang (Prozentwert/Strom) linear zum "**Differenzdruck**". Damit kann z. B. ein Durchflussrechner gespeist werden.

Bei Durchflussmessung und Auswahl "Radiziert" sind Anzeige und Ausgang (Prozentwert/Strom) linear zum "Durchfluss".<sup>2)</sup>

<sup>2)</sup> Das Gerät geht von annähernd konstanter Temperatur und statischem Druck aus und errechnet über die radizierte Kennlinie den Durchfluss aus dem gemessenen Differenzdruck. Bei Durchfluss in zwei Richtungen (bidirektional) ist auch ein negativer Differenzdruck möglich. Dies ist bereits im Menüpunkt "*Min.-Abgleich Durchfluss*" zu berücksichtigen.

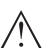

### Vorsicht:

Beim Einsatz des jeweiligen Sensors als Teil einer Überfüllsicherung nach WHG ist folgendes zu beachten:

Wird eine Linearisierungskurve gewählt, so ist das Messsignal nicht mehr zwangsweise linear zur Füllhöhe. Dies ist vom Anwender insbesondere bei der Einstellung des Schaltpunktes am Grenzsignalgeber zu berücksichtigen.

### Bedienung sperren/freigeben

Im Menüpunkt "Bedienung sperren/freigeben" schützen Sie die Sensorparameter vor unerwünschten oder unbeabsichtigten Änderungen.

Dies erfolgt durch Eingabe einer vierstelligen PIN.

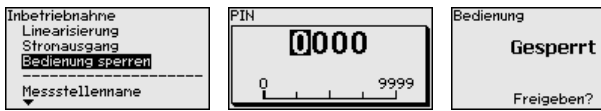

Bei aktiver PIN sind nur noch folgende Bedienfunktionen ohne PIN-Eingabe möglich:

- Menüpunkte anwählen und Daten anzeigen
- Daten aus dem Sensor in das Anzeige- und Bedienmodul einlesen

Die Freigabe der Sensorbedienung ist zusätzlich in jedem beliebigen Menüpunkt durch Eingabe der PIN möglich.

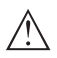

### Vorsicht:

Bei aktiver PIN ist die Bedienung über PACTware/DTM und andere Systeme ebenfalls gesperrt.

# 6.5.2 Display

Dieser Menüpunkt ermöglicht Ihnen die Einstellung der gewünschten Landessprache.

| Display           |
|-------------------|
| Sprache des Menüs |
| Anzeigewert 1     |
| Anzeigewert 2     |
| Anzeigeformat     |
| Beleuchtung       |
|                   |

| Sprache des Menüs |  |
|-------------------|--|
| ✓Deutsch          |  |
| English           |  |
| Français          |  |
| Español           |  |
| Pycckuu           |  |
| <b>•</b>          |  |

Folgende Sprachen sind verfügbar:

- Deutsch
- Englisch
- Französisch
- Spanisch
- Russisch
- Italienisch
- Niederländisch
- Portugiesisch
- Japanisch
- Chinesisch
- Polnisch

Sprache

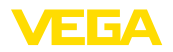

- Tschechisch
- Türkisch

Der VEGADIF 85 ist im Auslieferungszustand auf Englisch eingestellt.

Anzeigewert 1 und 2 - la 4 ... 20 mA

In diesem Menüpunkt definieren Sie, welcher Messwert auf dem Display angezeigt wird.

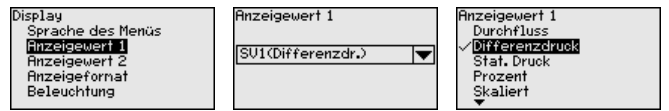

Die Werkseinstellung für den Anzeigewert ist "Differenzdruck".

Anzeigeformat 1 und 2 In diesem Menüpunkt definieren Sie, mit wievielen Nachkommastellen der Messwert auf dem Display anzeigt wird.

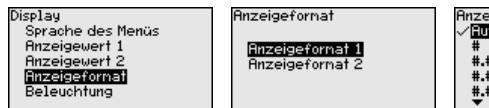

| Anzeigeformat 1 |  |
|-----------------|--|
| ✓Automatisch    |  |
| #               |  |
| #.#             |  |
| #.##            |  |
| #.###           |  |
| •               |  |

Die Werkseinstellung für das Anzeigeformat ist "Automatisch".

Beleuchtung Das Anzeige- und Bedienmodul verfügt über eine Hintergrundbeleuchtung für das Display. In diesem Menüpunkt schalten Sie die Beleuchtung ein. Die erforderliche Höhe der Betriebsspannung finden Sie in Kapitel "Technische Daten".

Im Auslieferungszustand ist die Beleuchtung eingeschaltet.

In diesem Menüpunkt wird der Gerätestatus angezeigt.

# 6.5.3 Diagnose

Gerätestatus

|                     | Schleppzeiger Druck<br>Schleppzeiger Tenp.<br>Simulation                                                                                                    |  |  |
|---------------------|----------------------------------------------------------------------------------------------------|--|--|
|                     | Im Fehlerfall wird der Fehlercode, z. B. F017, die Fehlerbeschreibung,<br>z. B. "Abgleichspanne zu klein" und ein vierstellige Zahl für Service-<br>zwecke angezeigt. Die Fehlercodes mit Beschreibung, Ursache sowie<br>Beseitigung finden Sie in Kapitel "Asset Management". |  |  |
| Schleppzeiger Druck | Im Sensor werden der jeweils minimale und maximale Messwert für<br>Differenzdruck und statischen Druck gespeichert. Im Menüpunkt<br>"Schleppzeiger Druck" werden die beiden Werte angezeigt.                                                                                   |  |  |
|                     | In einem weiteren Fenster können Sie für die Schleppzeigerwerte<br>separat ein Reset durchführen.                                                                                                    |  |  |

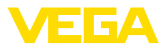

Diagnose Gerätestatus <mark>Schleppzeiger Druck</mark> Schleppzeiger Temp. Simulation Differenzdruck Min. – 0.507 bar Max. 0.507 bar Statischer Druck Min. 0.00 bar Max. 0.50 bar Reset Schleppzeiger

Prozessdruck Statischer Druck

### Schleppzeiger Temperatur

 Im Sensor werden der jeweils minimale und maximale Messwert der Messzellen- und Elektroniktemperatur gespeichert. Im Menüpunkt "Schleppzeiger Temperatur" werden die beiden Werte angezeigt.

In einem weiteren Fenster können Sie für beide Schleppzeigerwerte separat ein Reset durchführen.

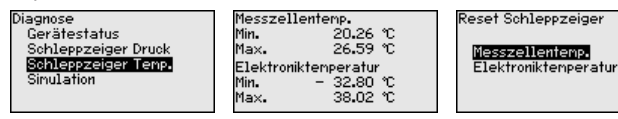

### Simulation

In diesem Menüpunkt simulieren Sie Messwerte. Damit lässt sich der Signalweg über das Busssystem zur Eingangskarte des Leitsystems testen.

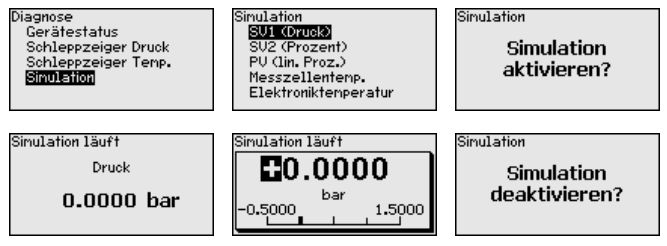

Wählen Sie die gewünschte Simulationsgröße aus und stellen Sie den gewünschten Zahlenwert ein.

Um die Simulation zu deaktivieren, drücken Sie die **[ESC]**-Taste und bestätigen Sie die Meldung "*Simulation deaktivieren*" mit der **[OK]**-Taste.

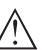

### Vorsicht:

Bei laufender Simulation wird der simulierte Wert als digitales Signal ausgegeben. Die Statusmeldung im Rahmen der Asset-Management-Funktion ist "*Maintenance*".

# Information:

Der Sensor beendet die Simulation automatisch nach 60 Minuten.

# 6.5.4 Weitere Einstellungen

# Datum/Uhrzeit

In diesem Menüpunkt wird die interne Uhr des Sensors eingestellt. Es erfolgt keine Umstellung auf Sommer-/Winterzeit.

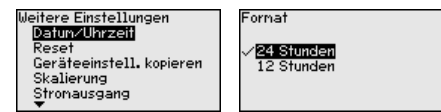

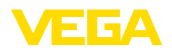

### Reset

Bei einem Reset werden bestimmte vom Anwender durchgeführte Parametereinstellungen zurückgesetzt.

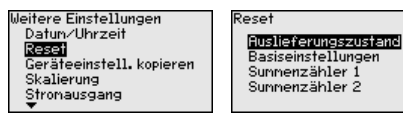

Folgende Resetfunktionen stehen zur Verfügung:

Auslieferungszustand: Wiederherstellen der Parametereinstellungen zum Zeitpunkt der Auslieferung werkseitig inkl. der auftragsspezifischen Einstellungen. Eine frei programmierte Linearisierungskurve sowie der Messwertspeicher werden gelöscht.

Basiseinstellungen: Zurücksetzen der Parametereinstellungen inkl. Spezialparameter auf die Defaultwerte des jeweiligen Gerätes. Eine programmierte Linearisierungskurve sowie der Messwertspeicher werden gelöscht.

Summenzähler 1 und 2: Zurücksetzen der summierten Durchflussmengen bei Anwendung Durchfluss

Die folgende Tabelle zeigt die Defaultwerte des Gerätes. Je nach Geräteausführung oder Anwendung sind nicht alle Menüpunkte verfügbar bzw. unterschiedlich belegt:

| Menüpunkt         | Parameter         | Defaultwert                             |
|-------------------|-------------------|-----------------------------------------|
| Messstellenname   |                   | Sensor                                  |
| Anwendung         | Anwendung         | Füllstand                               |
| Einheiten         | Abgleicheinheit   | mbar (bei Nennmessbereichen ≤ 400 mbar) |
|                   |                   | bar (bei Nennmessbereichen ≥ 1 bar)     |
|                   | Temperatureinheit | °C                                      |
| Lagekorrektur     |                   | 0,00 bar                                |
| Abgleich          | Zero-/MinAbgleich | 0,00 bar                                |
|                   |                   | 0,00 %                                  |
|                   | Span-/MaxAbgleich | Nennmessbereich in bar                  |
|                   |                   | 100,00 %                                |
| Dämpfung          | Integrationszeit  | 1 s                                     |
| Linearisierung    |                   | Linear                                  |
| Bedienung sperren |                   | Freigegeben                             |

# Inbetriebnahme

### Display

| Menüpunkt         | Defaultwert                                       |  |
|-------------------|---------------------------------------------------|--|
| Sprache des Menüs | Auftragsspezifisch                                |  |
| Anzeigewert 1     | Stromausgang in %                                 |  |
| Anzeigewert 2     | Keramische Messzelle: Messzellentemperatur in °C  |  |
|                   | Metallische Messzelle: Elektroniktemperatur in °C |  |

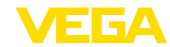

| Menüpunkt             | Defaultwert                         |  |
|-----------------------|-------------------------------------|--|
| Anzeigeformat 1 und 2 | Anzahl Nachkommastellen automatisch |  |
| Beleuchtung           | Eingeschaltet                       |  |

### Diagnose

| Menüpunkt     | Parameter  | Defaultwert                                    |
|---------------|------------|------------------------------------------------|
| Gerätestatus  |            | -                                              |
| Schleppzeiger | Druck      | Aktueller Messwert                             |
|               | Temperatur | Aktuelle Temperaturwerte Messzelle, Elektronik |
| Simulation    |            | Prozessdruck                                   |

### Weitere Einstellungen

| Menüpunkt                         | Parameter         | Defaultwert                      |
|-----------------------------------|-------------------|----------------------------------|
| PIN                               |                   | 0000                             |
| Datum/Uhrzeit                     |                   | Aktuelles Datum/Aktuelle Uhrzeit |
| Geräteeinstellungen ko-<br>pieren |                   |                                  |
| Spezialparameter                  |                   | Kein Reset                       |
| Skalierung                        | Skalierungsgröße  | Volumen in I                     |
|                                   | Skalierungsformat | 0 % entspricht 0 I               |
|                                   |                   | 100 % entspricht 0 I             |

# Geräteeinstellungen kopieren

Mit dieser Funktion werden Geräteeinstellungen kopiert. Folgende Funktionen stehen zur Verfügung:

- Aus Sensor lesen: Daten aus dem Sensor auslesen und in das Anzeige- und Bedienmodul speichern
- In Sensor schreiben: Daten aus dem Anzeige- und Bedienmodul zurück in den Sensor speichern

Folgende Daten bzw. Einstellungen der Bedienung des Anzeige- und Bedienmoduls werden hierbei gespeichert:

- Alle Daten der Menüs "Inbetriebnahme" und "Display"
- Im Menü "Weitere Einstellungen" die Punkte "Reset, Datum/Uhrzeit"
- Die frei programmierte Linearisierungskurve

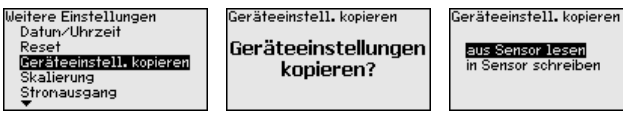

Die kopierten Daten werden in einem EEPROM-Speicher im Anzeigeund Bedienmodul dauerhaft gespeichert und bleiben auch bei Spannungsausfall erhalten. Sie können von dort aus in einen oder mehrere Sensoren geschrieben oder zur Datensicherung für einen eventuellen Elektroniktausch aufbewahrt werden.

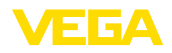

| i                             | Hinweis:<br>Vor dem Speichern der Daten in den Sensor<br>geprüft, ob die Daten zum Sensor passen. Di<br>typ der Quelldaten sowie der Zielsensor ange<br>nicht passen, so erfolgt eine Fehlermeldung<br>blockiert. Das Speichern erfolgt erst nach Fre | wird zur Sicherheit<br>abei werden der Sensor-<br>ezeigt. Falls die Daten<br>ozw. wird die Funktion<br>igabe. |  |
|-------------------------------|----------------------------------------------------------------------------------------------------|----------------------------------------------------------------------------------------------------|--|
| Skalierung (1)                | Im Menüpunkt " <i>Skalierung (1)</i> " definieren Sie<br>und die Skalierungseinheit für den Füllstandw<br>z. B. Volumen in I.                                                                                                    | die Skalierungsgröße<br>vert auf dem Display,                                                                 |  |
|                               | Weitere Einstellungen<br>Reset<br>Geräteeinstell. kopieren<br>Bezierung<br>Stronausgang<br>HART-Betriebsart<br>T                                                                                                    | Masse<br>Durchfluss<br><b>Uolumen</b><br>Sonstige                                                             |  |
| Skalierung (2)                | Im Menüpunkt " <i>Skalierung (2)</i> " definieren Sie<br>auf dem Display und die Skalierung des Fülls<br>0 % und 100 %.                                                                                                    | das Skalierungsformat<br>tand-Messwertes für                                                                  |  |
|                               | Weitere Einstellungen Skalierung<br>Reset<br>Geräteeinstell, kopieren Skalierungsgröße<br>Stealierung<br>Stronausgang<br>HART-Betriebsart                                                                                                    | Skalierung<br>100 % = 100<br>1<br>0 % = 0<br>1                                                                |  |
| Kennwerte Wirkdruck-<br>geber | In diesem Menüpunkt werden die Einheiten für den Wirkdruckgeber<br>festgelegt sowie die Auswahl Massen- oder Volumendurchfluss<br>getroffen.                                                                                                    |                                                                                                    |  |
|                               | Weitere Einstellungen<br>Stronausgang<br>HRRT-Betriebsart<br><u>Wirkdruckgeber</u><br>Spezialparaneter<br>                                                                                                    | Einheit<br>Massedurchfluss<br>Volunendurchfl.                                                                 |  |
|                               | Einheit Wirkdruckgeber<br>g/nin<br>g/h Einheit<br>kg/nin<br>kg/h                                                                                                    | Abgleich<br>100 % = 1<br>kg/s<br>0 % = 0<br>kg/s                                                              |  |
|                               | Weiterhin wird der Abgleich für den Volumen-<br>bei 0 % bzw. 100 % durchgeführt.                                                                                                    | bzw. Massendurchfluss                                                                                         |  |
|                               | Das Gerät summiert den Durchfluss automat<br>Einheit. Bei entsprechendem Abgleich und b<br>rung wird der Durchfluss sowohl positiv als a                                                                                                    | isch in der ausgewählten<br>idirektionaler Linearisie-<br>uch negativ gezählt.                                |  |
| Spezialparameter              | In diesem Menüpunkt gelangen Sie in einen<br>Spezialparameter einzugeben. In seltenen Fä<br>Parameter verändert werden, um den Sensor<br>rungen anzupassen.                                                                                           | geschützten Bereich, um<br>àllen können einzelne<br>r an besondere Anforde-                                   |  |
|                               | Ändern Sie die Einstellungen der Spezialpara<br>sprache mit unseren Servicemitarbeitern.                                                                                                    | ameter nur nach Rück-                                                                                         |  |

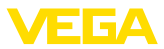

| Weitere Einstellungen | Service-Login |
|-----------------------|---------------|
| HART-Betriebsart      | _             |
| Wirkdruckgeber        | 1996          |
| opezialparameter      |               |
| Datun/Uhrzeit         |               |

# 6.5.5 Info

Gerätename

In diesem Menüpunkt lesen Sie den Gerätenamen und die Geräteseriennummer aus:

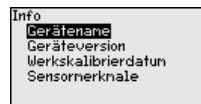

Geräteausführung

In diesem Menüpunkt wird die Hard- und Softwareversion des Sensors angezeigt.

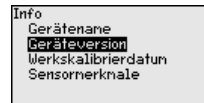

Werkskalibrierdatum

In diesem Menüpunkt wird das Datum der werkseitigen Kalibrierung des Sensors sowie das Datum der letzten Änderung von Sensorparametern über das Anzeige- und Bedienmodul bzw. über den PC angezeigt.

| Info                |
|---------------------|
| Gerätenane          |
| Geräteversion       |
| Werkskalibrierdatum |
| Sensormerkmale      |
|                     |
|                     |

Sensormerkmale

In diesem Menüpunkt werden Merkmale des Sensors wie Zulassung, Prozessanschluss, Dichtung, Messbereich, Elektronik, Gehäuse und weitere angezeigt.

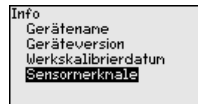

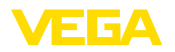

# 7 Sensor und Modbus-Schnittstelle mit PACTware in Betrieb nehmen

# 7.1 Den PC anschließen

An die Sensorelektronik

Der Anschluss des PCs an die Sensorelektronik erfolgt über den Schnittstellenadapter VEGACONNECT.

Parametrierumfang:

Sensorelektronik

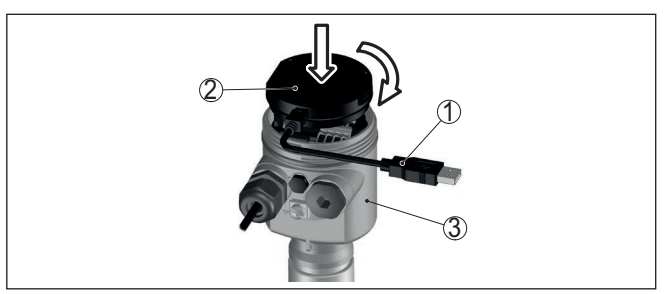

Abb. 37: Anschluss des PCs via Schnittstellenadapter direkt am Sensor

- 1 USB-Kabel zum PC
- 2 Schnittstellenadapter VEGACONNECT
- 3 Sensor

An die Modbuselektronik

k Der Anschluss des PCs an die Modbuselektronik erfolgt über ein USB-Kabel.

Parametrierumfang:

- Sensorelektronik
- Modbuselektronik

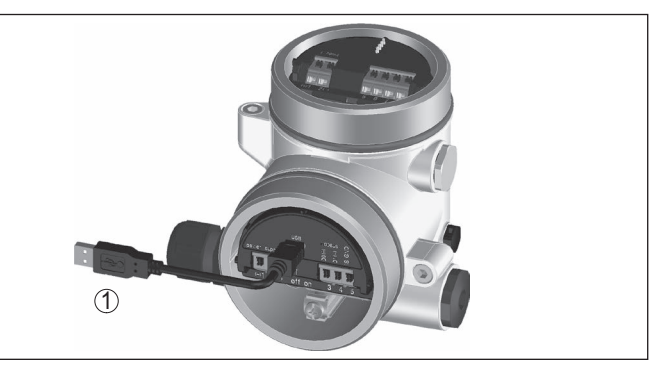

Abb. 38: Anschluss des PCs via USB an die Modbuselektronik

1 USB-Kabel zum PC

An die RS 485-Leitung

Der Anschluss des PCs an die RS 485-Leitung erfolgt über einen handelsüblichen Schnittstellenadapter RS 485/USB.

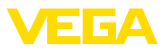

Parametrierumfang:

- Sensorelektronik
- Modbuselektronik

### Information:

Es ist für die Parametrierung zwingend erforderlich, die Verbindung zur RTU zu trennen.

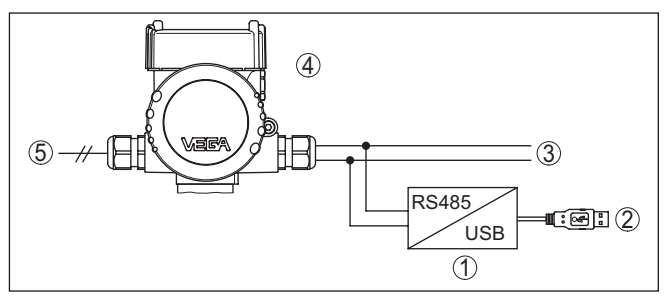

Abb. 39: Anschluss des PCs via Schnittstellenadapter an die RS 485-Leitung

- 1 Schnittstellenadapter RS 485/USB
- 2 USB-Kabel zum PC
- 3 RS 485-Leitung
- 4 Sensor
- 5 Spannungsversorgung

# 7.2 Parametrieren

# Voraussetzungen

Zur Parametrierung des Gerätes über einen Windows-PC ist die Konfigurationssoftware PACTware und ein passender Gerätetreiber (DTM) nach dem FDT-Standard erforderlich. Die jeweils aktuelle PACTware-Version sowie alle verfügbaren DTMs sind in einer DTM Collection zusammengefasst. Weiterhin können die DTMs in andere Rahmenapplikationen nach FDT-Standard eingebunden werden.

# Hinweis:

Um die Unterstützung aller Gerätefunktionen sicherzustellen, sollten Sie stets die neueste DTM Collection verwenden. Weiterhin sind nicht alle beschriebenen Funktionen in älteren Firmwareversionen enthalten. Die neueste Gerätesoftware können Sie von unserer Homepage herunterladen. Eine Beschreibung des Updateablaufs ist ebenfalls im Internet verfügbar.

Die weitere Inbetriebnahme wird in der Betriebsanleitung "*DTM Collection/PACTware*" beschrieben, die jeder DTM Collection beiliegt und über das Internet heruntergeladen werden kann. Weiterführende Beschreibungen sind in der Online-Hilfe von PACTware und den DTMs enthalten.

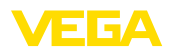

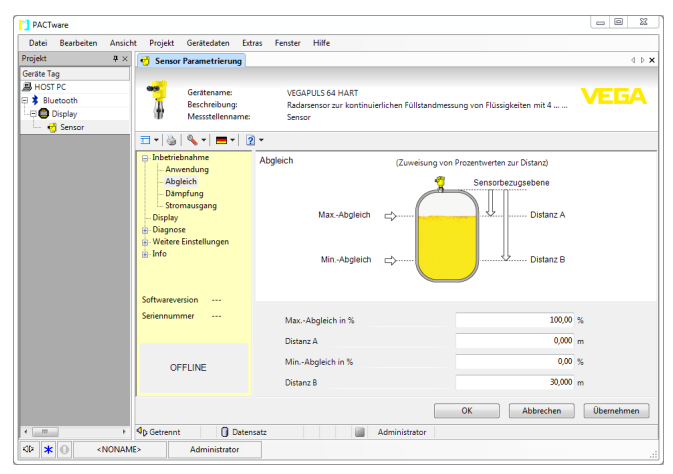

Abb. 40: Beispiel einer DTM-Ansicht

Standard-/VollversionAlle Geräte-DTMs gibt es als kostenfreie Standardversion und<br/>als kostenpflichtige Vollversion. In der Standardversion sind alle<br/>Funktionen für eine komplette Inbetriebnahme bereits enthalten. Ein<br/>Assistent zum einfachen Projektaufbau vereinfacht die Bedienung<br/>erheblich. Auch das Speichern/Drucken des Projektes sowie eine<br/>Import-/Exportfunktion sind Bestandteil der Standardversion.

In der Vollversion ist zusätzlich eine erweiterte Druckfunktion zur vollständigen Projektdokumentation sowie die Speichermöglichkeit von Messwert- und Echokurven enthalten. Weiterhin ist hier ein Tankkalkulationsprogramm sowie ein Multiviewer zur Anzeige und Analyse der gespeicherten Messwert- und Echokurven verfügbar.

Die Standardversion kann auf <u>www.vega.com/downloads</u> und "*Software*" heruntergeladen werden. Die Vollversion erhalten Sie auf einer CD über Ihre zuständige Vertretung.

# 7.3 Geräteadresse einstellen

Der VEGADIF 85 benötigt eine Adresse, um als Sensor an der Modbus-Kommunikation teilzunehmen. Die Adresseinstellung erfolgt via PC mit PACTware/DTM oder die Modbus RTU.

Die Werkseinstellungen für die Adresse sind:

- Modbus: 246
- Levelmaster: 31

# Hinweis: Die Einste

Die Einstellung der Geräteadresse ist nur online möglich.

Starten Sie den Projektassistenten und lassen Sie den Projektbaum aufbauen. Gehen Sie im Projektbaum auf das Symbol für das Modbus-Gateway. Wählen Sie mit der rechten Maustaste "*Parame*-

53571-DE-230804

Via PC über Modbus-

Elektronik

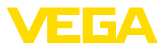

*ter*", dann "*Online-Parametrierung*" und starten Sie so den DTM für die Modbus-Elektronik.

Gehen Sie auf der Menüleiste des DTMs auf den Listpfeil neben dem Symbol für "Schraubenschlüssel". Wählen Sie den Menüpunkt "Adresse im Gerät ändern" und stellen Sie die gewünschte Adresse ein.

# Via PC über RS 485-Lei-<br/>tungWählen Sie im Gerätekatalog unter "Treiber" die Option "Modbus<br/>Serial". Doppelklicken Sie diesen Treiber und bauen Sie ihn so in den<br/>Projektbaum ein.

Gehen Sie auf den Gerätemanager Ihres PCs und ermitteln Sie, auf welcher COM-Schnittstelle der USB-/RS 485-Adapter liegt. Gehen Sie auf das Symbol "*Modbus COM.*" im Projektbaum. Wählen Sie mit der rechten Maustaste "*Parameter*" und starten Sie so den DTM für den USB-/RS 485-Adapter. Tragen Sie bei "*Grundeinstellung*" die COM-Schnittstellen-Nr. aus dem Gerätemanager ein.

Wählen Sie mit der rechten Maustaste "*Weitere Funktionen*" und "*Gerätesuche*". Der DTM sucht die angeschlossenen Modbusteilnehmer und baut sie in den Projektbaum ein. Gehen Sie im Projektbaum auf das Symbol für das Modbus-Gateway. Wählen Sie mit der rechten Maustaste "*Parameter*", dann "*Online-Parametrierung*" und starten Sie so den DTM für die Modbus-Elektronik.

Gehen Sie auf der Menüleiste des DTMs auf den Listpfeil neben dem Symbol für "Schraubenschlüssel". Wählen Sie den Menüpunkt "Adresse im Gerät ändern" und stellen Sie die gewünschte Adresse ein.

Gehen Sie danach wieder auf Symbol "*Modbus COM*." im Projektbaum. Wählen Sie mit der rechten Maustaste "*Weitere Funktionen*" und "*DTM-Adressen ändern*". Tragen Sie hier die geänderte Adresse des Modbus-Gateways ein.

# Via Modbus-RTU Die Geräteadresse wird in der Register-Nr. 200 des Holding Registers eingestellt (siehe Kapitel "*Modbus-Register* " dieser Betriebsanleitung).

Die Vorgehensweise hängt von der jeweiligen Modbus-RTU und dem Konfigurationstool ab.

# 7.4 Parametrierdaten sichern

Es wird empfohlen, die Parametrierdaten über PACTware zu dokumentieren bzw. zu speichern. Sie stehen damit für mehrfache Nutzung bzw. für Servicezwecke zur Verfügung.

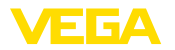

# 8 Messeinrichtung in Betrieb nehmen

# 8.1 Füllstandmessung

Geschlossener Behälter

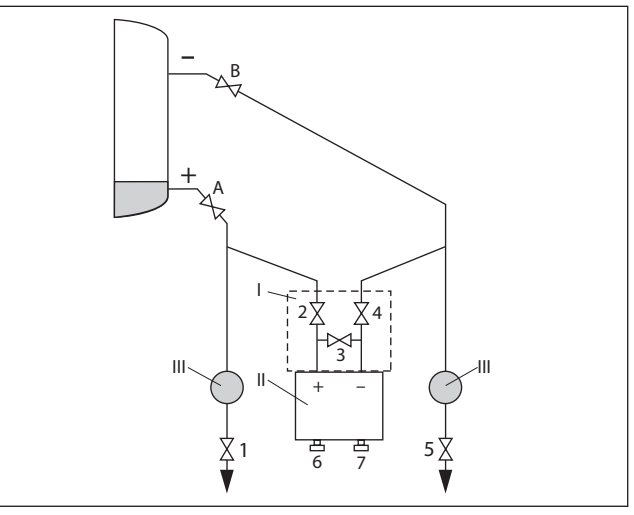

Abb. 41: Bevorzugte Messanordnung für geschlossene Behälter

- I VEGADIF 85
- II 3-fach-Ventilblock
- III Abscheider
- 1, 5 Ablassventile
- 2, 4 Einlassventile
- 3 Ausgleichsventil
- 6, 7 Entlüftungsventile am VEGADIF 85
- A, BAbsperrventile

Gehen Sie wie folgt vor:

- 1. Behälter bis über die untere Anzapfung füllen
- 2. Messeinrichtung mit Medium füllen

Ventil 3 schließen: Hoch-/Niederdruckseite trennen

Ventile A und B öffnen: Absperrventile öffnen

3. Hochdruckseite entlüften (evtl. Niederdruckseite entleeren)

Ventile 2 und 4 öffnen: Medium auf Hochdruckseite einleiten

Ventile 6 und 7 kurz öffnen, danach wieder schließen: Hochdruckseite vollständig mit Medium füllen und Luft entfernen

4. Messstelle auf Messbetrieb setzen

Jetzt sind:

Ventile 3, 6 und 7 geschlossen Ventile 2, 4, A und B offen

53571-DE-230804

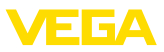

### Geschlossener Behälter mit Dampfüberlagerung

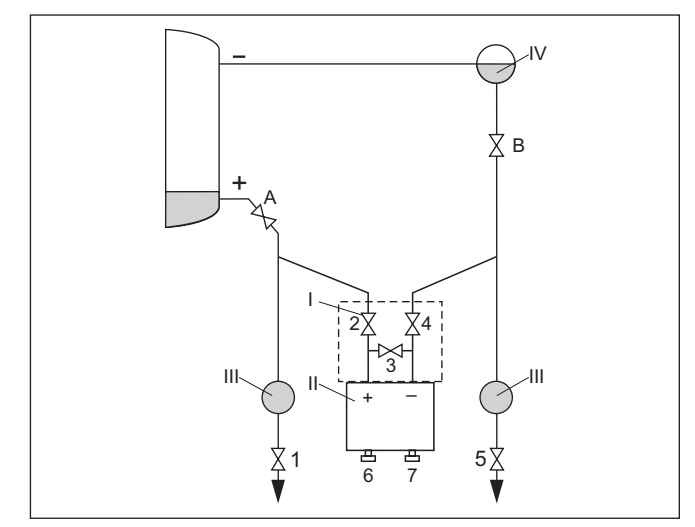

Abb. 42: Bevorzugte Messanordnung für geschlossene Behälter mit Dampfüberlagerung

- I VEGADIF 85
- II 3-fach-Ventilblock
- III Abscheider
- IV Kondensatgefäß
- 1, 5 Ablassventile
- 2, 4 Einlassventile
- 3 Ausgleichsventil
- 6, 7 Entlüftungsventile am VEGADIF 85
- A, BAbsperrventile

Gehen Sie wie folgt vor:

- 1. Behälter bis über die untere Anzapfung füllen
- 2. Messeinrichtung mit Medium füllen

Ventile A und B öffnen: Absperrventile öffnen

Die Niederdruckwirkdruckleitung auf Höhe des Kondensatgefäßes befüllen

3. Gerät entlüften, hierzu:

Ventile 2 und 4 öffnen: Medium einleiten

Ventil 3 öffnen: Ausgleich Hoch- und Niederdruckseite

Ventile 6 und 7 kurz öffnen, danach wieder schließen: Messgerät vollständig mit Medium füllen und Luft entfernen

4. Messstelle auf Messbetrieb setzen, hierzu:

Ventil 3 schließen: Hoch- und Niederdruckseite trennen

Ventil 4 öffnen: Niederdruckseite anschließen

Jetzt sind:

Ventile 3, 6 und 7 geschlossen

Ventile 2, 4, A und B offen.

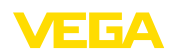

# 8.2 Durchflussmessung

### Gase

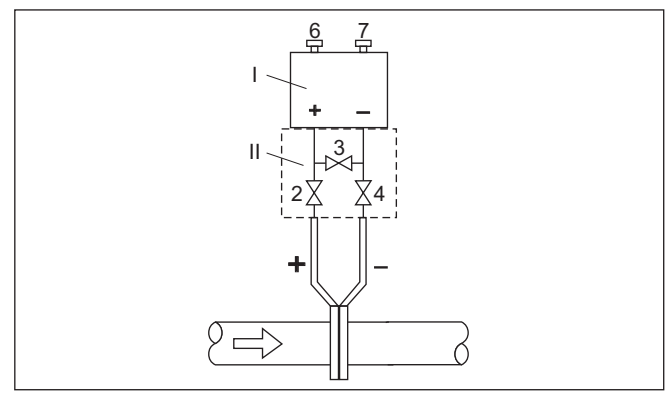

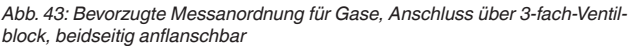

- I VEGADIF 85
- II 3-fach-Ventilblock
- 2, 4 Einlassventile
- 3 Ausgleichsventil
- 6, 7 Entlüftungsventile am VEGADIF 85

# Flüssigkeiten

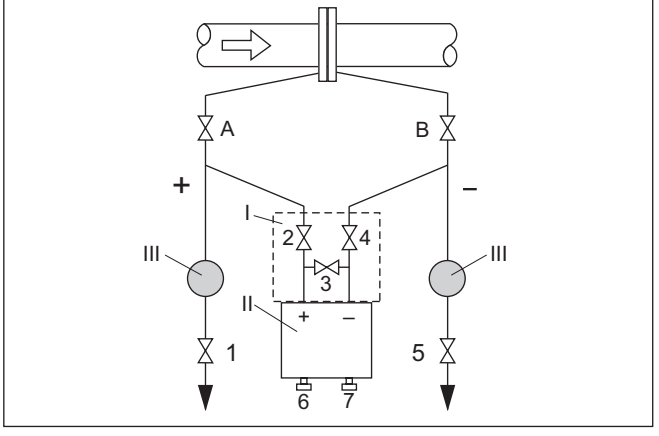

Abb. 44: Bevorzugte Messanordnung für Flüssigkeiten

- I VEGADIF 85
- II 3-fach-Ventilblock
- III Abscheider
- 1, 5 Ablassventile
- 2, 4 Einlassventile
- 3 Ausgleichsventil
- 6, 7 Entlüftungsventile am VEGADIF 85
- A, BAbsperrventile

Gehen Sie wie folgt vor:

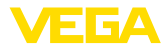

- 1. Ventil 3 schließen
- 2. Messeinrichtung mit Medium füllen.

Hierzu Ventile A, B (falls vorhanden) sowie 2, 4 öffnen: Medium strömt ein

Ggf. Wirkdruckleitungen reinigen: bei Gasen durch Ausblasen mit Druckluft, bei Flüssigkeiten durch Ausspülen.<sup>3)</sup>

Hierzu Ventile 2 und 4 schließen, damit Gerät absperren.

Danach Ventile 1 und 5 öffnen, damit die Wirkdruckleitungen ausblasen/ausspülen.

Nach der Reinigung Ventile 1 und 5 (falls vorhanden) schließen

3. Gerät entlüften, hierzu:

Ventile 2 und 4 öffnen: Medium strömt ein

Ventil 4 schließen: Niederdruckseite wird geschlossen

Ventil 3 öffnen: Ausgleich Hoch- und Niederdruckseite

Ventile 6 und 7 kurz öffnen, danach wieder schließen: Messgerät vollständig mit Medium füllen und Luft entfernen

 Lagekorrektur durchführen, wenn folgende Bedingungen zutreffen. Werden die Bedingungen nicht erfüllt, dann die Lagekorrektur erst nach Schritt 6 durchführen.

Bedingungen:

Der Prozess kann nicht abgesperrt werden.

Die Druckentnahmestellen (A und B) befinden sich auf gleicher geodätischer Höhe.

5. Messstelle auf Messbetrieb setzen, hierzu:

Ventil 3 schließen: Hoch- und Niederdruckseite trennen

Ventil 4 öffnen: Niederdruckseite anschließen

Jetzt sind:

Ventile 1, 3, 5, 6 und 7 geschlossen4)

Ventile 2 und 4 offen

Ventile A und B offen

 Lagekorrektur durchführen, wenn der Durchfluss abgesperrt werden kann. In diesem Fall entfällt Schritt 5.

- <sup>3)</sup> Bei Anordnung mit 5 Ventilen.
- <sup>4)</sup> Ventile 1, 3, 5: bei Anordnung mit 5 Ventilen.

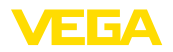

# 9 Diagnose, Asset Management und Service

# 9.1 Instandhalten

| Wartung                           | Bei bestimmungsgemäßer Verwendung ist im Normalbetrieb keine<br>besondere Wartung erforderlich.                                                                                                    |  |  |
|-----------------------------------|----------------------------------------------------------------------------------------------------|--|--|
| Vorkehrungen gegen<br>Anhaftungen | Bei manchen Anwendungen können Füllgutanhaftungen an der Mem-<br>bran das Messergebnis beeinflussen. Treffen Sie deshalb je nach<br>Sensor und Anwendung Vorkehrungen, um starke Anhaftungen und<br>insbesondere Aushärtungen zu vermeiden. |  |  |
| Reinigung                         | Die Reinigung trägt dazu bei, dass Typschild und Markierungen auf<br>dem Gerät sichtbar sind.                                                                                                    |  |  |
|                                   | Beachten Sie hierzu folgendes:                                                                                                    |  |  |
|                                   | <ul> <li>Nur Reinigungsmittel verwenden, die Gehäuse, Typschild und<br/>Dichtungen nicht angreifen</li> <li>Nur Reinigungsmethoden einsetzen, die der Geräteschutzart<br/>extensionen</li> </ul>                                            |  |  |
|                                   | ensprechen                                                                                                    |  |  |
|                                   | 9.2 Diagnosespeicher                                                                                                    |  |  |
|                                   | Das Gerät verfügt über mehrere Speicher, die zu Diagnosezwecken<br>zur Verfügung stehen. Die Daten bleiben auch bei Spannungsunter-<br>brechung erhalten.                                                                                   |  |  |
| Messwertspeicher                  | Bis zu 100.000 Messwerte können im Sensor in einem Ringspeicher<br>gespeichert werden. Jeder Eintrag enthält Datum/Uhrzeit sowie den<br>jeweiligen Messwert.                                                                                |  |  |
|                                   | Speicherbare Werte sind je nach Geräteausführung z. B.:                                                                                                    |  |  |
|                                   | Füllstand                                                                                                    |  |  |
|                                   | Prozessdruck     Differenzeruck                                                                                                    |  |  |
|                                   | Statischer Druck                                                                                                    |  |  |
|                                   | Prozentwert                                                                                                    |  |  |
|                                   | Skalierte Werte     Stromausgang                                                                                                    |  |  |
|                                   | LinProzent                                                                                                    |  |  |
|                                   | Messzellentemperatur     Elektroniktemperatur                                                                                                    |  |  |
|                                   |                                                                                                    |  |  |
|                                   | chert alle 10 s den Druckwert und die Messzellentemperatur, bei<br>elektronischem Differenzdruck auch den statischen Druck.                                                                                                    |  |  |
|                                   | Die gewünschten Werte und Aufzeichnungsbedingungen werden<br>über einen PC mit PACTware/DTM bzw. das Leitsystem mit EDD<br>festgelegt. Auf diesem Wege werden die Daten ausgelesen bzw. auch<br>zurückgesetzt.                              |  |  |
| Ereignisspeicher                  | Bis zu 500 Ereignisse werden mit Zeitstempel automatisch im Sensor nicht löschbar gespeichert. Jeder Eintrag enthält Datum/Uhrzeit,                                                                                                    |  |  |

Ereignistyp, Ereignisbeschreibung und Wert.

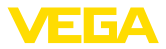

Ereignistypen sind z. B.:

- Änderung eines Parameters
- Ein- und Ausschaltzeitpunkte
- Statusmeldungen (nach NE 107)
- Fehlermeldungen (nach NE 107)

Über einen PC mit PACTware/DTM bzw. das Leitsystem mit EDD werden die Daten ausgelesen.

# 9.3 Asset-Management-Funktion

Das Gerät verfügt über eine Selbstüberwachung und Diagnose nach NE 107 und VDI/VDE 2650. Zu den in den folgenden Tabellen angegebenen Statusmeldungen sind detailliertere Fehlermeldungen unter dem Menüpunkt "*Diagnose*" über das jeweilige Bedientool ersichtlich.

Statusmeldungen

Die Statusmeldungen sind in folgende Kategorien unterteilt:

- Ausfall
- Funktionskontrolle
- Außerhalb der Spezifikation
- Wartungsbedarf

und durch Piktogramme verdeutlicht:

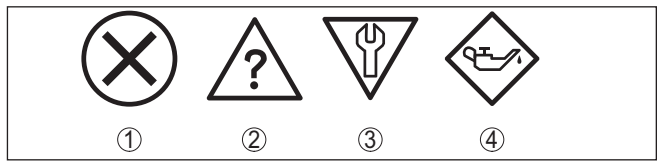

Abb. 45: Piktogramme der Statusmeldungen

- 1 Ausfall (Failure) rot
- 2 Außerhalb der Spezifikation (Out of specification) gelb
- 3 Funktionskontrolle (Function check) orange
- 4 Wartungsbedarf (Maintenance) blau

# Ausfall (Failure):

Aufgrund einer erkannten Funktionsstörung im Gerät gibt das Gerät ein Ausfallsignal aus.

Diese Statusmeldung ist immer aktiv. Eine Deaktivierung durch den Anwender ist nicht möglich.

# Funktionskontrolle (Function check):

Am Gerät wird gearbeitet, der Messwert ist vorübergehend ungültig (z. B. während der Simulation).

Diese Statusmeldung ist per Default inaktiv.

# Außerhalb der Spezifikation (Out of specification):

Der Messwert ist unsicher, da die Gerätespezifikation überschritten ist (z. B. Elektroniktemperatur).

Diese Statusmeldung ist per Default inaktiv.

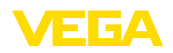

# Wartungsbedarf (Maintenance):

Durch externe Einflüsse ist die Gerätefunktion eingeschränkt. Die Messung wird beeinflusst, der Messwert ist noch gültig. Gerät zur Wartung einplanen, da Ausfall in absehbarer Zeit zu erwarten ist (z. B. durch Anhaftungen).

Diese Statusmeldung ist per Default inaktiv.

### Failure

| Code                                      | Ursache                                                                 | Beseitigung                                                  | DevSpec                                 |  |
|-------------------------------------------|-------------------------------------------------------------------------|--------------------------------------------------------------|-----------------------------------------|--|
| Textmeldung                               |                                                                         |                                                              | State in CMD 48                         |  |
| F013                                      | Überdruck oder Unterdruck                                               | Messzelle austauschen                                        | Byte 5, Bit 0 von                       |  |
| Kein gültiger Messwert<br>vorhanden       | Messzelle defekt                                                        | Gerät zur Reparatur einsenden                                | Byte 0 5                                |  |
| F017                                      | Abgleich nicht innerhalb der                                            | Abgleich entsprechend den                                    | Byte 5, Bit 1 von                       |  |
| Abgleichspanne zu<br>klein                | Spezifikation                                                           | Grenzwerten ändern                                           | Byte 0 5                                |  |
| F025                                      | Stützstellen sind nicht stetig                                          | Linearisierungstabelle prüfen                                | Byte 5, Bit 2 von                       |  |
| Fehler in der Linearisie-<br>rungstabelle | steigend, z. B. unlogische Wer-<br>tepaare                              | Tabelle löschen/neu anlegen                                  | Byte 0 5                                |  |
| F036                                      | Fehlgeschlagenes oder abge-                                             | Softwareupdate wiederholen                                   | Byte 5, Bit 3 von                       |  |
| Keine lauffähige Sen-                     | brochenes Softwareupdate                                                | Elektronikausführung prüfen                                  | Byte 0 5                                |  |
| sorsoftware                               |                                                                         | Elektronik austauschen                                       |                                         |  |
|                                           |                                                                         | Gerät zur Reparatur einsenden                                |                                         |  |
| F040                                      | Hardwaredefekt                                                          | Elektronik austauschen                                       | Byte 5, Bit 4 von                       |  |
| Fehler in der Elektronik                  |                                                                         | Gerät zur Reparatur einsenden                                | Byte 0 5                                |  |
| F041                                      | Keine Verbindung zur Sensor-<br>elektronik                              | Verbindung zwischen Sensor-                                  | -                                       |  |
| Kommunikationsfehler                      |                                                                         | und Hauptelektronik überprüfen<br>(bei separater Ausführung) |                                         |  |
| F080                                      | Allgemeiner Softwarefehler                                              | Betriebsspannung kurzzeitig                                  | Byte 5, Bit 5 von                       |  |
| Allgemeiner Soft-<br>warefehler           |                                                                         | trennen                                                      | Byte 0 5                                |  |
| F105                                      | Gerät befindet sich noch in der                                         | Ende der Einschaltphase ab-                                  | Byte 5, Bit 6 von                       |  |
| Messwert wird ermittelt                   | Einschaltphase, der Messwert<br>konnte noch nicht ermittelt wer-<br>den | warten                                                       | Byte 0 5                                |  |
| F113                                      | Fehler in der internen Geräte-                                          | Betriebsspannung kurzzeitig                                  | Byte 4, Bit 4 von                       |  |
| Kommunikationsfehler                      | kommunikation                                                           | trennen                                                      | Byte 0 5                                |  |
|                                           |                                                                         | Gerät zur Reparatur einsenden                                |                                         |  |
| F260                                      | Fehler in der im Werk durchge-                                          | Elektronik austauschen                                       | Byte 4, Bit 0 von                       |  |
| Fehler in der Kalibrie-                   |                                                                         | Gerät zur Reparatur einsenden                                | Dyte 0 5                                |  |
|                                           |                                                                         | Inhatrichnahma wiadarh-I                                     | Dute 4 Dit 1 vr                         |  |
| F201                                      | Fehler bei der Inbetriebnahme Inbetriebnahme wiederholen                |                                                              | Byte 0 5                                |  |
| stellung                                  | Resets                                                                  |                                                              | ,,,,,,,,,,,,,,,,,,,,,,,,,,,,,,,,,,,,,,, |  |

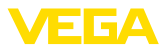

| Code<br>Textmeldung                       | Ursache                                                                                                    | Beseitigung                                                                           | DevSpec<br>State in CMD 48    |
|-------------------------------------------|----------------------------------------------------------------------------------------------------|---------------------------------------------------------------------------------------|-------------------------------|
| F264<br>Einbau-/Inbetriebnah-<br>mefehler | Inkonsistente Einstel-<br>lungen (z. B.: Distanz,<br>Abgleicheinheiten bei An-<br>wendung Prozessdruck) für<br>ausgewählte Anwendung<br>Ungültige Sensor-Konfigu-<br>ration (z. B.: Anwendung<br>elektronischer Differenzdruck<br>mit angeschlossener Differenz-<br>druckmesszelle) | Einstellungen ändern<br>Angeschlossene Sensorkonfigu-<br>ration oder Anwendung ändern | Byte 4, Bit 2 von<br>Byte 0 5 |
| F265<br>Messfunktion gestört              | Sensor führt keine Messung<br>mehr durch                                                                                                    | Reset durchführen<br>Betriebsspannung kurzzeitig<br>trennen                           | Byte 4, Bit 3 von<br>Byte 0 5 |

Tab. 7: Fehlercodes und Textmeldungen, Hinweise zur Ursache und Beseitigung

# Function check

| Code             | Ursache                   | Beseitigung                                    | DevSpec                       |
|------------------|---------------------------|------------------------------------------------|-------------------------------|
| Textmeldung      |                           |                                                | State in CMD 48               |
| C700             | Eine Simulation ist aktiv | Simulation beenden                             | "Simulation Active"           |
| Simulation aktiv |                           | Automatisches Ende nach<br>60 Minuten abwarten | in "Standardized<br>Status 0" |

Tab. 8: Fehlercodes und Textmeldungen, Hinweise zur Ursache und Beseitigung

# Out of specification

| Code<br>Textmeldung                           | Ursache                                                                     | Beseitigung                                                                                  | DevSpec<br>State in CMD 48       |
|-----------------------------------------------|-----------------------------------------------------------------------------|----------------------------------------------------------------------------------------------|----------------------------------|
| S600<br>Unzulässige Elektronik-<br>temperatur | Temperatur der Elektronik im<br>nicht spezifizierten Bereich                | Umgebungstemperatur prüfen<br>Elektronik isolieren                                           | Byte 23, Bit 0 von<br>Byte 14 24 |
| S603<br>Unzulässige Betriebs-<br>spannung     | Betriebsspannung unterhalb<br>des spezifizierten Bereichs                   | Elektrischen Anschluss prüfen<br>Ggf. Betriebsspannung erhöhen                               | -                                |
| S605<br>Unzulässiger Druckwert                | Gemessener Prozessdruck<br>unterhalb bzw. oberhalb des<br>Einstellbereiches | Nennmessbereich des Gerä-<br>tes prüfen<br>Ggf. Gerät mit höherem Mess-<br>bereich einsetzen | -                                |

# Maintenance

| Code                                | Ursache                                                     | Beseitigung                                  | DevSpec         |
|-------------------------------------|-------------------------------------------------------------|----------------------------------------------|-----------------|
| Textmeldung                         |                                                             |                                              | State in CMD 48 |
| M500                                | Beim Reset auf Auslieferungs-                               | Reset wiederholen                            | Bit 0 von       |
| Fehler im Ausliefe-<br>rungszustand | zustand konnten die Daten nicht<br>wiederhergestellt werden | XML-Datei mit Sensordaten in<br>Sensor laden | Byte 14 24      |

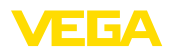

| Code                                                               | Ursache                                                                      | Beseitigung                                                  | DevSpec                   |
|--------------------------------------------------------------------|------------------------------------------------------------------------------|--------------------------------------------------------------|---------------------------|
| Textmeldung                                                        |                                                                              |                                                              | State in CMD 48           |
| M501<br>Fehler in der nicht<br>aktiven Linearisierungs-<br>tabelle | Stützstellen sind nicht stetig<br>steigend, z. B. unlogische Wer-<br>tepaare | Linearisierungstabelle prüfen<br>Tabelle löschen/neu anlegen | Bit 1 von<br>Byte 14 … 24 |
| M502<br>Fehler im Ereignisspei-<br>cher                            | Hardwarefehler EEPROM                                                        | Elektronik austauschen<br>Gerät zur Reparatur einsenden      | Bit 2 von<br>Byte 14 24   |
| M504<br>Fehler an einer Geräte-<br>schnittstelle                   | Hardwaredefekt                                                               | Elektronik austauschen<br>Gerät zur Reparatur einsenden      | Bit 3 von<br>Byte 14 24   |
| M507<br>Fehler in der Geräteein-<br>stellung                       | Fehler bei der Inbetriebnahme<br>Fehler beim Ausführen eines<br>Resets       | Reset durchführen und Inbe-<br>triebnahme wiederholen        | Bit 4 von<br>Byte 14 24   |

# 9.4 Störungen beseitigen

Verhalten bei Störungen Es liegt in der Verantwortung des Anlagenbetreibers, geeignete Maßnahmen zur Beseitigung aufgetretener Störungen zu ergreifen. Störungsbeseitigung Die ersten Maßnahmen sind: Auswertung von Fehlermeldungen • Überprüfung des Ausgangssignals Behandlung von Messfehlern Weitere umfassende Diagnosemöglichkeiten bieten Ihnen ein Smartphone/Tablet mit der Bedien-App bzw. ein PC/Notebook mit der Software PACTware und dem passenden DTM. In vielen Fällen lassen sich die Ursachen auf diesem Wege feststellen und die Störungen so beseitiaen. Verhalten nach Störungs-Je nach Störungsursache und getroffenen Maßnahmen sind ggf. beseitigung die in Kapitel "In Betrieb nehmen" beschriebenen Handlungsschritte erneut zu durchlaufen bzw. auf Plausibilität und Vollständigkeit zu überprüfen. 24 Stunden Service-Sollten diese Maßnahmen dennoch zu keinem Ergebnis führen, Hotline rufen Sie in dringenden Fällen die VEGA Service-Hotline an unter Tel. +49 1805 858550 Die Hotline steht Ihnen auch außerhalb der üblichen Geschäftszeiten an 7 Tagen in der Woche rund um die Uhr zur Verfügung. Da wir diesen Service weltweit anbieten, erfolgt die Unterstützung in englischer Sprache. Der Service ist kostenfrei, es fallen lediglich die üblichen Telefongebühren an. Prozessflansche tauschen 9.5 Die Prozessflansche können bei Bedarf vom Anwender durch einen identischen Typ ersetzt werden.

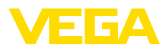

#### Vorbereitungen

Erforderliche Ersatzteile, je nach Bestellspezifikation:

- Prozessflansche
- Dichtungen
- Schrauben, Muttern

Erforderliches Werkzeug:

• Schraubenschlüsssel SW 13

Es wird empfohlen, die Arbeiten auf einer sauberen, ebenen Fläche, z. B. Werkbank durchzuführen.

# Vorsicht:

Es besteht Verletzungsgefahr durch Rückstände von Prozessmedien in den Prozessflanschen. Treffen Sie dagegen geeignete Schutzmaßnahmen.

Demontage

Gehen Sie wie folgt vor:

- 1. Sechskantschrauben mit Schraubenschlüsssel über Kreuz lösen
- 2. Prozessflansche vorsichtig abnehmen, dabei Differenzdruckmesszelle nicht beschädigen
- 3. O-Ring-Dichtungen mit spitzem Werkzeug aus den Nuten der Prozessflansche herausheben
- 4. O-Ring-Nuten und Trennmembranen mit geeignetem Reiniger und weichem Tuch reinigen

# Hinweis:

Zusätzliche Reinigung bei öl- und fettfreier Ausführung beachten

Montage

Gehen Sie wie folgt vor:

- 1. Neue, unbeschädigte O-Ring-Dichtungen in die Nuten einlegen, auf richtigen Sitz prüfen
- 2. Prozessflansche vorsichtig an die Differenzdruckmesszelle montieren, Dichtung muss dabei in der Nut bleiben
- 3. Unversehrte Schrauben und Muttern einsetzen, über Kreuz zusammenschrauben
- 4. Zunächst mit 8 Nm anziehen, dann mit 12 Nm nachziehen
- 5. Final mit 16 Nm bei 160 bar, 18 Nm bei 400 bar, 22 Nm bei Kupferdichtungen festziehen.

Der Tausch der Prozessflansche ist damit abgeschlossen.

### Hinweis:

Führen Sie nach dem Einbau des Gerätes in die Messstelle erneut eine Lagekorrektur durch.

# 9.6 Prozessbaugruppe bei Ausführung IP68 (25 bar) tauschen

Bei der Ausführung IP68 (25 bar) kann der Anwender die Prozessbaugruppe vor Ort tauschen. Anschlusskabel und externes Gehäuse können beibehalten werden.

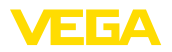

Erforderliches Werkzeug:

• Innensechskantschlüssel, Größe 2

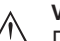

Vorsicht:

Der Austausch darf nur im spannungsfreien Zustand erfolgen.

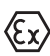

# Vorsicht:

Beim Austausch die Innenseite der Teile vor Schmutz und Feuchtigkeit schützen.

Bei Ex-Anwendungen darf nur ein Austauschteil mit entsprechender

Gehen Sie zum Tausch wie folgt vor:

Ex-Zulassung eingesetzt werden.

- 1. Fixierschraube mit Innensechskantschlüssel lösen
- 2. Kabelbaugruppe vorsichtig von der Prozessbaugruppe abziehen

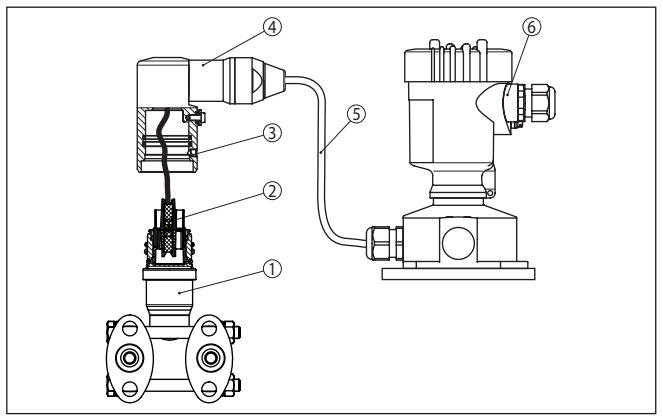

Abb. 46: VEGADIF 85 in IP68-Ausführung 25 bar und seitlichem Kabelabgang, externes Gehäuse

- 1 Prozessbaugruppe
- 2 Steckverbinder
- 3 Fixierschraube
- 4 Kabelbaugruppe
- 5 Anschlusskabel
- 6 Externes Gehäuse
- 3. Steckverbinder lösen
- 4. Neue Prozessbaugruppe an die Messstelle montieren
- 5. Steckverbinder wieder zusammenfügen
- 6. Kabelbaugruppe auf Prozessbaugruppe stecken und in gewünschte Position drehen
- 7. Fixierschraube mit Innensechskantschlüssel festdrehen

Der Austausch ist damit abgeschlossen.

Die dazu erforderliche Seriennummer finden Sie auf dem Typschild des Gerätes oder auf dem Lieferschein.

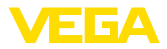

# 9.7 Elektronikeinsatz tauschen

Der Elektronikeinsatz kann bei einem Defekt vom Anwender gegen einen identischen Typ getauscht werden.

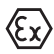

Bei Ex-Anwendungen darf nur ein Gerät und ein Elektronikeinsatz mit entsprechender Ex-Zulassung eingesetzt werden.

Detaillierte Informationen zum Elektroniktausch finden Sie in der Betriebsanleitung zum Elektronikeinsatz.

# 9.8 Softwareupdate

Zum Update der Gerätesoftware sind folgende Komponenten erforderlich:

- Gerät
- Spannungsversorgung
- Schnittstellenadapter VEGACONNECT
- PC mit PACTware
- Aktuelle Gerätesoftware als Datei

Die aktuelle Gerätesoftware sowie detallierte Informationen zur Vorgehensweise finden Sie im Downloadbereich auf <u>www.vega.com</u>.

Die Informationen zur Installation sind in der Downloaddatei enthalten.

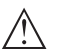

### Vorsicht:

Geräte mit Zulassungen können an bestimmte Softwarestände gebunden sein. Stellen Sie deshalb sicher, dass bei einem Softwareupdate die Zulassung wirksam bleibt.

Detallierte Informationen finden Sie im Downloadbereich auf www.vega.com.

# 9.9 Vorgehen im Reparaturfall

Auf unserer Homepage finden Sie detaillierte Informationen zur Vorgehensweise im Reparaturfall.

Damit wir die Reparatur schnell und ohne Rückfragen durchführen können, generieren Sie dort mit den Daten Ihres Gerätes ein Geräterücksendeblatt.

Sie benötigen dazu:

- Die Seriennummer des Gerätes
- Eine kurze Beschreibung des Problems
- Angaben zum Medium

Das generierte Geräterücksendeblatt ausdrucken.

Das Gerät reinigen und bruchsicher verpacken.

Das ausgedruckte Geräterücksendeblatt und eventuell ein Sicherheitsdatenblatt zusammen mit dem Gerät versenden.

Die Adresse für die Rücksendung finden Sie auf dem generierten Geräterücksendeblatt.

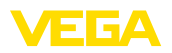

# 10 Ausbauen

# 10.1 Ausbauschritte

Führen Sie zum Ausbau des Gerätes die Schritte der Kapitel "*Montieren*" und "*An die Spannungsversorgung anschließen*" sinngemäß umgekehrt durch.

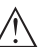

# Warnung:

Achten Sie beim Ausbau auf die Prozessbedingungen in Behältern oder Rohrleitungen. Es besteht Verletzungsgefahr z. B. durch hohe Drücke oder Temperaturen sowie aggressive oder toxische Medien. Vermeiden Sie dies durch entsprechende Schutzmaßnahmen.

# 10.2 Entsorgen

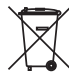

Führen Sie das Gerät einem spezialisierten Recyclingbetrieb zu und nutzen Sie dafür nicht die kommunalen Sammelstellen.

Entfernen Sie zuvor eventuell vorhandene Batterien, sofern sie aus dem Gerät entnommen werden können und führen Sie diese einer getrennten Erfassung zu.

Sollten personenbezogene Daten auf dem zu entsorgenden Altgerät gespeichert sein, löschen Sie diese vor der Entsorgung.

Sollten Sie keine Möglichkeit haben, das Altgerät fachgerecht zu entsorgen, so sprechen Sie mit uns über Rücknahme und Entsorgung.

# 11 Anhang

# 11.1 Technische Daten

# Hinweis für zugelassene Geräte

Für zugelassene Geräte (z. B. mit Ex-Zulassung) gelten die technischen Daten in den entsprechenden Sicherheitshinweisen im Lieferumfang. Diese können, z. B. bei den Prozessbedingungen oder der Spannungsversorgung, von den hier aufgeführten Daten abweichen.

Alle Zulassungsdokumente können über unsere Homepage heruntergeladen werden.

| Werkstoffe und Gewichte                                                       |                                                                                                    |
|-------------------------------------------------------------------------------|----------------------------------------------------------------------------------------------------|
| Werkstoff 316L entspricht Edelstahl 1.440                                     | 04 oder 1.4435                                                                                                    |
| Werkstoffe, medienberührt                                                     |                                                                                                    |
| <ul> <li>Prozessanschluss, Seitenflansche</li> </ul>                          | 316L, Alloy C276 (2.4819), Superduplex (1.4410)                                                                                |
| - Trennmembran                                                                | 316L, Alloy C276 (2.4819), 316L/1.4404 6 $\mu m$ Gold beschichtet                                                              |
| <ul> <li>Dichtung</li> </ul>                                                  | FKM (ERIKS 514531), EPDM (ERIKS 55914)                                                                                         |
| <ul> <li>Dichtung bei Druckmittleranbau</li> </ul>                            | Kupferdichtring                                                                                                    |
| - Verschlussschrauben                                                         | 316L                                                                                                    |
| <ul> <li>Entlüftungsventile</li> </ul>                                        | 316L                                                                                                    |
| Druckmittlerflüssigkeit                                                       |                                                                                                    |
| <ul> <li>Standardanwendungen</li> </ul>                                       | Silikonöl                                                                                                    |
| <ul> <li>Sauerstoffanwendungen</li> </ul>                                     | Halocarbonöl <sup>5)</sup>                                                                                                    |
| Werkstoffe, nicht medienberührt                                               |                                                                                                    |
| - Elektronikgehäuse                                                           | Kunststoff PBT (Polyester), Aluminium-Druckguss pulverbeschichtet, 316L                                                        |
| <ul> <li>Kabelverschraubung</li> </ul>                                        | PA, Edelstahl, Messing                                                                                                    |
| <ul> <li>Dichtung Kabelverschraubung</li> </ul>                               | NBR                                                                                                    |
| <ul> <li>Verschlussstopfen Kabelverschrau-<br/>bung</li> </ul>                | PA                                                                                                    |
| <ul> <li>Externes Gehäuse</li> </ul>                                          | Kunststoff PBT (Polyester), 316L                                                                                               |
| <ul> <li>Sockel, Wandmontageplatte externes<br/>Elektronikgehäuse</li> </ul>  | Kunststoff PBT (Polyester), 316L                                                                                               |
| <ul> <li>Dichtung zwischen Gehäusesockel<br/>und Wandmontageplatte</li> </ul> | TPE (fest verbunden)                                                                                                    |
| <ul> <li>Dichtung Gehäusedeckel</li> </ul>                                    | Silikon SI 850 R, NBR silikonfrei                                                                                              |
| <ul> <li>Sichtfenster Gehäusedeckel</li> </ul>                                | Polycarbonat (UL746-C gelistet), Glas <sup>6)</sup>                                                                            |
| <ul> <li>Schrauben und Muttern f ür Seiten-<br/>flansche</li> </ul>           | PN 160 und PN 400: Sechskantschraube<br>DIN 931 M8 x 85 A4-70 (1.4404/316L), Sechskantmutter<br>DIN 934 M8 A4-70 (1.4404/316L) |
| <ul> <li>Erdungsklemme</li> </ul>                                             | 316Ti/316L                                                                                                    |

FΓGΔ

<sup>5)</sup> Abweichende Prozesstemperaturgrenzen beachten

6) Glas bei Aluminium- und Edelstahl Feingussgehäuse
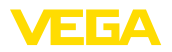

| <ul> <li>Verbindungskabel zwischen IP68-<br/>Messwertaufnehmer und externem<br/>Elektronikgehäuse</li> </ul> | PE, PUR                                                       |
|----------------------------------------------------------------------------------------------------|---------------------------------------------------------------|
| <ul> <li>Typschildträger bei IP68-Version auf<br/>Kabel</li> </ul>                                           | PE-hart                                                       |
| Gewicht                                                                                                    | ca. 4,2 4,5 kg (9.26 9.92 lbs), je nach Prozessan-<br>schluss |
| Max. Anzugsmomente                                                                                           |                                                               |
| Befestigungsmuttern Bügel für Monta-<br>gewinkel                                                             | 30 Nm (22.13 lbf ft)                                          |
| Montageschrauben für Ovalflanschad-<br>apter, Ventilblock und Montagewinkel an<br>der Prozessbaugruppe       | 25 Nm (18.44 lbf ft)                                          |
| Entlüftungsventile, Verschlussschrau-<br>ben <sup>7)</sup>                                                   | 18 Nm (13.28 lbf ft)                                          |
| Montageschrauben für Prozessbaugrupp                                                                         | e                                                             |
| – 160 bar                                                                                                    | 16 Nm (11.80 lbf ft)                                          |
| – 400 bar                                                                                                    | 18 Nm (13.28 lbf ft)                                          |
| Sockelschrauben externes Gehäuse                                                                             | 5 Nm (3.688 lbf ft)                                           |
| NPT-Kabelverschraubungen und Conduit                                                                         | t-Rohre                                                       |
| <ul> <li>Kunststoffgehäuse</li> </ul>                                                                        | 10 Nm (7.376 lbf ft)                                          |
| <ul> <li>Aluminium-/Edelstahlgehäuse</li> </ul>                                                              | 50 Nm (36.88 lbf ft)                                          |
|                                                                                                    |                                                               |

# Eingangsgröße

| Messbereiche in b | ar |
|-------------------|----|
|-------------------|----|

| Messbereich | Nennmessbereich     | Maximaler Abgleichbereich |
|-------------|---------------------|---------------------------|
| 10 mbar     | -10 mbar +10 mbar   | -12 mbar +12 mbar         |
| 30 mbar     | -30 mbar +30 mbar   | -36 mbar +36 mbar         |
| 100 mbar    | -100 mbar +100 mbar | -120 mbar +120 mbar       |
| 500 mbar    | -500 mbar +500 mbar | -600 mbar +600 mbar       |
| 3 bar       | -3 bar +3 bar       | -3,6 bar +3,6 bar         |
| 16 bar      | -16 bar +16 bar     | -19,2 bar +19,2 bar       |
| 40 bar      | -40 bar +40 bar     | -48 bar +48 bar           |

# Messbereiche in psi

| Messbereich | Nennmessbereich       | Maximaler Abgleichbereich |
|-------------|-----------------------|---------------------------|
| 0.15 psig   | -0.15 psig +0.15 psig | -0.18 psig +0.18 psig     |
| 0.45 psig   | 0.45 psig +0.45 psig  | -0.54 psig +-0.54 psig    |
| 1.5 psig    | -1.5 psig +1.5 psig   | -1.8 psig +1.8 psig       |
| 7.5 psig    | -7.5 psig +7.5 psig   | -9 psig +9 psig           |

# 7) 4 Lagen PTFE

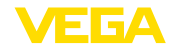

| Messbereich | Nennmessbereich     | Maximaler Abgleichbereich |
|-------------|---------------------|---------------------------|
| 45 psig     | -45 psig +45 psig   | -5.4 psig +5.4 psig       |
| 240 psig    | -240 psig +240 psig | -288 psig +288 psig       |
| 580 psig    | -580 psig +580 psig | -696 psig +696 psig       |

# Messbereiche in kPa

| Messbereich | Nennmessbereich     | Maximaler Abgleichbereich |
|-------------|---------------------|---------------------------|
| 1 kPa       | -1 kPa +1 kPa       | -1,2 kPa +1,2 kPa         |
| 3 kPa       | -3 kPa +3 kPa       | -3,6 kPa +3,6 kPa         |
| 10 kPa      | -10 kPa +10 kPa     | -12 kPa +12 kPa           |
| 50 kPa      | -50 kPa +50 kPa     | -60 kPa +60 kPa           |
| 300 kPa     | -300 kPa +300 kPa   | -360 kPa +360 kPa         |
| 1600 kPa    | -1600 kPa +1600 kPa | -1920 kPa +1920 kPa       |
| 4000 kPa    | -4000 kPa +4000 kPa | -4800 kPa +4800 kPa       |

# Turn Down

Maximal zulässiger Turn Down

Unbegrenzt (empfohlen bis 20 : 1)

Turn down (TD) ist das Verhältnis Nennmessbereich/eingestellte Messspanne.

| Einschaltphase                            |                                                                      |
|-------------------------------------------|----------------------------------------------------------------------|
| Hochlaufzeit ca.                          | 23 s                                                                 |
| Ausgangsgröße                             |                                                                      |
| Ausgang                                   |                                                                      |
| <ul> <li>Physikalische Schicht</li> </ul> | Digitales Ausgangssignal nach Standard EIA-485                       |
| - Buspezifikationen                       | Modbus Application Protocol V1.1b3, Modbus over<br>serial line V1.02 |
| <ul> <li>Datenprotokolle</li> </ul>       | Modbus RTU, Modbus ASCII, Levelmaster                                |
| Max. Übertragungsrate                     | 57,6 Kbit/s                                                          |

| Zusätzliche Ausgangsgröße - Messzellentemperatur |                                                                      |  |
|--------------------------------------------------|----------------------------------------------------------------------|--|
| Bereich                                          | -40 +85 °C (-40 +185 °F)                                             |  |
| Messzellentemperatur                             |                                                                      |  |
| <ul> <li>Auflösung</li> </ul>                    | 1 K                                                                  |  |
| <ul> <li>Messabweichung</li> </ul>               | ±1 K                                                                 |  |
| Ausgabe der Temperaturwerte                      |                                                                      |  |
| – Anzeige                                        | Über das Anzeige- und Bedienmodul                                    |  |
| - Analog                                         | Über den Stromausgang, den zusätzlichen Stromaus-<br>gang            |  |
| - Digital                                        | Über das digitale Ausgangssignal (je nach Elektroni-<br>kausführung) |  |

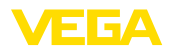

#### Referenzbedingungen und Einflussgrößen (nach DIN EN 60770-1)

Referenzbedingungen nach DIN EN 61298-1

| - Temperatur                             | +18 +30 °C (+64 +86 °F)                                          |
|------------------------------------------|------------------------------------------------------------------|
| <ul> <li>Relative Luftfeuchte</li> </ul> | 45 75 %                                                          |
| - Luftdruck                              | 860 1060 mbar/86 106 kPa (12.5 15.4 psig)                        |
| Kennlinienbestimmung                     | Grenzpunkteinstellung nach IEC 61298-2                           |
| Kennliniencharakteristik                 | Linear                                                           |
| Kalibrationslage der Messzelle           | Senkrecht, d. h. stehende Prozessbaugruppe                       |
| Einfluss der Einbaulage                  | <0,35 mbar/20 Pa (0.003 psig) je 10° Neigung um die<br>Querachse |
| Material Seitenflansche                  | 316L                                                             |
|                                          |                                                                  |

Abweichung am Stromausgang durch starke, hochfrequente elektromagnetische Felder

- Im Rahmen der EN 61326-1 <±80 μA
- Im Rahmen der IACS E10 (Schiffbau)/ <= ±160 μA IEC 60945

#### Messabweichung ermittelt nach der Grenzpunktmethode nach IEC 60770 bzw. IEC 61298

Die Messabweichung beinhaltet die Nichtlinearität, Hysterese und Nichtwiederholbarkeit.

Die Werte gelten für den **digitalen** Signalausgang (HART, Profibus PA, Foundation Fieldbus) sowie den **analogen** 4 ... 20 mA-Stromausgang. Sie beziehen sich beim Differenzdruck auf die eingestellte Messspanne, beim statischen Druck auf den Messbereichsendwert. Turn down (TD) ist das Verhältnis Nennmessbereich/eingestellte Messspanne.

## Differenzdruck

| Messbereich                 | TD ≤ 5 : 1 | TD > 5 : 1 | TD > 10 : 1               |  |
|-----------------------------|------------|------------|---------------------------|--|
| 10 mbar (1 kPa)/0.145 psi   |            |            |                           |  |
| 30 mbar (3 kPa)/0.44 psi    | < ±0,1 %   |            | < ±0,02 % X I D           |  |
| 100 mbar (10 kPa)/1.5 psi   | < ±0,065 % |            | < ±0,035 % + 0,01 % x TD  |  |
| 500 mbar (50 kPa)/7.3 psi   |            |            |                           |  |
| 3 bar (300 kPa)/43.51 psi   |            |            | < ±0,015 % + 0,005 % x TD |  |
| 16 bar (1600 kPa)/232.1 psi |            |            | < ±0,035 % + 0,01 % x TD  |  |

#### Statischer Druck

| Messbereich                 | Bis Nenndruck <sup>8)</sup>                        | TD 1:1   |
|-----------------------------|----------------------------------------------------|----------|
| 10 mbar (1 kPa)/0.145 psi   | 10 hor (1000 kBa)                                  |          |
| 30 mbar (3 kPa)/0.44 psi    | 40 Dai (4000 KFa)                                  | < ±0,1 % |
| 100 mbar (10 kPa)/1.5 psi   | 160 bar (16000 kPa)<br>bzw.<br>400 bar (40000 kPa) |          |
| 500 mbar (50 kPa)/7.3 psi   |                                                    |          |
| 3 bar (300 kPa)/43.51 psi   |                                                    |          |
| 16 bar (1600 kPa)/232.1 psi |                                                    |          |

8) Messbereichsendwert Absolutdruck

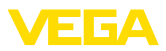

#### Durchfluss > 50 %<sup>9)</sup>

| Messbereich                 | TD ≤ 5 : 1 | TD > 5 : 1 | TD > 10 : 1               |
|-----------------------------|------------|------------|---------------------------|
| 10 mbar (1 kPa)/0.145 psi   | - 10.1.9/  |            |                           |
| 30 mbar (3 kPa)/0.44 psi    | < ±0,1 % < |            | < ±0,02 % X TD            |
| 100 mbar (10 kPa)/1.5 psi   | < ±0,065 % |            | < ±0,035 % + 0,01 % x TD  |
| 500 mbar (50 kPa)/7.3 psi   |            |            | < ±0,015 % + 0,005 % x TD |
| 3 bar (300 kPa)/43.51 psi   |            |            |                           |
| 16 bar (1600 kPa)/232.1 psi |            |            | < ±0,035 % + 0,01 % x TD  |

#### 25 % < Durchfluss $\leq$ 50 %<sup>10)</sup>

| Messbereich                 | TD ≤ 5 : 1  | TD > 5 : 1 | TD > 10 : 1             |
|-----------------------------|-------------|------------|-------------------------|
| 10 mbar (1 kPa)/0.145 psi   | < 10.0 %    |            |                         |
| 30 mbar (3 kPa)/0.44 psi    | < ±0,2 %    |            | < ±0,04 % X 1D          |
| 100 mbar (10 kPa)/1.5 psi   | <pre></pre> |            | < ±0,07 % + 0,02 % x TD |
| 500 mbar (50 kPa)/7.3 psi   |             |            | < ±0,03 % + 0,01 % x TD |
| 3 bar (300 kPa)/43.51 psi   |             |            |                         |
| 16 bar (1600 kPa)/232.1 psi |             |            | < ±0,07 % + 0,02 % x TD |

#### Einfluss der Medium- bzw. Umgebungstemperatur

Gilt für Geräte in Basisausführung mit **digitalem** Signalausgang. Angaben beziehen sich auf die eingestellte Messspanne. Turn down (TD) = Nennmessbereich/eingestellte Messspanne.

# Thermische Änderung Nullsignal und Ausgangsspanne Differenzdruck<sup>11)</sup>

| Messbereich                 | -10 +60 °C / +14 +140 °F | -4010 °C / -40 +14 °F und<br>+60 +85 °C /+140 +185 °F |  |
|-----------------------------|--------------------------|-------------------------------------------------------|--|
| 10 mbar (1 kPa)/0.145 psi   | < ±0,15 % + 0,20 % x TD  | < ±0,4 % + 0,3 % x TD                                 |  |
| 30 mbar (3 kPa)/0.44 psi    | < ±0,15 % + 0,10 % x TD  | < ±0,2 % + 0,15 % x TD                                |  |
| 100 mbar (10 kPa)/1.5 psi   | < ±0,15 % + 0,15 % x TD  | < ±0,15 % + 0,20 % x TD                               |  |
| 500 mbar (50 kPa)/7.3 psi   |                          | < ±0,2 % + 0,06 % x TD                                |  |
| 3 bar (300 kPa)/43.51 psi   | < ±0,15 % + 0,05 % X 1D  |                                                       |  |
| 16 bar (1600 kPa)/232.1 psi | < ±0,15 % + 0,15 % x TD  | < ±0,15 % + 0,20 % x TD                               |  |

# Thermische Änderung Nullsignal und Ausgangsspanne statischer Druck<sup>12)</sup>

<sup>9)</sup> Radizierte Kennlinie

- <sup>10)</sup> Radizierte Kennlinie
- <sup>11)</sup> Bezogen auf die eingestellte Messspanne.

<sup>12)</sup> Bezogen auf den Messbereichsendwert.

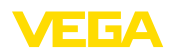

| Messbereich                 | Bis Nenndruck <sup>13)</sup> | -40 +80 °C / -40 +176 °F |
|-----------------------------|------------------------------|--------------------------|
| 10 mbar (1 kPa)/0.145 psi   | 10 hor (1000 kBa)            |                          |
| 30 mbar (3 kPa)/0.44 psi    | 40 bar (4000 KPa)            |                          |
| 100 mbar (10 kPa)/1.5 psi   |                              |                          |
| 500 mbar (50 kPa)/7.3 psi   | 160 bar (16000 kPa)          | < ±0,5 %                 |
| 3 bar (300 kPa)/43.51 psi   | DZW.<br>400 bar (40000 kPa)  |                          |
| 16 bar (1600 kPa)/232.1 psi |                              |                          |

#### Einfluss des statischen Druckes

Die Werte gelten für den **digitalen** Signalausgang (HART, Profibus PA, Foundation Fieldbus) sowie den **analogen** 4 ... 20 mA-Stromausgang und beziehen sich auf die eingestellte Messspanne. Turn down (TD) ist das Verhältnis Nennmessbereich/eingestellte Messspanne.

#### Änderung Nullsignal und Ausgangsspanne

| Nennmessbereich                   | Bis Nenndruck <sup>14)</sup>      | Einfluss auf den Null-<br>punkt   | Einfluss auf die Spanne           |  |
|-----------------------------------|-----------------------------------|-----------------------------------|-----------------------------------|--|
| 10 mbar (1 kPa),<br>(0.145 psi)   | 40 bar (4000 kPa),                | < ±0,10 % x TD                    | < ±0,10 %                         |  |
| 30 mbar (3 kPa), (0.44 psi)       | (000 psi)                         |                                   |                                   |  |
| 100 mbar (10 kPa),<br>(1.5 psi)   |                                   | 160 bar (16000 kPa),              | 160 bar(16000 kPa),               |  |
| 500 mbar (50 kPa),                | 160 bar (16000 kPa),              | (2400 psi):                       | (2400 psi):                       |  |
| (7.3 psi)                         | (2400 psi)                        | < ±0,10 % x TD                    | < ±0,10 %                         |  |
| 3 bar (300 kPa),<br>(43.51 psi)   | 400 bar (4000 kPa),<br>(5800 psi) | 400 bar(4000 kPa),<br>(5800 psi): | 400 bar(4000 kPa),<br>(5800 psi): |  |
| 16 bar (1600 kPa),<br>(232.1 psi) |                                   | ≤ 0,25 % x TD                     | ≤ 0,25 %                          |  |

# Langzeitstabilität (gemäß DIN 16086)

Gilt für den jeweiligen **digitalen** Signalausgang (HART, Profibus PA, Foundation Fieldbus) sowie für den **analogen** 4 ... 20 mA-Stromausgang unter Referenzbedingungen. Turn down (TD) ist das Verhältnis Nennmessbereich/eingestellte Messspanne.

Die Langzeitstabilität des Nullsignals und der Ausgangsspanne entspricht dem Wert F<sub>Stab</sub> in Kapitel "Berechnung der Gesamtabweichung (nach DIN 16086)".

#### Langzeitstabilität Nullsignal und Ausgangsspanne

| Maaaguäßa                       | Zeitbereich    |              |               |  |
|---------------------------------|----------------|--------------|---------------|--|
| Messgrobe                       | 1 Jahr         | 5 Jahre      | 10 Jahre      |  |
| Differenzdruck <sup>15)</sup>   | < 0,065 % x TD | < 0,1 % x TD | < 0,15 % x TD |  |
| Statischer Druck <sup>16)</sup> | < ±0,065 %     | < ±0,1 %     | < ±0,15 %     |  |

- <sup>13)</sup> Messbereichsendwert Absolutdruck.
- <sup>14)</sup> Messbereichsendwert Absolutdruck.
- <sup>15)</sup> Bezogen auf die eingestellte Messspanne.
- <sup>16)</sup> Bezogen auf den Messbereichsendwert.

# Prozessbedingungen

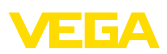

#### Prozesstemperatur<sup>17)</sup>

| Werkstoff Dichtung | Füllöl                                    | Temperaturgrenzen         |
|--------------------|-------------------------------------------|---------------------------|
| FKM (ERIKS 514531) | Silikonöl                                 | -20 +105 °C (-4 +221 °F)  |
|                    | Halocarbonöl für Sauerstoffanwen-<br>dung | -10 +60 °C (-4 +140 °F)   |
| PTFE               | Silikonöl                                 | -40 +105 °C (-40 +221 °F) |
|                    | Halocarbonöl für Sauerstoffanwen-<br>dung | -10 +60 °C (-4 +140 °F)   |
| Kupfer             | Silikonöl                                 | -40 +105 °C (-40 +221 °F) |
|                    | Halocarbonöl für Sauerstoffanwen-<br>dung | -10 +60 °C (-4 +140 °F)   |
| EPDM (ERIKS 55914) | Silikonöl                                 | -40 +105 °C (-40 +221 °F) |
|                    | Halocarbonöl für Sauerstoffanwen-<br>dung | -10 +60 °C (-4 +140 °F)   |

#### Prozessdruck18)

| Nennmessbereich   | Max. zulässi-<br>ger Prozessdruck<br>(MWP) | Überlast einseitig<br>(OPL) | Überlast beidseitig<br>(OPL) | Min. zulässiger sta-<br>tischer Druck          |
|-------------------|--------------------------------------------|-----------------------------|------------------------------|------------------------------------------------|
| 10 mbar (1 kPa)   | 40  bar (4000  kPa)                        | 40 bor (4000 kPa)           | 60 bor (6000 kBo)            |                                                |
| 30 mbar (3 kPa)   | 40 Dai (4000 KFa)                          | 40 Dai (4000 KFa)           | 00 Dai (0000 KFa)            |                                                |
| 100 mbar (10 kPa) | 160 bar (16000 kPa)                        | 160 bar (16000 kPa)         | 240 bar (24000 kPa)          | 1 mbor (100 Po )                               |
| 500 mbar (50 kPa) |                                            |                             |                              | TINDAI <sub>abs</sub> (TOO Fa <sub>abs</sub> ) |
| 3 bar (300 kPa)   | 160 bar (16000 kPa)                        | 160 bar (16000 kPa)         | 240 bar (24000 kPa)          |                                                |
| 16 bar (1600 kPa) | 400 Dai (40000 KFa)                        | 400 Dai (40000 KFa)         | 030 Dai (03000 KFA)          |                                                |

| Nennmessbereich | Max. zulässi-<br>ger Prozessdruck<br>(MWP) | Überlast einseitig<br>(OPL) | Überlast beidseitig<br>(OPL) | Min. zulässiger sta-<br>tischer Druck |
|-----------------|--------------------------------------------|-----------------------------|------------------------------|---------------------------------------|
| 0.15 psig       | 590 1 paig                                 | 590 1 poig                  | 970 0 poig                   |                                       |
| 0.45 psig       | 560. i psig                                | 560.1 psig                  | 870.2 psig                   |                                       |
| 1.5 psig        | 2320 psig                                  | 2320 psig                   | 3481 psig                    | 0.015 mai                             |
| 7.5 psig        |                                            |                             |                              | 0.015 psi                             |
| 45 psig         | 2320 psig                                  | 2320 psig                   | 3481 psig                    |                                       |
| 240 psig        | - 580≥ psig                                | 5802 psig                   | a 137 beig                   |                                       |

# Mechanische Beanspruchung

- <sup>17)</sup> Bei Eintritt in den Prozessanschluss, Anschluss über Ventilblock, kurzzeitige Entlüftung, kein dauerhaftes Durchströmen der Messkammern
- $^{\rm 18)}$  Referenztemperatur +25 °C (+77 °F).

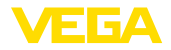

| Vibrationsfestigkeit | 4 g bei 5 200 Hz nach EN 60068-2-6 (Vibration bei<br>Resonanz)       |
|----------------------|----------------------------------------------------------------------|
| Schockfestigkeit     | 50 g, 2,3 ms nach EN 60068-2-27 (mechanischer Schock) <sup>19)</sup> |

#### Umgebungsbedingungen

| Ausführung                                        | Umgebungstemperatur      | Lager- und Transporttemperatur |
|---------------------------------------------------|--------------------------|--------------------------------|
| Standardausführung                                | -40 +80 °C (-40 +176 °F) | -60 +80 °C (-76 +176 °F)       |
| Ausführung IP66/IP68 (1 bar)                      | -20 +80 °C (-4 +176 °F)  | -20 +80 °C (-4 +176 °F)        |
| Ausführung IP68 (25 bar), Anschluss-<br>kabel PUR | -20 +80 °C (-4 +176 °F)  | -20 +80 °C (-4 +176 °F)        |
| Ausführung IP68 (25 bar), Anschluss-<br>kabel PE  | -20 +60 °C (-4 +140 °F)  | -20 +60 °C (-4 +140 °F)        |

#### Elektromechanische Daten - Ausführung IP66/IP67 und IP66/IP68 (0,2 bar)<sup>20)</sup>

Optionen der Kabeleinführung

- Kabeleinführung
- Kabelverschraubung
- Blindstopfen
- Verschlusskappe

M20 x 1,5; ½ NPT M20 x 1,5; ½ NPT (Kabel-ø siehe Tabelle unten) M20 x 1,5; ½ NPT ½ NPT

| Werkstoff Kabelverschraubung/ | Kabeldurchmesser |         |         |          |  |
|-------------------------------|------------------|---------|---------|----------|--|
| Dichtungseinsatz              | 5 9 mm           | 6 12 mm | 7 12 mm | 10 14 mm |  |
| PA/NBR                        | √                | √       | -       | √        |  |
| Messing, vernickelt/NBR       | √                | √       | -       | -        |  |
| Edelstahl/NBR                 | -                | -       | √       | -        |  |

Aderquerschnitt (Federkraftklemmen)

- Massiver Draht, Litze
- Litze mit Aderendhülse
- 0,2 ... 2,5 mm<sup>2</sup> (AWG 24 ... 14) 0,2 ... 1,5 mm<sup>2</sup> (AWG 24 ... 16)

#### Elektromechanische Daten - Ausführung IP68 (25 bar)

Verbindungskabel, mechanische Daten

| - Aufbau                                               | Adern, Zugentlastung, Druckausgleichskapillare,<br>Schirmgeflecht, Metallfolie, Mantel |
|--------------------------------------------------------|----------------------------------------------------------------------------------------|
| <ul> <li>Standardlänge</li> </ul>                      | 5 m (16.40 ft)                                                                         |
| – Max. Länge                                           | 50 m (164.0 ft)                                                                        |
| <ul> <li>Min. Biegeradius (bei 25 °C/77 °F)</li> </ul> | 25 mm (0.985 in)                                                                       |
| - Durchmesser                                          | ca. 8 mm (0.315 in)                                                                    |
| - Farbe PE                                             | Schwarz                                                                                |
| - Farbe PUR                                            | Blau                                                                                   |

<sup>19)</sup> 2 g bei Gehäuseausführung Edelstahl-Zweikammer

<sup>20)</sup> IP66/IP68 (0,2 bar) nur bei Absolutdruck.

53571-DE-230804

| Verbindungskabel, | elektrische Daten |
|-------------------|-------------------|
|-------------------|-------------------|

| <ul> <li>Aderquerschnitt</li> </ul>              | 0,5 mm² (AWG 20)       |
|--------------------------------------------------|------------------------|
| <ul> <li>Aderwiderstand R<sup>2</sup></li> </ul> | 0.037 Ω/m (0.012 Ω/ft) |

Schnittstelle zur externen Anzeige- und Bedieneinheit

| Datenübertragung                                                            | Digital (I <sup>2</sup> C-Bus)          |                                                               |                     |             |  |
|-----------------------------------------------------------------------------|-----------------------------------------|---------------------------------------------------------------|---------------------|-------------|--|
| Verbindungsleitung                                                          |                                         | Vieradrig                                                     |                     |             |  |
| Sensorausführung                                                            | Aufbau Verbindungsleitung               |                                                               |                     | tung        |  |
|                                                                             | Leitungs                                | länge                                                         | Standardleitung     | Abgeschirmt |  |
| 4 20 mA/HART                                                                |                                         | E0 m                                                          |                     |             |  |
| Modbus                                                                      |                                         | 50 m                                                          | •                   | -           |  |
| Profibus PA, Foundation Fieldbus                                            |                                         | 25 m                                                          | -                   | •           |  |
| Integrierte Uhr                                                             |                                         |                                                               |                     |             |  |
| Datumsformat                                                                |                                         | Tag.Monat.                                                    | lahr                |             |  |
| Zeitformat                                                                  |                                         | 12 h/24 h                                                     |                     |             |  |
| Zeitzone werkseitig                                                         |                                         | CET                                                           |                     |             |  |
| Max. Gangabweichung                                                         |                                         | 10,5 min/Ja                                                   | hr                  |             |  |
| Zusätzliche Ausgangsgröße                                                   | - Elektro                               | niktemperati                                                  | ır                  |             |  |
| Bereich                                                                     | 2101110                                 | -40 +85 °                                                     | C (-40 +185 °F)     |             |  |
| Auflösung                                                                   |                                         | < 0,1 K                                                       |                     |             |  |
| Messabweichung                                                              |                                         | ± 3 K                                                         |                     |             |  |
| Verfügbarkeit der Temperaturwerte                                           |                                         |                                                               |                     |             |  |
| - Anzeige                                                                   |                                         | Über das Ar                                                   | zeige- und Bedienm  | odul        |  |
| - Ausgabe                                                                   |                                         | Über das jev                                                  | weilige Ausgangssig | nal         |  |
| Spannungsversorgung                                                         |                                         |                                                               |                     |             |  |
| Betriebsspannung                                                            |                                         | 8 30 V D                                                      | 0                   |             |  |
| Max. Leistungsaufnahme                                                      |                                         | 520 mW                                                        |                     |             |  |
| Verpolungsschutz                                                            |                                         | Integriert                                                    |                     |             |  |
| Potenzialverbindungen und e                                                 | elektrisch                              | ne Trennmaß                                                   | nahmen im Gerät     |             |  |
| Elektronik                                                                  |                                         | Nicht poten:                                                  | zialgebunden        |             |  |
| Galvanische Trennung                                                        |                                         |                                                               | -                   |             |  |
| <ul> <li>zwischen Elektronik und met<br/>Geräteteilen</li> </ul>            | etallischen Bemessungsspannung 500 V AC |                                                               |                     |             |  |
| <ul> <li>zwischen Spannungsversorg<br/>Modbus-Kommunikationsleit</li> </ul> | jung und<br>ungen                       | Ind Bemessungsspannung 500 V AC                               |                     |             |  |
| Leitende Verbindung                                                         |                                         | Zwischen Erdungsklemme und metallischem Prozess-<br>anschluss |                     |             |  |

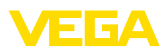

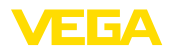

#### Elektrische Schutzmaßnahmen

| Gehäusewerkstoff                                                     | Ausführung | Schutzart nach<br>IEC 60529 | Schutzart nach NEMA |
|----------------------------------------------------------------------|------------|-----------------------------|---------------------|
| Kunststoff                                                           |            | IP66/IP67                   | Type 4x             |
| Aluminium                                                            | Zweikammer | IP66/IP68 (0,2 bar)         | Туре 6Р             |
| Edelstahl, Feinguss                                                  |            |                             |                     |
| Edelstahl (Messwertaufnehmer bei<br>Ausführung mit externem Gehäuse) |            | IP68 (25 bar)               | -                   |

Anschluss des speisenden Netzteils Netze der Überspannungskategorie III

Einsatzhöhe über Meeresspiegel - standardmäßig bis 2000 m (6562 ft) - mit vorgeschaltetem Überspannungsschutz Verschmutzungsgrad<sup>21)</sup> 4 Schutzklasse (IEC 61010-1) II

# 11.2 Gerätekommunikation Modbus

Im Folgenden werden die erforderlichen, gerätespezifischen Details dargestellt. Weitere Informationen zum Modbus finden Sie auf <u>www.modbus.org</u>.

# Parameter für die Buskommunikation

Der VEGADIF 85 ist mit folgenden Defaultwerten vorbelegt:

| Parameter            | Configurable Values           | Default Value |
|----------------------|-------------------------------|---------------|
| Baud Rate            | 1200, 2400, 4800, 9600, 19200 | 9600          |
| Start Bits           | 1                             | 1             |
| Data Bits            | 7, 8                          | 8             |
| Parity               | None, Odd, Even               | None          |
| Stop Bits            | 1,2                           | 1             |
| Address range Modbus | 1 255                         | 246           |

Start Bits und Data Bits können nicht verändert werden.

# **Allgemeine Konfiguration des Hosts**

Der Datenaustausch mit Status und Variablen zwischen Feldgerät und Host erfolgt über Register. Hierzu ist eine Konfiguration im Host erforderlich. Gleitkommazahlen mit einfacher Genauigkeit (4 Bytes) nach IEEE 754 werden mit frei wählbarer Anordnung der Datenbytes (Byte transmission order) übertragen. Diese "*Byte transmission order*" wird im Parameter "*Format Code*" festgelegt. Damit kennt die RTU die Register des VEGADIF 85, die für Variablen und Statusinformationen abzufragen sind.

| Format Code | Byte transmission order |
|-------------|-------------------------|
| 0           | ABCD                    |

<sup>21)</sup> Bei Einsatz mit erfüllter Gehäuseschutzart.

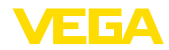

| Format Code | Byte transmission order |
|-------------|-------------------------|
| 1           | CDAB                    |
| 2           | DCBA                    |
| 3           | BADC                    |

# 11.3 Modbus-Register

# **Holding Register**

Die Holding-Register bestehen aus 16 bit. Sie können gelesen und beschrieben werden. Vor jedem Befehl wird die Adresse (1 Byte), nach jedem Befehl ein CRC (2 Byte) gesendet.

| Register Name                          | Register Number | Туре | Configurable Values                            | Default Va-<br>lue | Unit |
|----------------------------------------|-----------------|------|------------------------------------------------|--------------------|------|
| Address                                | 200             | Word | 1 255                                          | 246                | -    |
| Baud Rate                              | 201             | Word | 1200, 2400, 4800, 9600,<br>19200, 38400, 57600 | 9600               | -    |
| Parity                                 | 202             | Word | 0 = None, 1 = Odd, 2 =<br>Even                 | 0                  | -    |
| Stopbits                               | 203             | Word | 1 = None, 2 = Two                              | 1                  | -    |
| Delay Time                             | 206             | Word | 10 250                                         | 50                 | ms   |
| Byte Oder (Floa-<br>ting point format) | 3000            | Word | 0, 1, 2, 3                                     | 0                  | -    |

# Eingangsregister

Die Eingangsregister bestehen aus 16 bit. Sie können nur gelesen werden. Vor jedem Befehl wird die Adresse (1 Byte), nach jedem Befehl ein CRC (2 Byte) gesendet.

PV, SV, TV und QV können über den Sensor-DTM eingestellt werden.

| Register Name | Register Number | Туре  | Note                                    |
|---------------|-----------------|-------|-----------------------------------------|
| Status        | 100             | DWord | Bit 0: Invalid Measurement Value PV     |
|               |                 |       | Bit 1: Invalid Measurement Value SV     |
|               |                 |       | Bit 2: Invalid Measurement Value TV     |
|               |                 |       | Bit 3: Invalid Measurement Value QV     |
| PV Unit       | 104             | DWord | Unit Code                               |
| PV            | 106             |       | Primary Variable in Byte Order CDAB     |
| SV Unit       | 108             | DWord | Unit Code                               |
| SV            | 110             |       | Secondary Variable in Byte Order CDAB   |
| TV Unit       | 112             | DWord | Unit Code                               |
| TV            | 114             |       | Third Variable in Byte Order CDAB       |
| QV Unit       | 116             | DWord | Unit Code                               |
| QV            | 118             |       | Quarternary Variable in Byte Order CDAB |
|               |                 |       |                                         |

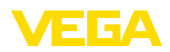

| Register Name | Register Number | Туре  | Note                                                    |
|---------------|-----------------|-------|---------------------------------------------------------|
| Status        | 1300            | DWord | See Register 100                                        |
| PV            | 1302            |       | Primary Variable in Byte Order of Register 3000         |
| SV            | 1304            |       | Secondary Variable in Byte Order of Register 3000       |
| TV            | 1306            |       | Third Variable in Byte Order of Register 3000           |
| QV            | 1308            |       | Quarternary Variable in Byte Order of Register 3000     |
|               |                 |       |                                                         |
| Status        | 1400            | DWord | See Register 100                                        |
| PV            | 1402            |       | Primary Variable in Byte Order CDAB                     |
| Status        | 1412            | DWord | See Register 100                                        |
| SV            | 1414            |       | Secondary Variable in Byte Order CDAB                   |
| Status        | 1424            | DWord | See Register 100                                        |
| TV            | 1426            |       | Third Variable in Byte Order CDAB                       |
| Status        | 1436            | DWord | See Register 100                                        |
| QV            | 1438            |       | Quarternary Variable in Byte Order CDAB                 |
|               |                 |       |                                                         |
| Status        | 2000            | DWord | See Register 100                                        |
| PV            | 2002            | DWord | Primary Variable in Byte Order ABCD (Big Endian)        |
| SV            | 2004            | DWord | Secondary Variable in Byte Order ABCD (Big Endian)      |
| TV            | 2006            | DWord | Third Variable in Byte Order ABCD (Big Endian)          |
| QV            | 2008            | DWord | Quarternary Variable in Byte Order ABCD (Big Endian)    |
|               |                 |       |                                                         |
| Status        | 2100            | DWord | See Register 100                                        |
| PV            | 2102            | DWord | Primary Variable in Byte Order DCBA (Little Endian)     |
| SV            | 2104            | DWord | Secondary Variable in Byte Order DCBA (Little Endian)   |
| TV            | 2106            | DWord | Third Variable in Byte Order ABCD DCBA (Little Endian)  |
| QV            | 2108            | DWord | Quarternary Variable in Byte Order DCBA (Little Endian) |
|               |                 |       |                                                         |
| Status        | 2200            | DWord | See Register 100                                        |
| PV            | 2202            | DWord | Primary Variable in Byte Order BACD (Middle Endian)     |
| SV            | 2204            | DWord | Secondary Variable in Byte Order BACD (Middle Endian)   |
| TV            | 2206            | DWord | Third Variable in Byte Order BACD (Middle Endian)       |
| QV            | 2208            | DWord | Quarternary Variable in Byte Order BACD (Middle Endian) |

# Unit Codes for Register 104, 108, 112, 116

| Unit Code | Measurement Unit |  |
|-----------|------------------|--|
| 1         | in H2O           |  |
| 2         | in Hg            |  |
| 3         | ft H2O           |  |

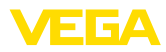

| Unit Code | Measurement Unit |
|-----------|------------------|
| 4         | mm H2O           |
| 5         | mm Hg            |
| 6         | psi              |
| 7         | bar              |
| 8         | mbar             |
| 11        | Pa               |
| 12        | kPa              |
| 13        | torr             |
| 32        | °C               |
| 33        | °F               |
| 40        | US liq. gal.     |
| 41        | L                |
| 42        | Imp. Gal.        |
| 43        | m3               |
| 44        | ft               |
| 45        | m                |
| 46        | bbl              |
| 47        | in               |
| 48        | cm               |
| 49        | mm               |
| 111       | cyd              |
| 112       | cft              |
| 113       | cuin             |
| 237       | MPa              |

# 11.4 Modbus RTU-Befehle

# FC3 Read Holding Register

Mit diesem Befehl wird eine beliebige Anzahl (1-127) von Holding-Registern ausgelesen. Es werden das Startregister, ab welchem gelesen werden soll und die Anzahl der Register übertragen.

|           | Parameter           | Length    | Code/Data        |
|-----------|---------------------|-----------|------------------|
| Request:  | Function Code       | 1 Byte    | 0x03             |
|           | Start Address       | 2 Bytes   | 0x0000 to 0xFFFF |
|           | Number of Registers | 2 Bytes   | 1 to 127 (0x7D)  |
| Response: | Function Code       | 1 Byte    | 0x03             |
|           | Byte Count          | 2 Bytes   | 2*N              |
|           | Register Value      | N*2 Bytes | Data             |

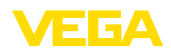

# FC4 Read Input Register

Mit diesem Befehl wird eine beliebige Anzahl (1-127) von Input Registern ausgelesen. Es werden das Startregister, ab welchem gelesen werden soll und die Anzahl der Register übertragen.

|           | Parameter           | Length    | Code/Data        |
|-----------|---------------------|-----------|------------------|
| Request:  | Function Code       | 1 Byte    | 0x04             |
|           | Start Address       | 2 Bytes   | 0x0000 to 0xFFFF |
|           | Number of Registers | N*2 Bytes | 1 to 127 (0x7D)  |
| Response: | Function Code       | 1 Byte    | 0x04             |
|           | Byte Count          | 2 Bytes   | 2*N              |
|           | Register Value      | N*2 Bytes | Data             |

# FC6 Write Single Register

Mit diesem Funktionscode wird in ein einzelnes Holding Register geschrieben.

|           | Parameter           | Length  | Code/Data        |
|-----------|---------------------|---------|------------------|
| Request:  | Function Code       | 1 Byte  | 0x06             |
|           | Start Address       | 2 Bytes | 0x0000 to 0xFFFF |
|           | Number of Registers | 2 Bytes | Data             |
| Response: | Function Code       | 1 Byte  | 0x04             |
|           | Start Address       | 2 Bytes | 2*N              |
|           | Register Value      | 2 Bytes | Data             |

# **FC8 Diagnostics**

Mit diesem Funktionscode werden verschiedene Diagnosefunktionen ausgelöst oder Diagnosewerte ausgelesen.

|           | Parameter         | Length    | Code/Data |
|-----------|-------------------|-----------|-----------|
| Request:  | Function Code     | 1 Byte    | 0x08      |
|           | Sub Function Code | 2 Bytes   |           |
|           | Data              | N*2 Bytes | Data      |
| Response: | Function Code     | 1 Byte    | 0x08      |
|           | Sub Function Code | 2 Bytes   |           |
|           | Data              | N*2 Bytes | Data      |

#### Umgesetzte Funktionscodes:

| Sub Function Code | Name                   |
|-------------------|------------------------|
| 0x00              | Return Data Request    |
| 0x0B              | Return Message Counter |

Bei Sub-Funktionscode 0x00 kann nur ein 16-Bit-Wert geschrieben werden.

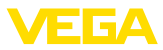

# FC16 Write Multiple Register

Mit diesem Funktionscode wird in mehrere Holding Register geschrieben. Es kann in einer Anfrage nur in Register geschrieben werden, die unmittelbar aufeinanderfolgen.

|           | Parameter           | Length    | Code/Data        |
|-----------|---------------------|-----------|------------------|
| Request:  | Function Code       | 1 Byte    | 0x10             |
|           | Start Address       | 2 Bytes   | 0x0000 to 0xFFFF |
|           | Number of Registers | 2 Bytes   | 0x0001 to 0x007B |
|           | Byte Count          | 1 Byte    | 2*N              |
|           | Register Value      | N*2 Bytes | Data             |
| Response: | Function Code       | 1 Byte    | 0x10             |
|           | Start Address       | 2 Bytes   | 0x0000 to 0xFFFF |
|           | Number of Registers | 2 Bytes   | 0x01 to 0x7B     |

# FC17 Report Sensor ID

Mit diesem Funktionscode wird die Sensor ID am Modbus abgefragt.

|           | Parameter            | Length | Code/Data |
|-----------|----------------------|--------|-----------|
| Request:  | Function Code        | 1 Byte | 0x11      |
| Response: | Function Code        | 1 Byte | 0x11      |
|           | Byte Number          | 1 Byte |           |
|           | Sensor ID            | 1 Byte |           |
|           | Run Indicator Status | 1 Byte |           |

# FC43 Sub 14, Read Device Identification

Mit diesem Funktionscode wird die Device Identification abgefragt.

|          | Parameter           | Length | Code/Data    |
|----------|---------------------|--------|--------------|
| Request: | Function Code       | 1 Byte | 0x2B         |
|          | МЕІ Туре            | 1 Byte | 0x0E         |
|          | Read Device ID Code | 1 Byte | 0x01 to 0x04 |
|          | Object ID           | 1 Byte | 0x00 to 0xFF |

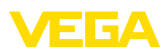

|           | Parameter             | Length | Code/Data                          |
|-----------|-----------------------|--------|------------------------------------|
| Response: | Function Code         | 1 Byte | 0x2B                               |
|           | MEI Type              | 1 Byte | 0x0E                               |
|           | Read Device ID Code   | 1 Byte | 0x01 to 0x04                       |
|           | Confirmity Level      | 1 Byte | 0x01, 0x02, 0x03, 0x81, 0x82, 0x83 |
|           | More follows          | 1 Byte | 00/FF                              |
|           | Next Object ID        | 1 Byte | Object ID number                   |
|           | Number of Objects     | 1 Byte |                                    |
|           | List of Object ID     | 1 Byte |                                    |
|           | List of Object length | 1 Byte |                                    |
|           | List of Object value  | 1 Byte | Depending on the Object ID         |

# 11.5 Levelmaster-Befehle

Der VEGADIF 85 ist ebenfalls gegeignet zum Anschluss an folgende RTUs mit Levelmaster-Protokoll. Das Levelmaster-Protokoll wird oft als "*Siemens-*" bzw. "*Tank-Protokoll*" bezeichnet.

| RTU                       | Protocol    |
|---------------------------|-------------|
| ABB Totalflow             | Levelmaster |
| Kimray DACC 2000/3000     | Levelmaster |
| Thermo Electron Autopilot | Levelmaster |

# Parameter für die Buskommunikation

Der VEGADIF 85 ist mit den Defaultwerten vorbelegt:

| Parameter                 | Configurable Values           | Default Value |
|---------------------------|-------------------------------|---------------|
| Baud Rate                 | 1200, 2400, 4800, 9600, 19200 | 9600          |
| Start Bits                | 1                             | 1             |
| Data Bits                 | 7, 8                          | 8             |
| Parity                    | None, Odd, Even               | None          |
| Stop Bits                 | 1,2                           | 1             |
| Address range Levelmaster | 32                            | 32            |

Den Levelmasterbefehlen liegt folgende Syntax zugrunde:

- Groß geschriebene Buchstaben stehen am Anfang bestimmter Datenfelder
- Klein geschriebene Buchstaben stehen für Datenfelder
- Alle Befehle werden mit "<cr>" (carriage return) abgeschlossen
- Alle Befehle beginnen mit "Uuu", wobei "uu" für die Adresse steht (00-31)
- "\*" kann als Joker f
  ür jede Stelle in der Adresse ben
  ützt werden. Der Sensor wandelt dies immer in seine Adresse um. Bei mehr als einem Sensor darf der Joker nicht ben
  ützt werden, da sonst mehrere Slaves antworten
- Befehle, welche das Gerät ändern, schicken den Befehl mit anschließendem "*OK*" zurück. "*EE*-*ERROR*" ersetzt "*OK*", wenn es ein Problem beim Ändern der Konfiguration gab

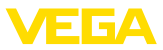

#### **Report Level (and Temperature)**

| i uiu                   | ameter                        | Length              | Code/Data                                                                                                    |
|-------------------------|-------------------------------|---------------------|----------------------------------------------------------------------------------------------------|
| Request: Repo<br>perat  | ort Level (and Tem-<br>ature) | 4 characters ASCII  | Uuu?                                                                                                    |
| Response: Repo<br>perat | ort Level (and Tem-<br>ature) | 24 characters ASCII | UuuDIII.IIFtttEeeeeWwww<br>uu = Address<br>III.II = PV in inches<br>ttt = Temperature in Fahrenheit<br>eeee = Error number (0 no error, 1 le-<br>vel data not readable)<br>wwww = Warning number (0 no war- |

PV in inches wird wiederholt, wenn "Set number of floats" auf 2 gesetzt wird. Es können somit 2 Messwerte übertragen werden. PV-Wert wird als erster Messwert übertragen, SV als 2. Messwert.

# • Information:

Der max. zu übertragende Wert für den PV beträgt 999.99 inches (entspricht ca. 25,4 m).

Soll die Temperatur im Levelmaster Protokoll mit übertragen werden, so muss der TV im Sensor auf Temperatur gestellt werden.

PV, SV und TV können über den Sensor-DTM eingestellt werden.

#### **Report Unit Number**

|           | Parameter                      | Length             | Code/Data |
|-----------|--------------------------------|--------------------|-----------|
| Request:  | Report Unit Number             | 5 characters ASCII | U**N?     |
| Response: | Report Level (and Temperature) | 6 characters ASCII | UuuNnn    |

# **Assign Unit Number**

|           | Parameter          | Length             | Code/Data        |
|-----------|--------------------|--------------------|------------------|
| Request:  | Assign Unit Number | 6 characters ASCII | UuuNnn           |
| Response: | Assign Unit Number | 6 characters ASCII | UuuNOK           |
|           |                    |                    | uu = new Address |

# Set number of Floats

|           | Parameter            | Length             | Code/Data |
|-----------|----------------------|--------------------|-----------|
| Request:  | Set number of Floats | 5 characters ASCII | UuuFn     |
| Response: | Set number of Floats | 6 characters ASCII | UuuFOK    |

Wird die Anzahl auf 0 gesetzt, wird kein Füllstand mehr zurückgemeldet

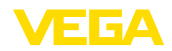

# Set Baud Rate

|           | Parameter     | Length                  | Code/Data                                      |
|-----------|---------------|-------------------------|------------------------------------------------|
| Request:  | Set Baud Rate | 8 (12) characters ASCII | UuuBbbbb[b][pds]                               |
|           |               |                         | Bbbbb[b] = 1200, 9600 (default)                |
|           |               |                         | pds = parity, data length, stop bit (optional) |
|           |               |                         | parity: none = N, even = E (default), odd = O  |
| Response: | Set Baud Rate | 11 characters ASCII     |                                                |

Beispiel: U01B9600E71

Gerät an Adresse 1 ändern zu Baudrate 9600, Parität even, 7 Datenbits, 1 Stoppbit

# Set Receive to Transmit Delay

|           | Parameter                        | Length             | Code/Data                                                         |
|-----------|----------------------------------|--------------------|-------------------------------------------------------------------|
| Request:  | Set Receive to Transmit<br>Delay | 7 characters ASCII | UuuRmmm<br>mmm = milliseconds (50 up to 250),<br>default = 127 ms |
| Response: | Set Receive to Transmit<br>Delay | 6 characters ASCII | UuuROK                                                            |

# **Report Number of Floats**

|           | Parameter               | Length             | Code/Data                                       |
|-----------|-------------------------|--------------------|-------------------------------------------------|
| Request:  | Report Number of Floats | 4 characters ASCII | UuuF                                            |
| Response: | Report Number of Floats | 5 characters ASCII | UuuFn                                           |
|           |                         |                    | n = number of measurement values<br>(0, 1 or 2) |

# **Report Receive to Transmit Delay**

|           | Parameter                           | Length             | Code/Data                                                         |
|-----------|-------------------------------------|--------------------|-------------------------------------------------------------------|
| Request:  | Report Receive to Transmit<br>Delay | 4 characters ASCII | UuuR                                                              |
| Response: | Report Receive to Transmit<br>Delay | 7 characters ASCII | UuuRmmm<br>mmm = milliseconds (50 up to<br>250), default = 127 ms |

# Fehlercodes

| Error Code | Name                                             |
|------------|--------------------------------------------------|
| EE-Error   | Error While Storing Data in EEPROM               |
| FR-Error   | Erorr in Frame (too short, too long, wrong data) |
| LV-Error   | Value out of limits                              |

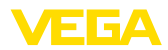

# 11.6 Konfiguration eines typischen Modbus-Hosts

# Fisher ROC 809

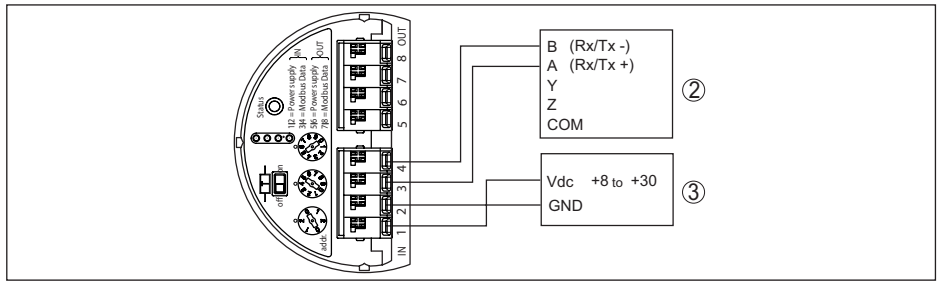

Abb. 47: Anschluss des VEGADIF 85 an RTU Fisher ROC 809

- 1 VEGADIF 85
- 2 RTU Fisher ROC 809
- 3 Spannungsversorgung

# Parameter für Modbus-Hosts

| Parameter                     | Value Fisher<br>ROC 809 | Value ABB Total<br>Flow | Value Fisher<br>Thermo Elect-<br>ron Autopilot | Value Fisher<br>Bristol Control-<br>Wave Micro | Value Scada-<br>Pack |
|-------------------------------|-------------------------|-------------------------|------------------------------------------------|------------------------------------------------|----------------------|
| Baud Rate                     | 9600                    | 9600                    | 9600                                           | 9600                                           | 9600                 |
| Floating Point<br>Format Code | 0                       | 0                       | 0                                              | 2 (FC4)                                        | 0                    |
| RTU Data Type                 | Conversion Code<br>66   | 16 Bit Modicon          | IEE Fit 2R                                     | 32-bit registers<br>as 2 16-bit re-<br>gisters | Floating Point       |
| Input Register<br>Base Number | 0                       | 1                       | 0                                              | 1                                              | 30001                |

Die Basisnummer der Input Register wird immer zur Input-Register-Adresse des VEGADIF 85 addiert.

Daraus ergeben sich folgende Konstellationen:

- Fisher ROC 809 Registeradresse für 1300 ist Adresse 1300
- ABB Total Flow Registeradresse für 1302 ist Adresse 1303
- Thermo Electron Autopilot Registeradresse für 1300 ist Adresse 1300
- Bristol ControlWave Micro Registeradresse f
  ür 1302 ist Adresse 1303
- ScadaPack Registeradresse f
  ür 1302 ist Adresse 31303

# 11.7 Berechnung der Gesamtabweichung

Die Gesamtabweichung eines Druckmessumformers gibt den maximal zu erwartenden Messfehler in der Praxis an. Sie wird auch max. praktische Messabweichung oder Gebrauchsfehler genannt.

Nach DIN 16086 ist die Gesamtabweichung  $F_{total}$  die Summe aus Grundabweichung  $F_{perf}$  und Langzeitstabilität  $F_{stab}$ :

 $F_{total} = F_{perf} + F_{stab}$ 

Die Grundabweichung  $F_{perf}$  wiederum setzt sich aus der thermischen Änderung von Nullsignal und Ausgangsspanne  $F_{\tau}$  (Temperaturfehler) sowie der Messabweichung  $F_{\kappa r}$  zusammen:

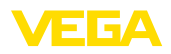

 $F_{port} = \sqrt{((F_T)^2 + (F_{KI})^2)}$ 

Die thermische Änderung von Nullsignal und Ausgangsspanne F<sub>T</sub> wird in Kapitel "Technische Daten" angegeben.

Dies gilt zunächst für den digitalen Signalausgang über HART, Profibus PA, Foundation Fieldbus oder Modbus.

Beim 4 ... 20 mA-Ausgang kommt noch die thermische Änderung des Stromausganges F, dazu:

 $F_{perf} = \sqrt{((F_T)^2 + (F_K)^2 + (F_c)^2)}$ 

Zur besseren Übersicht sind hier die Formelzeichen zusammengefasst:

- F<sub>total</sub>: Gesamtabweichung
- F<sub>perf</sub>: Grundabweichung F<sub>stab</sub>: Langzeitstabilität
- F<sub>1</sub>: Thermische Änderung von Nullsignal und Ausgangsspanne (Temperaturfehler)
- F<sub>k</sub>: Messabweichung
- F.: Thermische Änderung des Stromausganges
- FMZ: Zusatzfaktor Messzellenausführung
- FTD: Zusatzfaktor Turn Down

#### 11.8 Berechnung der Gesamtabweichung - Praxisbeispiel

# Daten

Differenzdruck 250 mbar (25 KPa), Mediumtemperatur an der Messzelle 60 °C

VEGADIF 85 mit Messbereich 500 mbar

Die erforderlichen Werte für Temperaturfehler F<sub>T</sub>, Messabweichung F<sub>KI</sub> und Langzeitstabilität F<sub>erb</sub> werden den technischen Daten entnommen.

# 1. Berechnung des Turn Down

TD = 500 mbar/250 mbar

TD = 2:1

# 2. Ermittlung Temperaturfehler F<sub>+</sub>

| Messbereich                 | -10 +60 °C / +14 +140 °F | -4010 °C / -40 +14 °F und<br>+60 +85 °C /+140 +185 °F |
|-----------------------------|--------------------------|-------------------------------------------------------|
| 10 mbar (1 kPa)/0.145 psi   | < ±0,15 % + 0,20 % x TD  | < ±0,4 % + 0,3 % x TD                                 |
| 30 mbar (3 kPa)/0.44 psi    | < ±0,15 % + 0,10 % x TD  | < ±0,2 % + 0,15 % x TD                                |
| 100 mbar (10 kPa)/1.5 psi   | < ±0,15 % + 0,15 % x TD  | < ±0,15 % + 0,2 % x TD                                |
| 500 mbar (50 kPa)/7.3 psi   |                          | < ±0,2 % + 0,06 % x TD                                |
| 3 bar (300 kPa)/43.51 psi   | < ±0,15 % + 0,05 % X TD  |                                                       |
| 16 bar (1600 kPa)/232.1 psi | < ±0,15 % + 0,15 % x TD  | < ±0,15 % + 0,20 % x TD                               |

 $F_{\tau} = 0,15 \% + 0,05 \% \times TD$ 

 $F_{T} = 0,15 \% + 0,1 \%$ 

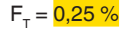

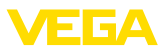

#### 3. Ermittlung Messabweichung und Langzeitstabilität

#### Messabweichung

| Messbereich                            | TD 1 : 1 bis 5 : 1 | TD > 5 : 1     | TD > 10 : 1                   |  |
|----------------------------------------|--------------------|----------------|-------------------------------|--|
| 10 mbar (1 kPa)/0.145 psi              | < ±0,1 %           | < ±0,02 % x TD |                               |  |
| 30 mbar (3 kPa)/0.44 psi               |                    |                |                               |  |
| 100 mbar (10 kPa)/1.5 psi              |                    |                |                               |  |
| <mark>500 mbar (50 kPa)/7.3 psi</mark> |                    |                | $<\pm(0,035\%\pm0,01\%)$ X 1D |  |
| 3 bar (300 kPa)/43.51 psi              | < ±0,0             |                | < ±(0,015 % + 0,005 %) x TD   |  |
| 16 bar (1600 kPa)/232.1 psi            |                    |                | < ±(0,035 % + 0,01 %) x TD    |  |

#### Langzeitstabilität

| Magagröße                       | Zeitbereich                    |              |               |
|---------------------------------|--------------------------------|--------------|---------------|
| Messgrobe                       | 1 Jahr                         | 5 Jahre      | 10 Jahre      |
| Differenzdruck <sup>22)</sup>   | <mark>&lt; 0,065 % x TD</mark> | < 0,1 % x TD | < 0,15 % x TD |
| Statischer Druck <sup>23)</sup> | < ±0,065 %                     | < ±0,1 %     | < ±0,15 %     |

# 4. Berechnung der Gesamtabweichung - digitales Ausgangssignal

#### - 1. Schritt: Grundgenauigkeit F<sub>nerf</sub>

$$\begin{split} F_{perf} &= \sqrt{((F_T)^2 + (F_{Kl})^2)} \\ F_T &= 0,25 \% \\ F_{Kl} &= 0,065 \% \\ F_{perf} &= \sqrt{(0,25 \%)^2 + (0,065 \%)^2)} \\ F_{perf} &= 0,26 \% \\ \textbf{- 2. Schritt: Gesamtabweichung F}_{total} \\ F_{total} &= F_{perf} + F_{stab} \\ F_{perf} &= 0,26 \% (Ergebnis aus Schritt 1) \\ F_{stab} &= 0,065 \% \times TD \\ F_{stab} &= 0,065 \% \times 2 \\ F_{stab} &= 0,13 \% \\ F_{total} &= 0,26 \% + 0,13 \% = 0,39 \% \end{split}$$

Die prozentuale Gesamtabweichung der Messung beträgt somit 0,39 %. Die absolute Gesamtabweichung beträgt 0,39 % von 250 mbar = 1 mbar

Das Beispiel zeigt, dass der Gebrauchsfehler in der Praxis deutlich höher sein kann, als die eigentliche Messabweichung. Ursachen sind Temperatureinfluss und Turn Down.

# 11.9 Maße, Ausführungen Prozessbaugruppe

Die folgenden Maßzeichnungen stellen nur einen Ausschnitt der möglichen Ausführungen dar. Detaillierte Maßzeichnungen können auf <u>www.vega.com</u> unter "*Downloads*" und "*Zeichnungen*" heruntergeladen werden.

```
<sup>22)</sup> Bezogen auf die eingestellte Messspanne.
```

<sup>23)</sup> Bezogen auf den Messbereichsendwert.

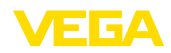

#### Gehäuse

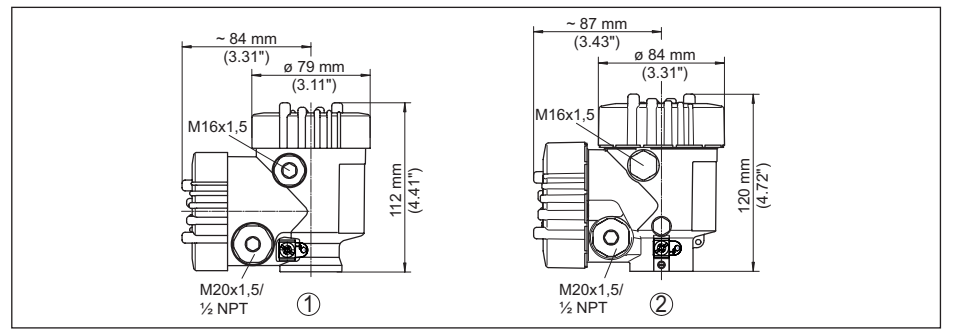

Abb. 48: Maße Gehäuse - mit eingebautem Anzeige- und Bedienmodul vergrößert sich die Gehäusehöhe um 9 mm/0.35 in bzw. 18 mm/0.71 in

1 Kunststoff-Zweikammer

2 Aluminium-/Edelstahl-Zweikammer

#### Entlüftung auf Prozessachse

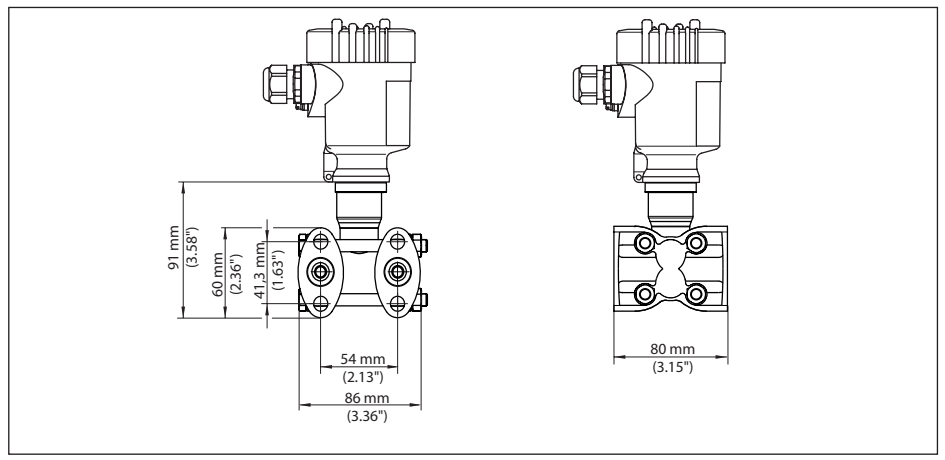

Abb. 49: VEGADIF 85, Entlüftung auf Prozessachse

| Anschluss             | Befestigung | Werkstoff             | Lieferumfang                |  |  |  |  |  |
|-----------------------|-------------|-----------------------|-----------------------------|--|--|--|--|--|
| 1/4-18 NPT, IEC 61518 | 7/16-20 UNF | 316L                  | inkl. 9 Entlüftungeventilen |  |  |  |  |  |
| 1/4-18 NPT, IEC 61518 | 7/16-20 UNF | Alloy C276 (2.4819)   | Inki. 2 Endunungsvendien    |  |  |  |  |  |
| 1/4-18 NPT, IEC 61518 | 7/16-20 UNF | Super Duplex (2.4410) | ohne                        |  |  |  |  |  |

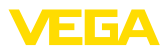

# Entlüftung seitlich

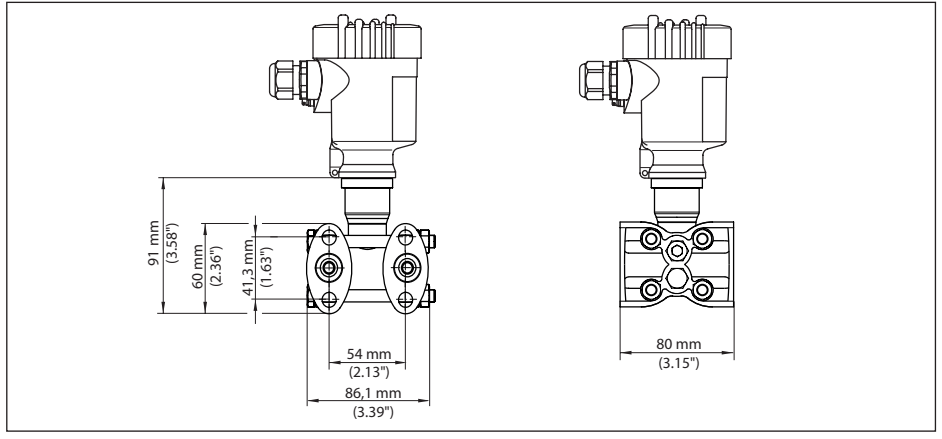

Abb. 50: VEGADIF 85, Entlüftung seitlich

| Anschluss             | Befestigung | Werkstoff           | Lieferumfang                                                  |  |  |  |  |
|-----------------------|-------------|---------------------|---------------------------------------------------------------|--|--|--|--|
| 1/4-18 NPT, IEC 61518 | 7/16-20 UNF | 316L                | inkl. 4 Verschluss-<br>schrauben und 2<br>Entlüftungsventilen |  |  |  |  |
| 1/4-18 NPT, IEC 61518 | 7/16-20 UNF | Alloy C276 (2.4819) |                                                               |  |  |  |  |

# Ovalflansch, vorbereitet für Druckmittleranbau

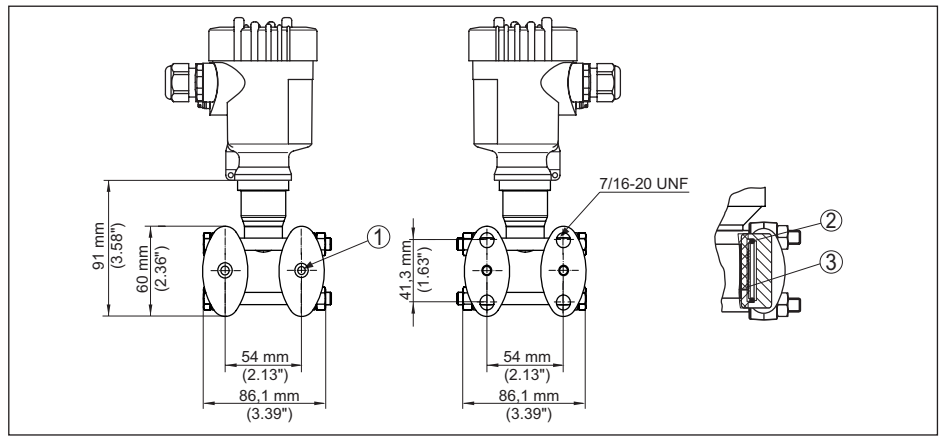

Abb. 51: links: Prozessanschluss VEGADIF 85 vorbereitet für den Druckmittleranbau. Rechts: Lage der Kupferringdichtung

- 1 Druckmittleranbau
- 2 Kupferringdichtung
- 3 Trennmembran

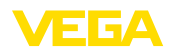

# 11.10 Gewerbliche Schutzrechte

VEGA product lines are global protected by industrial property rights. Further information see <u>www.vega.com</u>.

VEGA Produktfamilien sind weltweit geschützt durch gewerbliche Schutzrechte.

Nähere Informationen unter www.vega.com.

Les lignes de produits VEGA sont globalement protégées par des droits de propriété intellectuelle. Pour plus d'informations, on pourra se référer au site <u>www.vega.com</u>.

VEGA lineas de productos están protegidas por los derechos en el campo de la propiedad industrial. Para mayor información revise la pagina web <u>www.vega.com</u>.

Линии продукции фирмы BEГА защищаются по всему миру правами на интеллектуальную собственность. Дальнейшую информацию смотрите на сайте <u>www.vega.com</u>.

VEGA系列产品在全球享有知识产权保护。

进一步信息请参见网站<<u>www.vega.com</u>。

# 11.11 Warenzeichen

Alle verwendeten Marken sowie Handels- und Firmennamen sind Eigentum ihrer rechtmäßigen Eigentümer/Urheber.

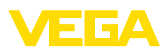

|  |  |  |  |  |  |  |  |  |  |  | ن<br>س  |
|--|--|--|--|--|--|--|--|--|--|--|---------|
|  |  |  |  |  |  |  |  |  |  |  | 3571-DE |
|  |  |  |  |  |  |  |  |  |  |  | -23080- |

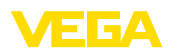

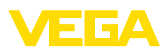

|  |  |  |  |  |  |  |  |  |  |  | ن<br>س  |
|--|--|--|--|--|--|--|--|--|--|--|---------|
|  |  |  |  |  |  |  |  |  |  |  | 3571-DE |
|  |  |  |  |  |  |  |  |  |  |  | -23080- |

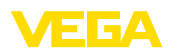

Druckdatum:

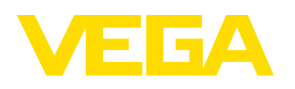

Die Angaben über Lieferumfang, Anwendung, Einsatz und Betriebsbedingungen der Sensoren und Auswertsysteme entsprechen den zum Zeitpunkt der Drucklegung vorhandenen Kenntnissen.

Änderungen vorbehalten

CE

53571-DE-230804

© VEGA Grieshaber KG, Schiltach/Germany 2023

VEGA Grieshaber KG Am Hohenstein 113 77761 Schiltach Deutschland

Telefon +49 7836 50-0 E-Mail: info.de@vega.com www.vega.com